# UKCA & UMUI Tutorials for UM8.2

# N. Luke Abraham

# Department of Chemistry, University of Cambridge, U.K. National Centre for Atmospheric Science, U.K.

# https://doi.org/10.17863/CAM.22149

# www.ukca.ac.uk/wiki/index.php/UKCA\_&\_UMUI\_Tutorials

# June 2013

# Acknowledgements

I would like to thank Alex Archibald, Ruth Doherty, David Stevenson, Matthew Evans, Mohit Dalvi, John Pyle, and the team at NCAS Computational Modelling Services (cms.ncas.ac.uk) for their help and support in the creation of these tutorials. This work used the ARCHER UK National Supercomputing Service (www.archer.ac.uk) and the MONSooN system, a collaborative facility supplied under the JointWeather and Climate Research Programme, which is a strategic partnership between the UK Met Office and the Natural Environment Research Council. This work was supported by the NERC ACITIES atmospheric chemistry modelling network, grant number NE/K001280/1.

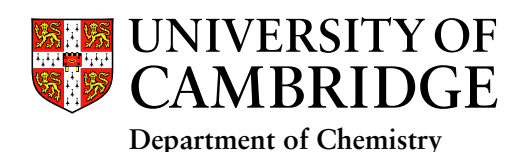

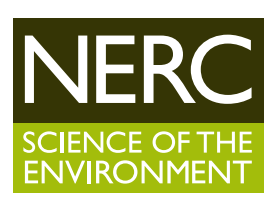

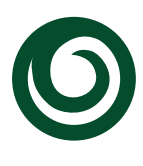

National Centre for Atmospheric Science

# **UKCA & UMUI Tutorials**

From UKCA

These tutorials have now been superseded by ones at UM8.4. Please see UKCA Chemistry and Aerosol Tutorials.

# UKCA & UMUI Tutorials for UM8.2

The following tutorials will teach you how to use various aspects of UKCA, and the parts of the UMUI (Unified Model User Interface) that are specific to UKCA.

# Things to know before you start

General use of the UMUI and UKCA:

- 1. Exploring the UMUI
- 2. Running existing UKCA Job
- 3. What is STASH?

**UKCA** Chemistry Tutorials

- 4. Adding new chemical tracers
- 5. Adding new emissions
- 6. Adding new chemical reactions
- 7. Adding dry deposition of chemical species
- 8. Adding wet deposition of chemical species
- 9. Adding new UKCA diagnostics

When you have completed these Tutorials please consider completing the User Feedback Survey (http://www.surveymonkey.com/s/G8VXHL2) .

This tutorial has been funded by the ACITES Atmospheric Chemistry Modelling Network (http://www.ncas.ac.uk/index.php/en/what-is-acites) .

| ACTICO ATMOSPHERIC CHEMISTRY | . (*)    |
|------------------------------|----------|
| IN THE EARTH SYSTEM          | 0.2      |
|                              | <b>O</b> |
|                              |          |
|                              |          |
|                              |          |
|                              |          |
|                              |          |

# Written by Luke Abraham 2013

Retrieved from "http://www.ukca.ac.uk/wiki/index.php?title=UKCA\_%26\_UMUI\_Tutorials&oldid=879"

This page was last modified on 19 March 2014, at 18:31.

# UKCA & UMUI Tutorials: Things to know before you start

From UKCA

Back to UKCA & UMUI Tutorials

You should not use the UKCA Tutoral jobs for scientific studies. They are designed to be used as training aids.

UKCA jobs at UM8.2 are currently being prepared and scientifically validated prior to release

# Contents

- 1 PUMA and HECToR/MONsooN
- 2 UM Training and the FCM Tutorial
- 3 Archiving
- 4 Knowledge of scripting and programming languages .
  - 5 Structure
    - 5.1 UKCA Chemistry Tutorials
    - 5.1.1 Solutions
  - 6 Model Configuration
- 7 Data Manipulation and Plotting
- 8 Further Information

# **PUMA and HECToR/MONsooN**

Before you begin this tutorial you should first get a PUMA and a HECTOR or MONSooN account as the UKCA Tutorial is based around jobs which run on these supercomputers, using PUMA to submit them.

Further information about how to apply for these account can be found on the Getting Started with UKCA page.

This tutorial can be run on both HECToR and MONSooN. In the UMUI Search → Filter... for:

- The HECToR experiment is xirb
- The MONSooN experiment is xirc

# UM Training and the FCM Tutorial

There is some information about the UM here:

http://cms.ncas.ac.uk/wiki/UmTraining

and do

mv jobid jobid.old

You must also have completed the NCAS-CMS UM FCM Tutorial (http://cms.ncas.ac.uk/wiki/Fcm) . This tutorial assumes that you have had some experience in using the UM, and know how to copy an existing job to your account and run it.

If you have never used the UM before you should also view the NCAS-CMS UM Training (http://cms.ncas.ac.uk/wiki/UmTraining) pages, which has a basic introduction to the UMUI (http://cms.ncas.ac.uk/wiki/UmTraining/IntroToUMUI) .

You will also find the NCAS-CMS pages very useful: cms.ncas.ac.uk (http://cms.ncas.ac.uk/) .

| Archiving                                                                                                    |
|----------------------------------------------------------------------------------------------------|
| By default the UKCA Tutorial jobs are set to archive data to                                                                                                    |
| /work/n02/n02/userid/um/jobid/archive/                                                                                                    |
| on HECToR, and to                                                                                                    |
| /nerc/ukca/userid/jobid/                                                                                                    |
| on MONSooN (if you are not in the ukca project group you will need to set your project group here).                                                                                                    |
| This will be known as your archive directory throughout the rest of this tutorial.                                                                                                    |
| Note: On MONSooN, if you have made some changes to a job and resubmit it, the files in your archive directory will not be over-written. You will need to either delete these files, or move this directory before starting your job again, e.g. |
| On MONSooN cd into your                                                                                                    |
| /nerc/group/userid/                                                                                                    |

\_\_\_\_\_

UKCA & UMUI Tutorials: Things to know before you start - UKCA

etc. This now means that when your job runs new output will be copied to the archive directory, which is created by the UM if it does not exist.

On HECToR the files in your

/work/n02/n02/userid/um/jobid/archive

are over-written every-time the job runs.

Archiving is controlled in the UMUI in the Model Selection -> Post Processing -> Main Switch + General Questions panel.

\_\_\_\_\_

# Knowledge of scripting and programming languages

UKCA (and the UM) is written in Fortran 90, and so you should have some knowledge of this language, as well as some knowledge of the Unix/Linux commandline. You will not be asked to do anything advanced, but you will need to add to arrays and other code blocks.

# Structure

UKCA is not one particular chemistry scheme, but is in fact a **framework** for adding a chemistry scheme to the UM. Although in this tutorial you will adapt an exisiting scheme, you could extend this to replacing all tracers and reactions and add in a completely different scheme.

# **UKCA Chemistry Tutorials**

These Tutorials are actually one large problem which someone who uses UKCA may be required to do: add some tracers, reactions, deposition, and diagnostics. To make this problem more manageable it has broken down into a series of small tasks which you will be asked to complete. Each Tutorial explains how to make the necessary changes (in general terms), and then you will be asked to make the required changes to your UKCA job.

To accompany each Task which requires UMUI or UKCA code changes, there are worked solutions (held in the same UMUI Experiment as the original Tutorial Base Job) along with sample output and a wiki page detailing the changes in full. If at any point you have difficulty completing one of the Tasks you can take a copy of the worked solution job and carry on from there. There is also sample output provided for each of the tasks.

#### Solutions

The solutions to these tasks can be found in the UMUI (as other jobs in the Tutorial experiments **xirb** and **xirc**) under the **ukca** user. The code-changes required can be viewed at the vn8.2\_UKCA\_Tutorial\_Solns PUMA Trac page (https://puma.nerc.ac.uk/trac/UM/log/UM/branches/dev/luke/vn8.2\_UKCA\_Tutorial\_Solns) (password required).

# **Model Configuration**

The UKCA Tutorial job is at UM version 8.2 job using a Global Atmosphere 4.0 atmosphere-only configuration. It has a resolution of N96L85 (1.875 degrees by 1.25 degrees, with 85 vertical levels up to 85km). The current UKCA & UMUI Tutorial job uses the **CheST/StratTrop** chemistry scheme.

While you may be interested in using UKCA at a different UM version, many aspects of this tutorial will be directly transferable. For instance, many of the UMUI panels and much of the UKCA source code are the same at UM7.3 as at UM8.2.

# **Data Manipulation and Plotting**

In these Tutorials you will only be asked to use Xconv (http://badc.nerc.ac.uk/help/software/xconv/) for basic data manipulation and plotting. Xconv can be found on HECToR at

\_\_\_\_\_

/work/n02/n02/hum/bin/xconv

L\_\_\_\_\_

and on the MONSooN ibm02 at

/projects/um1/bin/xconv

and the MONSooN postproc03 at

/usr/local/bin/xconv

and which can also be used to extract UM fields as netCDF. Xconv should already be in your PATH.

Both IDL (using the Met Office library (http://cms.ncas.ac.uk/documents/IDL/idl\_guide.html) ) and Python (using either cf-python (http://cfpython.bitbucket.org/) or Iris (http://scitools.org.uk/iris/) ) are able read the UM PP/FieldsFile format directly, although use of these tools will not be covered by these Tutorials.

# **Further Information**

More information on UKCA can be found by browsing this wiki. More detailed information on UKCA can also be found in the T UKCA documentation paper for vn8.2 of the MetUM (//www.ukca.ac.uk/wiki/index.php/File:Umdp84\_vn82.pdf)

#### Written by Luke Abraham 2013

Retrieved from "http://www.ukca.ac.uk/wiki/index.php?title=UKCA\_%26\_UMUI\_Tutorials:\_Things\_to\_know\_before\_you\_start&oldid=1657"

\_\_\_\_\_

\_\_\_\_\_

This page was last modified on 26 July 2013, at 21:47.

# **UKCA & UMUI Tutorial 1**

From UKCA

Back to UKCA & UMUI Tutorials

| Contents                                                                                                    |
|----------------------------------------------------------------------------------------------------|
| 1 Exploring the UMUI                                                                                                    |
| <ul> <li>1.1 Getting hold of an existing UM-UKCA job</li> </ul>                                                                       |
| <ul> <li>1.1.1 Task 1.1: Copy a UM-UKCA job</li> </ul>                                                                                |
| 1.2 What is the UMUI?                                                                                                    |
| <ul> <li>1.2.1 Task 1.2: Explore your new job</li> </ul>                                                                              |
| 2 The UMUI: Quick Reference                                                                                                    |
| <ul> <li>2.1 The Main Window and the Interface Bar</li> </ul>                                                                         |
| <ul> <li>2.1.1 Search</li> </ul>                                                                                                    |
| <ul> <li>2.1.2 Experiment</li> </ul>                                                                                                  |
| ■ 2.1.3 Job                                                                                                    |
| <ul> <li>2.2 Navigating a Job</li> </ul>                                                                                              |
| <ul> <li>2.2.1 User information and Submit Method</li> </ul>                                                                          |
| <ul> <li>2.2.1.1 General details</li> </ul>                                                                                           |
| ■ 2.2.1.2 Job submission method                                                                                                    |
| <ul> <li>2.2.2 Input/Output Control and Resources</li> </ul>                                                                          |
| <ul> <li>2.2.2.1 Output Choices</li> </ul>                                                                                            |
| <ul> <li>2.2.2.2 Time Convention and SCHIPT Environment Variables</li> </ul>                                                          |
| <ul> <li>2.2.2.3 Start Date and Run Length Options</li> </ul>                                                                         |
| ■ 2.2.2.4 He-submission pattern                                                                                                    |
| <ul> <li>2.2.3 FCM Configuration</li> <li>2.0.0 CM Extend directories and Output logic</li> </ul>                                     |
| <ul> <li>2.2.3.1 FCM Extract directories and Output levels</li> <li>2.2.5.1 FCM Extract directories and Output levels</li> </ul>      |
| <ul> <li>2.2.3.2 FCM Options for Atmosphere and Reconfiguration</li> <li>0.4 Complexing and Data Options</li> </ul>                   |
| <ul> <li>2.2.4 Compliant and Kun Options</li> <li>0.0.4.1 Compliance and two extreme for Atmosphere and Depending vertices</li> </ul> |
| <ul> <li>2.2.4.1 Complie and run options for Atmosphere and Reconfiguration</li> <li>2.4.4 Unit loss Questide Files</li> </ul>        |
|                                                                                                    |
| <ul> <li>2.2.5 Recommigutation</li> <li>2.2.5 Recommigutation</li> <li>2.2.5 Recommigutation</li> </ul>                               |
|                                                                                                    |
| <ul> <li>2.2.6 FOST Flocessing</li> <li>2.2.6 I Main Switch L General Questions</li> </ul>                                            |
|                                                                                                    |
| = 2.2.7 Autoprior                                                                                                    |
| = 2.2.7.1 Model Configuration $\rightarrow$ LKCA Chemistry and Aerosols                                                               |
| <ul> <li>2.2.7.3 Scientific Parameters and Sections → Section choices</li> </ul>                                                      |
| <ul> <li>2.2.7.4 Scientific Parameters and Sections → Spec of trace cases</li> </ul>                                                  |
| <ul> <li>2.2.7.5 Ancillary and input data files</li></ul>                                                                             |
| <ul> <li>2.2.7.6 Ancillary and input data files -&gt; In file related options</li> </ul>                                              |
| <ul> <li>2.2.7.7 Ancillary and input data files</li></ul>                                                                             |
| • 2.2.7.8 Ancillary and input data files $\rightarrow$ Other ancillary files and Lateral Boundary files                               |
| <ul> <li>2.2.7.9 STASH</li> </ul>                                                                                                    |
| 2.2.8 The UKCA Panel                                                                                                    |
| 2.2.8.1 Main UKCA Panel                                                                                                    |
| ■ 2.2.8.2 Main UKCA Panel → NEXT follow-on window                                                                                     |
| ■ 2.2.8.3 Main UKCA Panel → PHOTO follow-on window                                                                                    |
| ■ 2.2.8.4 Main UKCA Panel → LOWBC follow-on window                                                                                    |
| ■ 2.2.8.5 Main UKCA Panel → COUPL follow-on window                                                                                    |
| ■ 2.2.8.6 Main UKCA Panel → UKCA_TRA follow-on window                                                                                 |
|                                                                                                    |
|                                                                                                    |

# **Exploring the UMUI**

# Getting hold of an existing UM-UKCA job

Before you can start using UKCA (and the UM generally), you first need to copy a UM or UKCA job from somewhere. You may be given a job from someone for a specific purpose, or you may just copy a standard job. In the UMUI there are two repositories of standard jobs, under the **umui** and **ukca** UMUI users. The **umui** user contains a series of standard jobs provided and maintained by NCAS-CMS. The **ukca** user contains jobs provided by the UKCA team.

# Task 1.1: Copy a UM-UKCA job

TASK 1.1: Make a new experiment and take a copy of the UKCA Tutorial Base Job, filter for the **ukca** user and choose the correct experiment for the machine that you will be running on (HECTOR: **xirb**, MONSooN: **xirc**). Select the **a** job, labeled *Tutorial: Base UM-UKCA Chemistry Job* and copy this one to your own experiment.

More details on how to copy UMUI jobs can be found in the NCAS-CMS Introduction to the UMUI (http://cms.ncas.ac.uk/wiki/UmTraining/IntroToUMUI) tutorial video.

# What is the UMUI?

The UMUI is the *Unified Model User Interface*. It is used to configure UM model options and parameters, and, for climate simulations, is also used to manage submission of the job to the supercomputer. As well as inserting values into the Fortran namelists used by the model, it also checks the logical of those choices. It is also possible to add variables into the namelists directly using **hand-edits**, which will be discussed in more detail in the adding new chemical tracers tutorial.

The UMUI itself is rather complicated, with many different panels, but no search function. Without experience it can be difficult to find which panels are useful. While this tutorial will go through many of the panels that are useful or relevant to using UKCA, it is recommended that you take some time to familiarise yourself generally with the UMUI.

# UKCA & UMUI Tutorial 1 - UKCA

This list is not exhaustive, but should be useful as a reference. Only the panels that are directly relevant to configuring and running UKCA jobs will be discussed in any detail.

# Task 1.2: Explore your new job

# TASK 1.2: Open your job and browse around it as you read through the list below.

Note: It is very easy, when exploring a UMUI job, to accidentally make a change. For this reason if you don't want to change anything on a panel it is best to exit by using the **abandon changes** button, rather than the **close** button (as this will save any accidental changes that you may have made).

# The UMUI: Quick Reference

# The Main Window and the Interface Bar

When you start-up the UMUI you will be given a list of all your experiments. Along the top of this window there is a bar which gives a number of useful options

### Search

The **Filter** option is very useful. This allows you to filter UMUI jobs by user, experiment ID, version etc. You will mostly be copying a job from another user (as you have done for this tutorial) and so will need to use the search function for this.

#### Experiment

This menu is used primarily to make a **New** experiment. It is advisable to use different experiments for different studies, as keeping multiple studies in a single experiment can become confusing. Each experiment has a unique 4-letter identifier, and you can have up to 26 jobs under each experiment, labelled a-z.

#### Job

You will often use the Job menu to **Copy** jobs from other users experiments, as described in the NCAS-CMS Introduction to the UMUI (http://cms.ncas.ac.uk/wiki/UmTraining/IntroToUMUI) tutorial video. Another useful function is the **Difference** option, which allows you to compare, in detail, two different UMUI jobs (of the same UM version).

You can also use this menu to change the job description text or the job identifier (i.e. the a-z label) within the experiment.

If the UMUI is not closed down correctly, when you start it again and try to edit an existing job which you had open when the UMUI crashed you will get an error message telling you that the job is already open. In this case you can **Force Close** the job from this menu.

There is also a Help menu which may be useful.

# Navigating a Job

When you open a job from the UMUI, either as read-write or as read-only, you are given a new window with several buttons along the bottom and a single tab labeled *Model Selection*. Clicking on this tab will give you a number of options, and we will go over the more relevant of these below.

#### User information and Submit Method

#### General details

In this panel you will set your user-id on the remote supercomputer (the **\$USERID** variable), your email address (which may be different from your user-id), and the accounting (or *TIC*) code. These changes will also have been covered in the NCAS-CMS Introduction to the UMUI (http://cms.ncas.ac.uk/wiki/UmTraining/IntroToUMUI) tutorial video.

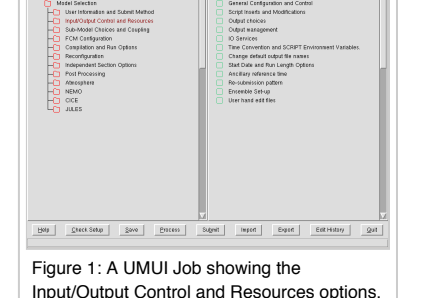

#### Job submission method

This panel determines what computer you will be running on, and how long the NRUN step (see information on the *Compile and Run Options* below) will request in the supercomputer queue. To access this information you will need to select either **LoadLev** (for MONSooN) or **Qsub** (for HECTOR).

It is unlikely you will need to change any information in this panel.

#### Input/Output Control and Resources

#### **Output Choices**

In this window you can change the level information given by the output messages that are placed in the mode output .leave file (for more information on this file, see the running existing UKCA Job tutorial).

# Time Convention and SCRIPT Environment Variables

Often the directory containing an input ancillary file is not specified explicitly, but is instead specified using an environment variable (e.g. \$UKCA\_EMISS). These environment variables are set here.

This panel also defines the directories where the job will be run from, \$DATAM and \$DATAW.

## Start Date and Run Length Options

A simple panel where the start date of the run and the number of years, months, days, etc of the run is set. It is best to use, e.g. 1 month rather than 30 days, or 1 year rather than 12 months.

# Re-submission pattern

This panel sets whether or not re-submission is used (for most jobs over a few months in length, re-submission will always be used) and how long that job-step has requested in the queue on the supercomputer. This number may be different to that set in the User information and Submit Method  $\rightarrow$  Job submission method window.

http://www.ukca.ac.uk/wiki/index.php?title=UKCA\_%26\_UMUI\_Tutorial\_1&printable=yes

# FCM Configuration

#### FCM Extract directories and Output levels

This panel contains the directory that your source code will be extracted to, prior to compilation (the **UM\_ROUTDIR** field). You may need to change this field. For HECTOR users this should be something like

| /home/n02/n02/\$USERID/um                                                                                                    |  |
|----------------------------------------------------------------------------------------------------|--|
| as it is faster to extract to /home than /work. For MONSooN users it is often the same as the directory your job will run from, which will be similar to |  |
| /projects/ <mark>group</mark> /\$USERID/um                                                                                                    |  |

(setting the name of your MONSooN project group as appropriate). Note that you will have already set the \$USERID value in the User Information and Submit Method → General details panel.

In this panel you can also force FCM to run a full extract and build of an existing directory, rather than just doing incremental extracts.

#### FCM Options for Atmosphere and Reconfiguration

This panel tells the UM which branches from the FCM repository to include in the build, or if you want to take source code from a working copy on PUMA. When you are adding new source code you will need to make changes here.

#### **Compilation and Run Options**

#### Compile and run options for Atmosphere and Reconfiguration

An example of this window can be seen in Figure 2. This window is used to tell the UMUI if you want to compile and/or run the model. If you are just running the model you can also select a **CRUN** (*continuation run*) step, which is done during the automatic re-submission.

This window gives the option to run the reconfiguration step or not. Reconfiguration will be discussed in more detail below.

## UM User Override Files

In this panel you can define over-ride files which are used to change the compiler flags for some (or all) source files. It may be that you need to change the optimisation level of a routine, for example, and this is done here.

#### Reconfiguration

The reconfiguration step is used to create the initial conditions (*.astart*) file for the atmosphere model. Often this is done by supplying an existing restart (or *dump*) file produced by another model run. If no changes need to be made to this file then the reconfiguration step does not need to be run, but if anything does need to be done, such as changing the year of the dump file, or inserting a new field (as will be done in the adding new chemical tracers tutorial) then this step needs to be performed.

#### **General Reconfiguration Options**

If reconfiguration has been requested in the Compilation and Run Options  $\rightarrow$  Compile and run options for Atmosphere and Reconfiguration panel, then you can set more switches here, such as changing the year in the file. More reconfiguration options are also set in Atmosphere  $\rightarrow$  Ancillary and input data files  $\rightarrow$  Start dump.

# Post Processing

More information on the Initialization and processing of mean & standard PP files panel will be covered in the What is STASH? tutorial.

#### Main Switch + General Questions

This panel covers post-processing to be applied to a job as it runs, such as deleting superseded files, and the **archiving** of data to various places, depending on the supercomputer. On MONSooN this can be used to send data to the /nerc disk.

#### Atmosphere

The atmosphere tab is used to control the majority of the settings in the UM model, and so it is divided into a number of sub-levels. A few of the most relevant to UKCA are discussed below.

### Model Resolution and Domain → Vertical

This panel gives the location (on the supercomputer) of the namelist giving the specification of the level structure. You will need this file to use with Xancil (http://cms.ncas.ac.uk/documents/xancil/) when producing 3D ancillary and initial condition files. Xancil will be discussed in more detail in the adding new emissions tutorial and in the Using Xancil page.

#### Model Configuration → UKCA Chemistry and Aerosols

This is a link to the UKCA panel (which can also be found in Atmosphere  $\rightarrow$  Scientific Parameters and Sections  $\rightarrow$  Section by section choices  $\rightarrow$  Section 34: UKCA Chemistry and Aerosols). This will be dicussed in detail below.

#### Scientific Parameters and Sections $\rightarrow$ Section by section choices

The panels in this menu contain a large number of the UM sections (including UKCA) and various options for each of these sections can be selected, and viewed, by clicking on the required tab, e.g. Section 1: SW Radiation etc.

| Change the system default for the max r      | to of compilation processes? |
|----------------------------------------------|------------------------------|
| Specify max no of compilation processes      | 3                            |
| 🔶 safe (e.                                   | g. climate)                  |
| Define the level of optimisation 🔶 high (e   | g. operational)              |
| 🔶 debug                                      | N                            |
| Compile Reconfiguration executable           | M3                           |
| Compile serial executable                    |                              |
| 2                                            |                              |
| Run Control                                  |                              |
| Run the model                                |                              |
| The chosen combination of compile/run op     | tions require an NRUN.       |
| Tuno of model upp.   Normal run (NRUN)       |                              |
| Continuation run (C                          | RUN)                         |
| Run the reconfiguration                      |                              |
| Snerify Everytable Paths/Filenames           |                              |
| Directory for the Reconfiguration executable | \$DATAW/bin                  |
| Filename for the Reconfiguration executable  | oveconf                      |
| Directory for the Model executable           | \$DATAW/bin                  |
| Filename for the Model executable            | \$RUNID.exe                  |
|                                              | ,                            |
| Help Aband                                   | on changes Close             |
| Window Name : subin                          | dep_Compile. Job xipf.a.     |
|                                              |                              |
| Figure 2: The compile                        | ation options window.        |
| <b>J</b>                                     |                              |

ile Control imit for compilation (-1 for the queue default)

#### Scientific Parameters and Sections → Spec of trace gases

The panels in this menu allow the values of the trace gases of CH4, N2O, CFC-11, CFC-12, CFC-113, CFC-114, HCFC-22, HFC-125, HFC-134a, and CO2 to be set for use in the radiation scheme. Depending on settings in the UKCA panel, UKCA can use these values as the lower boundary conditions for the mixing ratios.

#### Ancillary and input data files → Start dump

In here you set the original restart (dump) file that is read-in by the model, and the type of interpolation that will be applied to it, if it doesn't match the existing model resolution (i.e. it is possible to initialise a N96L85 model with a N48L60 start dump).

# Ancillary and input data files → In file related options

The Ancillary version files is used to define two files which give a set of standard names and locations of input ancillary files, which are then used in the Ancillary and input data files → Climatologies & potential climatologies sections.

#### Ancillary and input data files → Climatologies & potential climatologies

This menu lists all the possible ancillary files that are read-in by the model. Key ones are the sea surface temperatures and sea ice fields, where the SSTs and Sea-Ice ancillaries are specified. At UM8.2 you may find that the directory and file name are both environment variables (e.g. \$UM\_ANCIL\_SST\_DIR and \$UM ANCIL SST FILE). These are set in the Ancil versions and Ancil filenames files which are set in the Ancillary and input data files -> In file related options → Ancillary version files panel

UKCA emissions are held in the user multi-level ancillary file & fields (for 3D emissions, e.g. aircraft NOx) and user single-level ancillary file & fields (for surface emissions, e.g. CO etc.). It is standard to have an update time of 5 days for these emissions (for monthly mean data).

Ancillary and input data files → Other ancillary files and Lateral Boundary files

In this menu you will find the orography, land-sea-mask, and land fraction file specifications.

#### STASH

STASH will be discussed in more detail in the what is STASH? tutorial

#### The UKCA Panel

The UKCA panel can be found in two ways, either by going to Atmosphere → Model Configuration → UKCA Chemistry and Aerosols or Atmosphere → Scientific Parameters and Sections → Section by section choices → Section 34: UKCA Chemistry and Aerosols. This contains a number of follow-on windows which are used to configure the options for UKCA.

This tutorial will focus on chemistry only, and will not cover any aspects of the GLOMAP-mode (http://www.see.leeds.ac.uk/research/icas/atmospheric-chemistryand-aerosols/other-links/aerosol-modelling/the-glomap-model/) aerosol scheme.

#### Main UKCA Panel

In this panel you can turn UKCA on and off, choose the solver to use, and which scheme to use using that solver (changing the solver choice will change the available schemes). The Help button on this page is quite informative. This panel is shown in Figure 3.

#### Main UKCA Panel → NEXT follow-on window

In this panel you can set some optional switches, which will be available depending on the scheme used. Again, the Help button is extensive. It is suggested for Stratospheric chemistry schemes (e.g. CheS/Strat and CheST/StratTrop) that the UM specific humidity field is always used as the UKCA H2O tracer. This panel is shown in Figure 4

#### Main UKCA Panel → PHOTO follow-on window

This panel is used to define the photolysis scheme used, either using pure look-up tables, the (tropospheric) Fast-J scheme, or the (tropospheric and stratospheric) Fast-JX scheme. Within each scheme are possible other options, such as the location of required input files. The Help button has more information, and for CheST/StratTrop chemistry the options shown in Figure 5 are recommended.

#### Main UKCA Panel → LOWBC follow-on window

This papel is shown in Figure 6 and also has useful information under the **Help** button. For some UKCA schemes such as the Stratospheric or Stratospheric + Tropospheric (CheST/StratTrop) chemistry, a lower-boundary condition is required for some of the long-lived species, principally the CFCs. The default in the code is to take these from the WMO A1b scenario specified for CMIP3 (and as was used in the CCMVal-2 model intercomparison). However, this scheme is tied in to the date during the run, changing as this changes. If instead a timeslice run is to be performed (i.e. although the date is changing, all the forcings remain the same) then these lower-boundary conditions need to be set, and this is done in this panel. Only those species that are not defined already are set here, as the others are taken from the Scientific Parameters and Sections → Spec of trace gases panels. Also, these values are also used by the chemical solver when a constant field is used, which is why H2 and N2 are also defined here if required.

If you need to get the values for these species, then the scenario program is available on PUMA at /home/ukca/bin/scenario. If you wanted the values for the 1st July 2000, you would run (and get the output) like this:

| \$ scenario 2                     | 000/0       | 07/01                                     |                                       |                       |
|-----------------------------------|-------------|-------------------------------------------|---------------------------------------|-----------------------|
| 2000/07/01                        |             | DA1 SCENARIO:                             |                                       | -                     |
| CFC13<br>  CF2C12<br>  CF2C1CFC12 | =<br>=<br>= | 1.24350E-09<br>2.25150E-09<br>5.31200E-10 | CFC11/F11<br>CFC12/F12<br>CFC113/F113 |                       |
| http://www.ukca.ao                | uk/wi       | ki/index.php?title=UK                     | CA %26 UMUI Tute                      | orial 1&printable=yes |

| Select Chemical Solver 😞 Backva      | nd-Euler      |              |               |              |         |          |     |
|--------------------------------------|---------------|--------------|---------------|--------------|---------|----------|-----|
| <ul> <li>Newton</li> </ul>           | Raphson       |              |               |              |         |          |     |
| 🗢 Trepo                              | pheric+lsopne | ne Chenistry |               |              |         |          |     |
| Select Chemical Scheme 👳 Stand       | ed Statcopher | ic Chemistry |               |              |         |          |     |
| 🔶 Strato                             | phanic+Tropos | pheric Chemi | atry          |              |         |          |     |
| Include Aerosol Chemistry            |               |              |               |              |         |          |     |
| UKCA-MODE Asreos Scheme              |               |              |               |              |         |          |     |
| Set Backward Euler Solver Settin     |               |              |               |              |         |          |     |
| Backward Ealor Timostop              |               | _            |               |              |         |          |     |
| Number of iterations for BE solver   |               |              |               |              |         |          |     |
| g Calculate Age of Air               |               |              |               |              |         |          |     |
| ush NEXT button for further paramete |               |              |               |              |         |          |     |
| ush PHOTO button for photolysis par  | anitista .    |              |               |              |         |          |     |
| ush LOWBC button to specify Trace    | gases and Lov | Air Boundary | Conditions    |              |         |          |     |
| ush COUPL button for Coupling betw   | ees UKCA an   | d Atwosphere |               |              |         |          |     |
| ush UKCA_TRA to initialise tracers a | oldsliov      |              |               |              |         |          |     |
| ush MODE to setup aerosol model p    | arameters     |              |               |              |         |          |     |
| Help Abastion changes                | C1058         | NEXT         | PHOTO         | LOWEC        | COUPL   | UKCA_TRA | MOE |
|                                      | Wistow N      | awa : atros  | Science_Secto | IN_UKCA. JOS | xipf.a. |          |     |
|                                      |               |              |               |              |         |          |     |

| Interactive wetland CH4                                                                                                    | emissions                                                                                                    |                                                                                      |                                   |
|----------------------------------------------------------------------------------------------------|----------------------------------------------------------------------------------------------------|--------------------------------------------------------------------------------------|-----------------------------------|
| Specify Tropospheric Option<br>Use 2D top boundary<br>Directory pathname for<br>Switch on Tropospher                                                                                               | ns to be included<br>data?<br>the 2D top boundary data: Vdat<br>Ic Heterogenous Chemistry                                                                                                    | a/cr/cce/hadcj/tropdata                                                              |                                   |
| Select Stratospheric option<br>Use UM Specific Hum<br>Switch on water feedt<br>Switch on Heterogeno<br>Use climatological A<br>Directory containing<br>File containing climat<br>Use a cyclic, mon | to be included:<br>dity as the UKCA H2O chemica<br>ack from chemistry<br>us / PSC chemistry<br>erosol for Surface Area<br>timatological aerosol file:<br>Jological aerosol data:<br>hily-varying 'background' aeroso | tracer<br>icts/um1/vn8.2/ctidata/<br>le_SAD_SPARC_Back<br>il field instead of timese | UKCA/strat<br>ground.asc<br>rries |
| Help                                                                                                    | Abandon changes                                                                                                    | Close                                                                                | Back                              |
| Figure 4: Th<br>main UKCA                                                                                                    | ne first follow-o<br>panel.                                                                                                    | on window                                                                            | from the                          |

| Figure 5:                                                               | Indow Name : atmos_Sc                                                                                                    | A phote                          | Olysis foll                                     | •<br>ow-on |
|-------------------------------------------------------------------------|----------------------------------------------------------------------------------------------------|----------------------------------|-------------------------------------------------|------------|
| Help                                                                    | Abandon char                                                                                                    | nges                             | Close                                           | Back       |
| Number of wavelength<br>Cutoff Pressure (Pa) fo<br>Method above cut-off | s to be used $> 8 >$<br>r tabulated Photolysis 2<br>$\bullet$ Use Lookup Ta<br>level $>$ Use Lookup+F:<br>> Use only FastJ | 12 • 18<br>20.000<br>astJX<br>IX |                                                 |            |
| Filename for FASTJ-X                                                    | scatter file                                                                                                    | FJX_scat.dat                     |                                                 |            |
| Eliename for Fast-J sp                                                  | ectral file                                                                                                    | FJX spec No                      | v11 dat                                         |            |
| Directory patinane to<br>Directory nationane for                        | r the 2D photolysis rates<br>r Fast-1 shertral file                                                                        | /noier%/un1/                     | adoptropidadophiotol<br>vn8 2/otkiata/IKCA/faxi |            |
|                                                                         | <ul> <li>FASTJX Photolys</li> </ul>                                                                                        | is Scheme                        |                                                 |            |
| Select Photolysis schem                                                 | ie 🗢 FASTJ Photolysis                                                                                                    | Scheme                           |                                                 |            |
|                                                                         |                                                                                                    |                                  |                                                 |            |

| 26/04/2018    |      |                  |                 | UKCA & UMUI Tutorial 1 - UKCA |
|---------------|------|------------------|-----------------|-------------------------------|
| CF2C1CF2C1    | =    | 1.00400E-10      | CFC114/F114     | 1                             |
| CF2C1CF3      | =    | 4.68200E-11      | CFC115/F115     | i                             |
| CC14          | =    | 5.23050E-10      |                 | Ì                             |
| MeCC13        | =    | 2.10000E-10      | CH3CC13         | Ì                             |
| CHF2C1        | =    | 4.23850E-10      | HCFC22          | 1                             |
| MeCFC12       | =    | 5.12950E-11      | HCFC141b        | 1                             |
| MeCF2C1       | =    | 4.17500E-11      | HCFC142b        | 1                             |
| CF2ClBr       | =    | 2.31150E-11      | H1211           |                               |
| CF2Br2        | =    | 3.29800E-13      | H1202           |                               |
| CF3Br         | =    | 1.40600E-11      | H1301           |                               |
| CF2BrCF2Br    | =    | 3.68000E-12      | H2402           |                               |
| MeCl          | =    | 9.58800E-10      | CH3Cl           |                               |
| MeBr          | =    | 2.82700E-11      | CH3Br           | 1                             |
| CH2Br2        | =    | 1.80186E-11      |                 | 1                             |
| N20           | =    | 4.80605E-07      |                 | Ì                             |
| CH4           | =    | 9.75050E-07      |                 | i                             |
| CF3CHF2       | =    | 0.00000E+00      | HFC125          | i                             |
| CH2FCF3       | =    | 0.00000E+00      | HFC134a         | i                             |
| Н2            | =    | 3.45280E-08      |                 | i                             |
| N2            | =    | 7.54682E-01      |                 | i                             |
| C02           | =    | 5.62075E-04      |                 | Ì                             |
|               |      |                  |                 | -                             |
| UM/UKCA LBC M | IMRs | for: 2000/07/0   | 1, using the WM | OA1 scenario                  |
| VALUES FOR US | SE I | N THE UMUI (ZER  | O VALUES CAN BE | TREATED AS "Excluded"):       |
| CH4           | =    | 9.750E-07        |                 |                               |
| N20           | =    | 4.806E-07        |                 |                               |
| CFC11         | =    | 1.244E-09        |                 |                               |
| CFC12         | =    | 2.251E-09        |                 |                               |
| CFC113        | =    | 5.312E-10        |                 |                               |
| HCFC22        | =    | 4.238E-10        |                 |                               |
| HFC125        | =    | 0.00             |                 |                               |
| HFC134a       | =    | 0.00             |                 |                               |
| C02           | =    | 5.62075E-04      |                 |                               |
| VALUES FOR US | SE I | N THE UKCA HAND. | -EDIT:          |                               |
| MeBrMMR=2.82  | 2700 | E-11,            |                 |                               |
| MeC1MMR=9.58  | 800  | E-10,            |                 |                               |
| CH2Br2MMR=1.  | 801  | 86E-11,          |                 |                               |
| H2MMR=3.4528  | 80E- | 08,              |                 |                               |
| N2MMR=0.7546  | 8    | ,                |                 |                               |
| CFC114MMR=1.  | 004  | 00E-10,          |                 |                               |
| CFC115MMR=4   | 682  | 00E-11.          |                 |                               |

# Override defaults for Trace gases and Lower Boundary conditions ? H4, CO2, N20 and CFC concentrations are specified elsewhere in the UMUI u Settings for methane concentrations are located in panel: Atmosphere => Scientific parameters and sections => Spec of trace gases cribed surface CH4 concentrations from UMU Use prescribed CO2,N2O,CFC concentrations from the UMU Specify Values for CFCs CFC Value 2.926e-11 9.378e-10 1.802e-11 4.647e-11 5.261e-10 2.353e-10 4.741e-11 3.972e-11 2.280e-11 3.546e-13 1.389e-11 3.716e-12 0.000e+00 Specify Values for Train H2 as MMR 3.453e-08 N2 as MMR 7.547e-01 es for Trace Gases Help Abandon changes Close Back me : atmos\_Science\_Section\_UKCA\_LowBC. Figure 6: The UKCA lower-boundary condition panel.

of, e.g. \_\_\_\_\_ scenario 2000/07/01 RCP2.6

scenario 2000/07/01 RCP4.5 scenario 2000/07/01 RCP6.0 scenario 2000/07/01 RCP8.5

CC14MMR=5.23050E-10, MeCCl3MMR=2.10000E-10, HCFC141bMMR=5.12950E-11, HCFC142bMMR=4.17500E-11. H1211MMR=2.31150E-11, H1202MMR=3.29800E-13. H1301MMR=1.40600E-11, H2402MMR=3.68000E-12,

26/

The WMO A1b scenario is only valid for the years 1950-2100 inclusive, whereas the RCP scenarios are valid from 1765-2500 inclusive. Note also that this script uses a 360-day calendar.

The default is to use the WMO A1b, but you can also request any of the RCP scenarios for CMIP5, by running one

\_\_\_\_\_

#### Main UKCA Panel → COUPL follow-on window

This panel is used to control which chemical species feed-back onto the Unified Model's radiation scheme, or if the dry deposition scheme is interactive with the land-surface, and is shown in Figure 7. If these trace gases feed-back, then, e.g. the N2O field from UKCA is used, rather than setting a constant value throughout the atmosphere. It is recommended that the interactive dry deposition scheme is always used.

# Main UKCA Panel → UKCA\_TRA follow-on window

This panel gives the listing of all the tracers which are turned on by default for the chemistry scheme chosen. If you are adding new tracers you are unable to change these values and must instead use a hand-edit. This will be covered in more detail in the adding new chemical tracers tutorial.

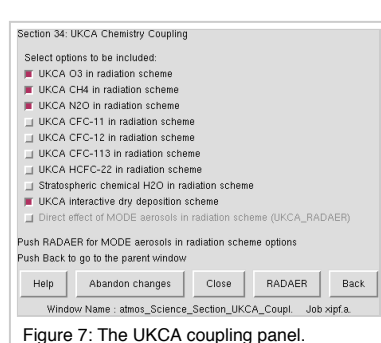

• This page was last modified on 26 July 2013, at 13:27.

# **UKCA & UMUI Tutorial 2**

From UKCA

Back to UKCA & UMUI Tutorials

# Contents

- 1 Running an existing UKCA job
- 1.1 Task 2.1: Run an existing job
- 2 Checking the progress of a running job
- 3 Viewing and extracting output
- 4 .leave Files
  - 4.1 Compilation Output (.comp.leave)
  - 4.2 Reconfiguration Output (.rcf.leave)
  - 4.3 Model Output (.leave)

# Running an existing UKCA job

You will need to change a number of options within the UMUI to allow you to run this job successfully, such as your username, HECToR TIC code (if needed) etc. If you are using the MONSooN job you may also need to change the project group in

```
Model Selection
-> Post Processing
-> Main Switch + General Questions
```

if you want to send output data to the /nerc data disk (this is advisable). The NCAS-CMS UMUI Training Video (http://cms.ncas.ac.uk/wiki/UmTraining/IntroToUMUI) will give you the minimum information that you need to be able to make these changes.

# Task 2.1: Run an existing job

TASK 2.1: Take your copy of the Tutorial Base Job that you copied at the start of exploring the UMUI tutorial, and make the required changes to allow this job to run. Once you have made these changes you can submit your job. First click **Save**, then **Process**, and once this has completed, click **Submit**. This will then extract the code from the FCM repositories and submit them to the supercomputer. If you are running on MONSooN you will need to enter your passcode at this stage.

Note: To allow the jobs in this tutorial to run quickly this job is only set to run for 2 days. This means that there will be no climate-mean files produced (see the what is STASH? tutorial) produced, which require run lengths of a month or more.

If you find that you are having problems running you job, you may have accidentally made changes to it when you were doing *Task 1.2: Explore your new job*. You can see if this is the case by **differencing** your job with the original **a** job that you copied (*Tutorial: Base UM-UKCA Chemistry Job*). To do this you first need to **Search**  $\rightarrow$  **Filter...** for both your experiment and the UKCA Tutorial experiment, then go to Job  $\rightarrow$  Difference and select Long. The only differences between these jobs should be in the **Model Selection**  $\rightarrow$  **User Information and Submit Method**  $\rightarrow$  **General details** (called **personal\_gen** in the difference window) where you have changed your user-name, email address, and TIC-code.

If you have had problems and have had to revert the job to the original **a** job, you may find that you need to clear all the directories that have been produced on the supercomputer. On HECTOR you may need to remove the

| /home/n02/n02/userid/um/jobid<br>/work/n02/n02/userid/um/jobid |  |
|----------------------------------------------------------------|--|
| directories, and on MONSooN you may need to remove the         |  |
| /projects/group/userid/um/jobid<br>/nerc/group/userid/jobid    |  |
| directories.                                                   |  |
| Sample output from this job can be found in                    |  |
| /work/n02/n02/ukca/Tutorial/sample_output/Base/                |  |
| on HECToR, and in                                              |  |
| /projects/ukca/Tutorial/sample_ouput/Base/                     |  |
| on MONSooN.                                                    |  |

# Checking the progress of a running job

Log-in to the supercomputer, and check that your job is running. For HECToR do

gstat -u \$USER

and for MONSooN do

------

llq -u \$USER

This should give a list of your running jobs. For example, on HECToR you get output similar to

\_\_\_\_\_

| \$ qstat -u    | \$USER |           |             |        |     |     |                 |               |        |              |
|----------------|--------|-----------|-------------|--------|-----|-----|-----------------|---------------|--------|--------------|
| sdb:<br>Job ID | Userna | ame Queue | Jobname     | SessID | NDS | TSK | Req'd<br>Memory | Req'd<br>Time | s      | Elap<br>Time |
| 1515659.sdk    | o luke | par:8n    | 2 xipwx_run | 7934   | 1   |     |                 | 00:20         | –<br>R | 00:07        |

and on MONSooN you should get something like

-----!s lla –u \$USER Id Owner Submitted ST PRI Class Running On \_\_\_\_\_ \_\_\_\_\_ -- --- --------mon001.64641.0 nlabra 6/5 12:36 R 50 parallel c139 1 job step(s) in query, 0 waiting, 0 pending, 1 running, 0 held, 0 preempted

You can also check how far a job has gone while it is running. To do this you will need to cd into the job directory (this will be on your /work space on HECTOR or your /projects space on MONSooN). When you do this, you will see something like this

| \$ ls      |            |                |               |                   |                   |                   |
|------------|------------|----------------|---------------|-------------------|-------------------|-------------------|
| baserepos/ | umatmos/   | xipfa.astart   | xipfa.stash   | xipfaa.pa1993sep  | xipfaa.pd1993sep  | xipfaa.pg19930901 |
| bin/       | umrecon/   | xipfa.list     | xipfa.umui.nl | xipfaa.pb19930902 | xipfaa.pe1993sep  | xipfaa.pi19930901 |
| pe_output/ | umscripts/ | xipfa.requests | xipfa.xhist   | xipfaa.pc19930901 | xipfaa.pf19930901 | xipfaa.pj19930901 |

Now cd into the pe\_output/ directory and do

| i          |                |        |         |        |            |          |
|------------|----------------|--------|---------|--------|------------|----------|
| \$ tail -f | jobid.fort6.pe | ≥0   g | rep Atr | n_Step |            |          |
| Atm_Step:  | Timestep       | 137    | Model   | time:  | 1993-09-02 | 21:40:00 |
| Atm_Step:  | Timestep       | 138    | Model   | time:  | 1993-09-02 | 22:00:00 |
| Atm_Step:  | Timestep       | 139    | Model   | time:  | 1993-09-02 | 22:20:00 |
| Atm_Step:  | Timestep       | 140    | Model   | time:  | 1993-09-02 | 22:40:00 |
| Atm_Step:  | Timestep       | 141    | Model   | time:  | 1993-09-02 | 23:00:00 |
| Atm_Step:  | Timestep       | 142    | Model   | time:  | 1993-09-02 | 23:20:00 |
| Atm_Step:  | Timestep       | 143    | Model   | time:  | 1993-09-02 | 23:40:00 |
| Atm_Step:  | Timestep       | 144    | Model   | time:  | 1993-09-03 | 00:00:00 |
|            |                |        |         |        |            |          |

(changing jobid as appropriate for your job).

# Viewing and extracting output

To take a look at the output, you will need to change into your archive directory. Once in this directory 1s to see the file listing

!\$ 1s xipwaa.pb19930901 ----on HECToR, or !\$ 1s xipfaa.pb19930901.pp on MONSooN. The reason for this difference is that on MONSooN the post-processing is able to convert fieldsfiles to 32-bit .pp format, whereas it is not possible to do this on HECToR.

As you can see, there is only one file present, the "pb" file. This file is a daily file that has come from the UPB PP stream (standard PP files will be covered in more detail in the What is STASH? tutorial). To quickly view output you can use Xconv (http://badc.nerc.ac.uk/help/software/xconv/) , which provides a simple data viewer. It can also be used to convert the UM format output files to netCDF.

You can open this file by

# UKCA & UMUI Tutorial 2 - UKCA

|                                                                                                | <u> </u> |
|------------------------------------------------------------------------------------------------|----------|
| \$ xconv -i xipfaa.pb19930901.pp                                                               |          |
| which will show the Xconv window as can been seen in Figure 1. There is only one field present |          |
|                                                                                                |          |

| [ |   |     |     |    |   |                    |
|---|---|-----|-----|----|---|--------------------|
| 0 | : | 192 | 145 | 85 | 1 | Stash code = 34001 |
| L |   |     |     |    |   |                    |

This is the UKCA chemical ozone tracer (although it is not labeled as such by default). A full listing of all UKCA fields can be found in the listing of UKCA fields at UM8.2. More information will be given on STASH in the What is STASH? tutorial.

You can use Xconv to view certain fields. For example, you could view the surface ozone concentration double-clicking on the *Stash code* = 34001 field and clicking the **Plot data** button (see Figure 2). While this is good to quickly check data, the plotting functions are rather limited as it is not possible to change e.g. the colour-bar, the scale, add a map projection etc. It is advisable to either export fields as netCDF from within Xconv, or to use another program, such as IDL (using the Met Office library

(http://cms.ncas.ac.uk/documents/IDL/idl\_guide.html) ) or Python (using either cf-python (http://cfpython.bitbucket.org/) or Iris (http://scitools.org.uk/iris/) ) which is able to read the UM PP/FieldsFile format directly.

To export fields as netCDF select them using the mouse (they should then highlight blue), enter a name for the netCDF file in the **Output file name** box (making sure that the *Output format* is *Netcdf*) and click the **Convert** button. The window on the bottom right will show the progress of the conversion. For single fields this is usually quite quick, but it is possible to use Xconv to open multiple files containing a series of times. In this case Xconv will combine all the individual times into a single field, and outputting this can take some time.

One issue you may have is that Xconv uses a quantity called the *field code* to determine the variable name of each field (the netCDF name attribute). For UKCA tracer fields at UM8.2 this code is all the same, so all variables will be called *field1861*. It is possible to change the short field name in Xconv, prior to outputting a netCDF file. Select the variable you wish to output and select the **Names** button on the top-right of the Xconv window. Delete the contents of the **short field name** box and replace it with what you would like, e.g. for ozone (Stash code 34001) you may wish to use the CF standard name *mass\_fraction\_of\_ozone\_in\_air* (as the units of UKCA tracers are kg(species)/kg(air)). The click **apply** and output the field as normal. When running ncdump on the resultant netCDF file you should see something like

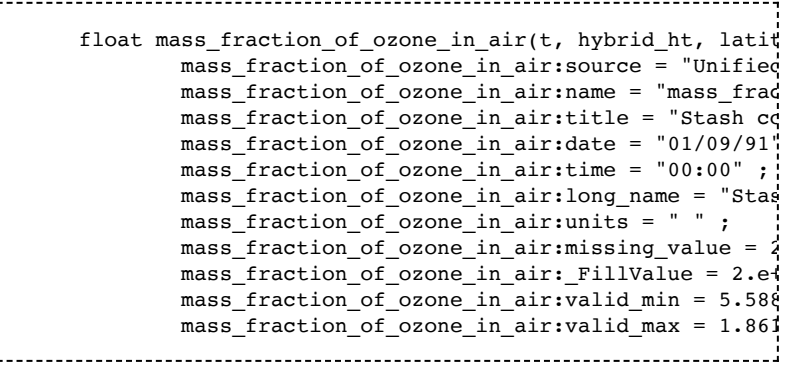

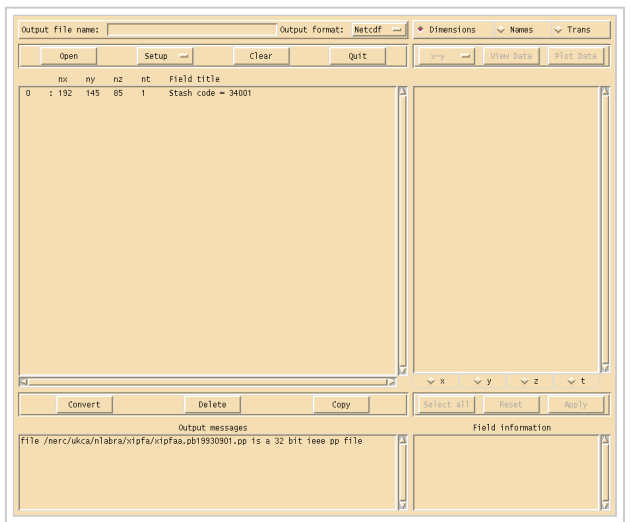

#### Figure 1: Xconv viewing the **pb** file.

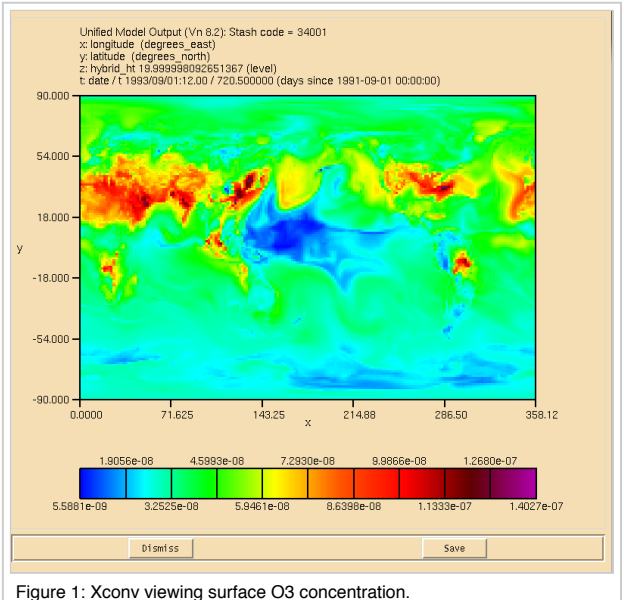

Once you have your data as netCDF it is then possible to use any standard visualisation or processing package to view and manipulate the data.

# **.leave Files**

The text output from any write statements within the code, or giving information about compilation, is outputted to several files with the extension **.leave**. These will either be in your \$HOME/um/umui\_out directory on HECTOR or placed in your \$HOME/output directory on MONSooN.

You will have three .leave files, one for the compilation, one for the reconfiguration step (if run), and one for the UM itself. By default for climate runs these will all have a common format, starting with 4 blocks of letters and numbers, like this:

# xipfa000.xipfa.d13163.t120017

where this breaks down to

| jobidXXX | e.g.<br>xipfa000 | The jobid of the job, followed by the job-step number. For compilation and reconfiguration jobs, this will be 000, but as the CRUN progresses this number will increment by 1 for each step, and then cycle round back through 000 (if you run more than 999 steps). |
|----------|------------------|----------------------------------------------------------------------------------------------------|
| jobid    | e.g.<br>xipfa    | The jobid of the job as listed in the UMUI.                                                                                                    |
| dXXXXX   | e.g.<br>13163    | The year (the last two digits, i.e. 2013 is 13) and the day of the year as 3 digits (i.e. 001-366, so this file was created on the 12th June (day 163)).                                                                                                    |
| txxxxx   | e.g.<br>120017   | The time in HHMMSS format, as recorded by the system clock on the supercomputer.                                                                                                    |

## UKCA & UMUI Tutorial 2 - UKCA

Using this format this means that file was created on the 12th June 2013 at 12:00:17. Note that the timestamp on the file will be later than this, as this is the time the file was created, not the time that it was last written to.

There are then three file extensions: .comp.leave for compilation output, .rcf.leave for reconfiguration output, and .leave for the model output.

It is often easier to list your files in this directory by date, but using 1s -ltr.

# **Compilation Output (.comp.leave)**

This gives the output from either the XLF compiler on MONSooN or the Cray compiler on HECTOR. If the compilation step has an error and the code is not compiled you can find the source of the error by opening this file and searching for **failed** - this will highlight which routine(s) caused the problem. You may also get more detailed information such as the line number which had the error. In this case you can open the file on the supercomputer and view the line, as the line number given will not match with the line in your working directory on PUMA due to merging source code and the use of include files. Remember to make any required changes to your PUMA source code however!

# **Reconfiguration Output (.rcf.leave)**

This gives output from the reconfiguration step, if run. At older UM versions, such as UM7.3 this output was found in the model output .leave file.

# Model Output (.leave)

This gives output from the code which is generated as it is running, although this file is only updated and closed when the job finishes. To view the output generated as it is running you will need to see the output in the pe\_output/ directory mentioned above.

To run efficiently the UM is split into many domains, which communicate with each other with parallel calls, during runtime. The exact decomposition is defined in *Model Selection*  $\rightarrow$  *User Information and Submit Method*  $\rightarrow$  *Job submission method*, in the number of processes East-West and North South boxes. If you have a 16x16 decomposition there will be 256 processes, running on 256 cores of the supercomputer (4 nodes of MONSooN, 8 nodes of HECToR). These processes will be numbered internally from 0  $\rightarrow$  255, labelled as **PE0** to e.g. **PE255**. Only the output from PE0 will be sent to the .leave file, with output from the other PEs only held in the pe\_output/ directory. Whether or not these files are deleted at the end of a run is set in the UMUI in **Model Selection**  $\rightarrow$  **Input/Output Control and Resources**  $\rightarrow$  **Output management** panel. If you run fails then these files will not be deleted.

While there is a lot of information outputted to the .leave file, and you would usually only read it if the job fails, it is worth going through the messages, making a special note of any warnings.

## Written by Luke Abraham 2013

Retrieved from "http://www.ukca.ac.uk/wiki/index.php?title=UKCA\_%26\_UMUI\_Tutorial\_2&oldid=1088"

This page was last modified on 5 July 2013, at 11:18.

# **UKCA & UMUI Tutorial 3**

From UKCA

Back to UKCA & UMUI Tutorials

| Contents                                                                                                   |
|----------------------------------------------------------------------------------------------------|
|                                                                                                    |
| 1 What is STASH?                                                                                           |
| <ul> <li>1.1 Prognostic and Diagnostic Fields</li> </ul>                                                   |
| <ul> <li>1.2 STASH Sections and Items</li> </ul>                                                           |
| <ul> <li>1.3 User-STASHmaster files</li> <li>2 Output Files</li> </ul>                                     |
| <ul> <li>2 Output Files</li> <li>2 1 Standard PP files</li> </ul>                                          |
| <ul> <li>2.1 Otandard 11 mes</li> <li>2.2 Climate Mean files</li> </ul>                                    |
| <ul> <li>3 The UMUI STASH Panel</li> </ul>                                                                 |
| <ul> <li>3.1 Time Profiles</li> </ul>                                                                      |
| <ul> <li>3.2 Domain Profiles</li> </ul>                                                                    |
| <ul> <li>3.3 Usage Profiles</li> </ul>                                                                     |
| <ul> <li>3.4 The Menu Bar</li> </ul>                                                                       |
| ■ 3.4.1 STASH                                                                                              |
| <ul> <li>3.4.2 Prolites</li> <li>2.4.2 Diagnostics</li> </ul>                                              |
| <ul> <li>3.4.3 Diagnostics</li> <li>3.4.3 Load New Diagnostics (Control-I)</li> </ul>                      |
| <ul> <li>3.4.3.2 Bemove Diagnostics (Control-r)</li> <li>3.4.3.2 Bemove Diagnostics (Control-r)</li> </ul> |
| <ul> <li>3.4.3.3 Output Table to File</li> </ul>                                                           |
| <ul> <li>3.4.3.4 Set Package Switches (Control-t)</li> </ul>                                               |
| ■ 3.4.3.5 Clear Table                                                                                      |
| <ul> <li>3.4.3.6 Verify Diagnostics (Control-v)</li> </ul>                                                 |
| <ul> <li>3.4.3.7 Sort Diagnostics</li> </ul>                                                               |
| <ul> <li>3.4.3.8 Change Sort Order</li> </ul>                                                              |
| ■ 3.4.4 Help                                                                                               |
| 4 rask 3.1: add new output                                                                                 |
|                                                                                                    |

# What is STASH?

STASH is the Unified Model's storage handling and diagnostic system. It is designed to cope with the many different configurations that the UM can be used in, but still provide output in a consistent and standard way. A full technical description of STASH can be found in **Unified Model Documentation Paper C4** which can be downloaded from the Met Office Collaboration Twiki (password required) (http://collab.metoffice.gov.uk/twiki/pub/Support/Umdp).

# **Prognostic and Diagnostic Fields**

The UM considers variables (or *fields*) to be of two different types, *prognostic* or *diagnostic*. **Prognostic** fields are ones which the model must have values for, prior to each timestep, as the equations of motion the model solves require these fields (these are fields such as specific humidity or potential temperature) so they must exist in the model start dump. **Diagnostic** fields are all other fields that are derived from prognostic ones, and as such the model does not need to have prior values for these. Ancillary files (such as emissions, SSTs etc) contain prognostic fields.

From a user's perspective, STASH is used to output fields during the run, and from this point of view it does not matter if these are prognostic or diagnostic fields. However, you will need to consider these differences when you add new chemical tracers.

# **STASH Sections and Items**

Each field that is considered by STASH has a unique address which is given by a **section** and an **item** number. Prognostic fields are mostly held in section 0 (with the exception of tracers) and diagnostics are organised by areas of the code, e.g. short-wave radiation diagnostics are held in section 1, long-wave radiation diagnostics are held in section 2 etc. Some sections will always be on, and some sections will only be on if a certain process is selected, e.g. the interactive land-surface scheme. Each section can hold up to 512 items, where each item is a separate prognostic or diagnostic field, and can be either 2D or 3D.

Each field has its own entry in a STASHmaster file. There is a master list of fields which is held in the STASHmaster\_A file, which is located at

| /work/n02/n02/hum/vn8.2/ctldata/STASHmaster/STASHmaster_A |  |
|-----------------------------------------------------------|--|
| on HECToR, and at                                         |  |

| /projects/um1/vn8.2/ctldata/STASHmaster/STASHmaster A |   |
|-------------------------------------------------------|---|
|                                                       | i |
|                                                       |   |
|                                                       |   |

on MONSooN. This is also a handy list of all the fields that can be outputted from the model, which is easier to search than by going through the UMUI panels. UKCA uses section 34 for chemical tracers and chemical diagnostics, and section 38 for aerosol diagnostics.

# **User-STASHmaster files**

As well as the prognostic and diagnostic fields held in the *STASHmaster\_A* file, it is possible to make your own **user STASHmaster file** which can either add new prognostics/diagnostics, or over-write existing prognostics/diagnostics. These are added to the UMUI in the **Model Selection**  $\rightarrow$  **Atmosphere**  $\rightarrow$  **STASH**  $\rightarrow$  **User-STASHmaster files. Diags, Progs & Ancils** panel. These new fields may then need to be initialised in the **Model Selection**  $\rightarrow$  **Atmosphere**  $\rightarrow$  **STASH**  $\rightarrow$  **Initialisation of User Prognostics** panel. More information on user STASHmaster files will be given in the adding new chemical tracers, adding new emissions, and adding new UKCA diagnostics tutorials.

# **Output Files**

# UKCA & UMUI Tutorial 3 - UKCA

Before we cover outputting diagnostics from the UMUI STASH panel, we will first cover the different output fields files that are produced by the UM. Output from STASH is sent to different output streams, and there are two types of files used by these streams: **standard PP files** and **climate mean files**.

The basic building block of UM output files is a 2D latitude-longitude slice. Surface variables are made up of a single slice, whereas 3D variables are made up of many slices. If you output a 3D variable, such as ozone, this is in fact made up of 85 (as there are 85 model levels) slices.

# **Standard PP files**

These files are controlled in **Model Selection**  $\rightarrow$  **Post Processing**  $\rightarrow$  **Initialization and processing of mean and standard PP files**. As well as choosing the packing profile (see the **Help** button for more information) this panel also describes how these different files are treated. As can be seen in Figure 1, there are 11 PP files defined, **PP0 to PP10**, which correspond to designators **pa** to **pk** (with units 60-69, and 151 - these unit numbers may be important in warning and error messages).

The table in this panel can be used to set various properties of these files, such as the time period the file covers, and whether or not the file is **archived** (i.e. either to the archive/ sub-directory or RDF facility on HECTOR, or two the /nerc disk or MOOSE on MONSooN). Being able to change the time period is very useful - while for many simulations monthly mean files are preferred (see the discussion about *climate meaning* below), often you may wish to output higher frequency data, e.g. 6-hourly. These PP files are usually limited to a finite size and so outputting a month of 6-hourly data may cause the model to crash at run-time. The solution to this is to change how frequently the files are generated, e.g. you could output daily files instead of monthly ones.

| ielect packing                                      | profile for mean PP fi                                              | les V Packed as<br>Packed as<br>New stands<br>Simple GRI        | required for standard clim<br>required for stratosphere<br>ind climate packing, profil<br>3 packing, profile 6 | ate output, profile 2<br>model output, profile<br>e 5 | 4         |          |              |                |             |           |  |
|-----------------------------------------------------|---------------------------------------------------------------------|-----------------------------------------------------------------|----------------------------------------------------------------------------------------------------|-------------------------------------------------------|-----------|----------|--------------|----------------|-------------|-----------|--|
| gRIB format i                                       | mean PP files                                                       | ion con increasts for                                           | the DO as dead always                                                                                          |                                                       |           |          |              |                |             |           |  |
| efine processi<br>efine periodic                    | re-initialization for th                                            | ose files which requ                                            | ire automatic post proces                                                                                      | ising.                                                |           |          |              |                |             |           |  |
|                                                     |                                                                     |                                                                 |                                                                                                    | PP Files                                              |           |          |              |                |             |           |  |
|                                                     |                                                                     | Basics                                                          |                                                                                                    |                                                       |           | For      | re-initialis | ed PP files, a | dso specify |           |  |
| PP File/Unit                                        | Packing profile                                                     | Override size                                                   | GRIB FORMAT (Y/N)                                                                                              | Periodic Re-init                                      | Period    | Starting | Ending       | Time Unit      | Sub Model   | Archiving |  |
| PP0/PA/80                                           | 5                                                                   | 16000                                                           | N                                                                                                    | Y                                                     | 30        | 0        | -1           | DA             | A           | Y         |  |
| PP1/PB/61                                           | 5                                                                   | 0                                                               | N                                                                                                    | Y                                                     | 1         | 0        | -1           | DA             | A           | Y         |  |
| PP2/PC/62                                           | 5                                                                   | 16000                                                           | N                                                                                                    | Y                                                     | 90        | 0        | -1           | DA             | A           | Y         |  |
| PP3/PD/63                                           | 5                                                                   | 16000                                                           | N                                                                                                    | Y                                                     | 30        | 0        | -1           | DA             | A           | Y         |  |
| PP4/PE/64                                           | 5                                                                   | 16000                                                           | N                                                                                                    | Y                                                     | 30        | 0        | -1           | DA             | A           | Y         |  |
| PP5/PF/65                                           | 5                                                                   | 0                                                               | N                                                                                                    | Y                                                     | 90        | 0        | -1           | DA             | A           | Y         |  |
| PP6/PG/66                                           | 5                                                                   | 0                                                               | N                                                                                                    | Y                                                     | 90        | 0        | -1           | DA             | A           | Y         |  |
| PP7/PH/67                                           | 5                                                                   | 0                                                               | N                                                                                                    | Y                                                     | 30        | 0        | -1           | DA             | A           | N         |  |
| PP8/Pl/68                                           | 5                                                                   | 0                                                               | N                                                                                                    | Y                                                     | 90        | 0        | -1           | DA             | A           | Y         |  |
| PP9/PJ/69                                           | 5                                                                   | 0                                                               | N                                                                                                    | Y                                                     | 90        | 0        | -1           | DA             | A           | Y         |  |
| PP10/PK/151                                         | 5                                                                   | 16000                                                           | N                                                                                                    | Y                                                     | 30        | U        | -1           | DA             | A           | N         |  |
| ment                                                | Edit                                                                | Edit                                                            | Edit                                                                                                    | Edit                                                  | Edit      | ) Edit   | Edit         | Edit           | Edit        | Edit      |  |
| ime units are: (<br>acking profiles<br>(Atmosphere) | DA=days, H=hours, 1<br>numbers are as defi<br>is currently the only | T=timesteps, RM=re<br>ined for mean PP file<br>valid sub-model. | al months.<br>a.                                                                                               |                                                       |           |          |              |                |             |           |  |
|                                                     | Help                                                                | [                                                               |                                                                                                    | Abandon changes                                       |           | [        |              |                | Close       |           |  |
|                                                     |                                                                     |                                                                 | Window Mana                                                                                                    | hinden DeelDeen D                                     | Dinit Ink |          |              |                |             |           |  |

The last column in this table controls the archiving of these files. If you have set up your job to archive to a different directory (e.g. to the archive/sub-directory on HECToR, or are sending data to the /nerc disk on MONSooN or to the RDF on HECToR, then the

files associated with each stream will only be moved if this column is set to Y. If it is N then the file will not be archived but will be deleted if you have requested the Delete superseded PP files in the Model Selection  $\rightarrow$  Post Processing  $\rightarrow$  Main Switch + General Questions panel.

If there is no data being sent to a stream (which is controlled in the STASH panel) then this will automatically be set to N. If you then send data to a stream you will need to manually set it to Y after you have made the diagnostic request.

## **Climate Mean files**

Climate meaning is controlled in the same panel where the restart dump frequency is set: **Model Selection**  $\rightarrow$  **Atmosphere**  $\rightarrow$  **Control**  $\rightarrow$  **Post processing, Dumping & Meaning**. The main panel is shown in Figure 2. In this example, as is standard for all climate jobs, restart dumps are created every 10 days, and this example as these dumps archived every 9 files, starting with the 9th file after the job is started, i.e. every 3 months (to save space you may choose to change this to 1 year or every 36 files). All other dumps are deleted after they are no longer needed. This means that if the model crashes and needs to be restarted, you will at most have lost 10 days of run. **Note:** while the model will bit compare on restarting from an old dump, this will not be the case if the dump frequency is changed.

This panel has selected **regular frequency dumps with possible meaning sequence** so that **climate meaning** is possible. To do this, you must specify a date for the meaning sequence. **Note:** you should be careful about this choice of date, especially if you are changing the start-date of the run. It is advised that this meaning sequence date is set to be on or before your start date. If it is not you will not generate some of the climate mean files.

The follow-on window from this panel (shown in Figure 3) gives more details about how climate meaning works. These files work on multiples of the dump period, so the first climate mean file created will be a multiple of 3 dump periods (i.e. 3x10 days, or 30 days. Since we are running a 360-day calendar, this is 1 model month) which is the **pm** monthly-mean file, which we considered when running existing UKCA Job. The second climate-mean file is a multiple of 3 of the monthly-mean files (i.e. 3x30 days, or 90 days, which is a season), the **ps** seasonal-mean file (the meaning date is important here to get the correct 3 months for each season). The third climate-mean file is a multiple of 4 of the seasonal-mean files (i.e. 3x90 days, or 360 days, a year), the **py** annual-mean file. The final file created is a multiple of 10 of the annual-mean files - a decadal-mean **px** file.

The fields outputted to each of these pm, ps, pa, or px file is the same, and in the same order. All that is different is the meaning done to each field. **Note:** if you change the dump frequency you will change the frequency of creation of these climate-mean files. In this instance you would need to change the multiple for the first file to get a monthly-mean file correctly.

|                                      | 🔶 No dumping or climate meaning               |                         |
|--------------------------------------|-----------------------------------------------|-------------------------|
| Select dumning and meaning ontio     | 🔹 🔶 Regular frequency dumps with possibl      | e meaning sequence      |
| select dumping and meaning option    | 🔍 🔶 Irregular dump times - no climate mear    | ning possible           |
|                                      | 💠 Regular frequency dumps for Gregoria        | n-calendar Meaning      |
| $\diamond$                           | STASHmaster controlled packing for diagno     | ostic and primary field |
| Select dumping packing option 💠      | Unpacked primary fields. STASHmaster-pac      | cked diagnostics.       |
| +                                    | Unpacked primary and diagnostic fields.       |                         |
| Jsing Unit 🔹 Days 💸 Hours 🦂          | > Timesteps                                   |                         |
| Restart dumps every 10               |                                               |                         |
| Review the climate meaning follow-   | on panel and STASH climate mean               |                         |
| diagnostic requests when modifying   | g the dump period                             |                         |
| archiving every (restart dump ocr    | currences) 9                                  |                         |
| starting at the (nth restart dump    | ) 9                                           |                         |
| Set frequencies to 0 for never       | · · ·                                         |                         |
| bet nequencies to o for never        |                                               |                         |
| 📕 Defining a meaning sequence        |                                               |                         |
| Using reference date for meaning     | lg                                            |                         |
| Year                                 | 1981                                          |                         |
| Month                                | 12                                            |                         |
| Day                                  | 1                                             |                         |
| Hour                                 | 0                                             |                         |
| Minute                               | 0                                             |                         |
| Second                               | ļu                                            |                         |
| Elsewhere, you have specified:       |                                               |                         |
| A choice of the Climate-Mean co      | de section is included . Climate-Means will v | work                    |
| Push next to define further requiren | ients.                                        |                         |
| Help Aban                            | don changes Close                             | NEXT                    |
| Window Name : a                      | tmos_Control_PostProc_DumpMean. Job           | xipf.a.                 |
|                                      |                                               |                         |

# The UMUI STASH Panel

This panel can be found at **Model Selection**  $\rightarrow$  **Atmosphere**  $\rightarrow$  **STASH**  $\rightarrow$  **STASH**. **Specification of Diagnostic requirements** and is shown in Figure 4. When you first open this panel you may get a window telling you that system diagnostics have been over-written by user diagnostics - just click **continue** here. We will cover user diagnostics in the adding new UKCA diagnostics tutorial.

This panel is organised as a table, listing the diagnostics that have been selected (currently - more can be added) and what the **time**, **domain**, and **usage** profile for each diagnostic is. In the table as well as giving the name of each diagnostic, the STASH section and item number is also given, with the table sorted by section, item.

**Note:** The UMUI STASH panel only reads the user STASHmaster files once, when it is initially started up. If you have opened this panel and then add in a new user STASHmaster file (which may over-write the name of an existing prognostic or diagnostic) then the changes it makes may not be shown in the STASH panel. For these changes to be seen you should **save** your job, **close** it, and then re-open it. This will then force the STASH panel to read (and reflect the changes in) the new user STASHmaster file.

# **Time Profiles**

There is a rather extensive list of time profiles already existing in this job, and it is possible to add more by making a new one in a blank slot. These time profiles define how the data is time-processed prior to being output. Some profiles, such as **T6H** have no meaning, and just output the field as it is every 6 hours, other profiles, such as **TDAYM** will result in a daily mean of a field. You can view how these profiles are defined by selecting a profile (it will highlight yellow) and going to **Profiles**  $\rightarrow$  **Edit Profile**  $\rightarrow$  **Edit time** in the STASH panel menu.

An example of the **TDMPMN** time profile is shown in Figure 5. This is the climatemeaning time profile, and samples fields every dump period, and should only be used with the **UPMEAN** usage profile (see below).

# **Domain Profiles**

These profiles cover the horizontal and vertical domain covered by fields as they are output. Depending on the diagnostic which is outputted, some of these are on pressure levels, model theta levels, model rho levels, or on a single (e.g. a surface of top of the atmosphere) level etc.. The **DALLTH** outputs variables on all model theta levels, and it is this domain which UKCA fields (except for surface fields) are usually outputted on. If you edit this profile you can also see that it is possible to output zonal means of fields, or to limit the output to a particular area. This last option can be especially useful if a large

| Set ending to -1 for the whole run  |                                                                    |                             |
|-------------------------------------|--------------------------------------------------------------------|-----------------------------|
| Ending -1                           |                                                                    |                             |
| Starting 1                          |                                                                    |                             |
| Time units 🗠 Days 💠 Hours           | 🔹 Dunp periods 😞 Timesteps                                         |                             |
| Specification type 🔶 Regular        | intervals 🔶 Specified List 🔶 Regular intervals                     | Starl/stop date             |
| Specify the output times for the di | agnostic                                                           |                             |
| Sampling offset (0 for no offset    | 0                                                                  |                             |
| Energy (every)                      | 1                                                                  |                             |
| Time units                          | Dave Allows Dure controls & Te                                     | ration                      |
| amping period  i                    | and a set that all and                                             |                             |
| Time units 🔷 Days 🤇                 | > Hours 🔶 Dump periods 😞 Timesteps                                 |                             |
| Define the meaning period:          |                                                                    |                             |
|                                     | Minimum value in a period, specify period an                       | d sampling frequency below  |
|                                     | $\diamondsuit$ Maximum value in a period, specify period an        | nd sampling frequency below |
|                                     | 🕹 Special daily-mean time series. Specify recyc                    | ting period below.          |
| Specify time processing required    | <ul> <li>Time series, specify recycling period and sar</li> </ul>  | pling frequency below       |
|                                     | <ul> <li>Time mean specify meaning period and same</li> </ul>      | tion frequency below        |
|                                     | <ul> <li>No time processing. Field Valid at output time</li> </ul> | steps.                      |
| The prone name promentity           |                                                                    |                             |

amount (e.g. hourly) data is required, but only for a specific part of the world, over the length of a long run.

# **Usage Profiles**

These profiles determine which output stream to use. The **UPMEAN** profile will send data to the climate-meaning stream discussed above, whereas the **UPA** profile will send data to the **pa** file etc.

**Note:** If you are sending data to the climate-meaning stream **UPMEAN** you **must** use the **TDMPMN** time profile (or a variation thereof), otherwise this output will become corrupted or incorrectly meaned.

| and then in multiples of the previous period<br>Specify frequencies as 'every nth period-m mean'. Set to 0 if not required |
|----------------------------------------------------------------------------------------------------|
| Define requirement for your meaning sequence.<br>Specify period lengths in terms of number of restart dumps for period 1   |
| For regular dumping with climate meaning<br>Specify the number of meaning periods to use (1 to 4) 4                        |

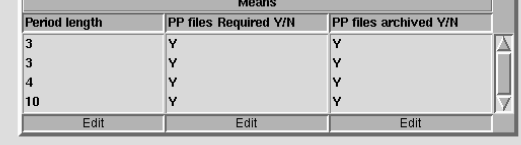

Elsewhere, you have specified:

A choice of the Climate-Mean code section is included . Climate-Means will work if selected

| don back to reachine | requirements.                    |                  |         |
|----------------------|----------------------------------|------------------|---------|
| Help                 | Abandon changes                  | Close            | BACK    |
| Win                  | dow Name : atmos_Control_PostPro | c_DumpMean2. Job | xipf.a. |
|                      |                                  |                  |         |

Figure 3: The dumping and meaning follow-on UMUI panel.

|                                                                                                    | files a                                                                                                    | wailabl                                                                                                    | e                                                                                                    |                                                                                                    |                                                                                       |                                                                                                    |                                                                                   |                                                                                   |                                                                                |                                                                  |                                                                               |              |                                                                                                |       |
|----------------------------------------------------------------------------------------------------|----------------------------------------------------------------------------------------------------|----------------------------------------------------------------------------------------------------|----------------------------------------------------------------------------------------------------|----------------------------------------------------------------------------------------------------|---------------------------------------------------------------------------------------|----------------------------------------------------------------------------------------------------|-----------------------------------------------------------------------------------|-----------------------------------------------------------------------------------|--------------------------------------------------------------------------------|------------------------------------------------------------------|-------------------------------------------------------------------------------|--------------|------------------------------------------------------------------------------------------------|-------|
| DMPMN                                                                                                    | T6H                                                                                                    | DM                                                                                                    | T24H0Z                                                                                                    | T6H                                                                                                    | T6HDAYM                                                                               | TDAYM                                                                                                    | TDAY30yr                                                                          | TDAYMAX                                                                           | TDA                                                                            | /MIN                                                             | T6H30                                                                         | yr T         | BHDMRV                                                                                         | TMONN |
| 30DAY                                                                                                    | TMP                                                                                                    | PMN00                                                                                                    | TMPMN03                                                                                                    | TMPMN06                                                                                                    | TMPMN09                                                                               | TMPMN12                                                                                                    | TMPMN15                                                                           | TMPMN18                                                                           | TMPI                                                                           | MN21                                                             | T3HDA                                                                         | VM T         | SHRMAX                                                                                         | тзн   |
| SHMN                                                                                                    | -                                                                                                    |                                                                                                    |                                                                                                    |                                                                                                    |                                                                                       |                                                                                                    |                                                                                   |                                                                                   |                                                                                |                                                                  |                                                                               |              |                                                                                                |       |
| omain F                                                                                                    | Profile                                                                                                    | es avail                                                                                                    | able                                                                                                    |                                                                                                    |                                                                                       |                                                                                                    |                                                                                   | -                                                                                 | -                                                                              |                                                                  |                                                                               |              |                                                                                                |       |
| AG                                                                                                    | DAL                                                                                                    | ITH                                                                                                    | DPBI TH                                                                                                    | DP17                                                                                                    | DALLEH                                                                                | DATISCOP                                                                                                    | DPV2                                                                              | DP500                                                                             | DALL                                                                           | THCL                                                             | DIAGA                                                                         |              | PETS                                                                                           | Insou |
| TILE                                                                                                    | DP1                                                                                                    | 77M                                                                                                    | DP850200                                                                                                    | DP855020                                                                                                    | DICECAT                                                                               | DP4                                                                                                    | DPRIBH                                                                            | DP31CCM                                                                           | DP31                                                                           | CCMZ                                                             | DP101                                                                         | 00 0         | P5                                                                                             | DITH  |
| 52TLI                                                                                                    | D52                                                                                                    | 00                                                                                                    | DP3                                                                                                    | DPS                                                                                                    | 007                                                                                   | DTOPSOIL                                                                                                    | DTIL CLIPP                                                                        | Di Di Gom                                                                         | Di ui                                                                          | wome.                                                            | Di Tott                                                                       | 00 0         |                                                                                                | 01111 |
| PMEAN                                                                                                    | UPA                                                                                                    | availa                                                                                                    | UPC                                                                                                    | UPF                                                                                                    | UPG                                                                                   | UPD                                                                                                    | UPB                                                                               | UPE                                                                               | UPH                                                                            |                                                                  | UPI                                                                           | U            | PJ                                                                                             |       |
| • Use dia                                                                                                    | UPA<br>UPA<br>Ignostic                                                                                                    | s availa                                                                                                    | ble<br> UPC<br>eactivate dia                                                                                                    | UPF<br>gnostics                                                                                                    | UPG                                                                                   | UPD                                                                                                    | UPB                                                                               | UPE                                                                               | UPH                                                                            |                                                                  | UPI                                                                           | U            | PJ                                                                                             |       |
| · Use dia                                                                                                    | UPA<br>UPA<br>Ignostic                                                                                                    | s availa                                                                                                    | UPC<br>eactivate diag                                                                                                    | UPF<br>gnostics                                                                                                    | UPG                                                                                   | UPD<br>STA:                                                                                                    | UPB<br>SH                                                                         | UPE                                                                               | UPH                                                                            | Deka                                                             | UPI                                                                           | U            | PJ                                                                                             | ton   |
| Use dia     Sec Itte                                                                                                    | upa<br>upa<br>ugnostic                                                                                                    | s availa                                                                                                    | ble<br> UPC<br>eactivate diag                                                                                                    | UPF<br>gnostics                                                                                                    | JUPG                                                                                  | UPD<br>STA:<br>Time                                                                                                    | UPB<br>SH<br>Domain                                                               | UPE<br>Usage                                                                      |                                                                                | Pckg                                                             | UPI<br>Avail                                                                  | U<br>I+P+A   | PJ<br>User/Sys                                                                                 | stem  |
| Use diay                                                                                                    | UPA<br>UPA<br>Ignostic                                                                                                    | s availa                                                                                                    | ble<br> UPC<br>eactivate diag<br>ic Name<br>AFTER TIME:<br>C HUMIDITY                                                                                                    | UPF<br>gnostics<br>STEP                                                                                                    | UPG                                                                                   | UPD<br>STA:<br>Time<br>TDMPMN<br>TDMPMN                                                                                             | UPB<br>SH<br>Domain<br>DALLTH<br>DALLTH                                           | UPE<br>Usage<br>UPMEAN<br>UPMEAN                                                  | UPH<br>Incl<br>Y                                                               | Pckg<br>+G                                                       | UPI<br>Avail                                                                  | U<br>I+P+A   | PJ<br>User/Sys<br>SYSTEM<br>SYSTEM                                                             | stem  |
| Use dia     Use dia     Sec Ite     0 4     0 10     0 12                                                                                                    | UPA<br>UPA<br>Ignostic                                                                                                    | availa<br>cs ↓ D<br>Diagnost<br>THETA /<br>SPECIFI<br>OCE AFI                                                                                                    | ble<br> UPC<br>eactivate diag<br>ic Name<br>NFTER TIMEST<br>C HUMIDITY<br>TER TIMEST                                                                                                    | UPF<br>gnostics<br>STEP<br>AFTER TIME                                                                                            | UPG<br>STEP                                                                           | UPD<br>STA:<br>Time<br>TDMPMN<br>TDMPMN<br>TDMPMN                                                                                   | UPB<br>SH<br>Domain<br>DALLTH<br>DALLTH<br>DALLTH                                 | UPE<br>Usage<br>UPMEAN<br>UPMEAN<br>UPMEAN                                        | UPH<br>Incl<br>Y<br>Y<br>Y                                                     | Pckg<br>+G<br>+G                                                 | UPI<br>Avail<br>Y<br>Y<br>V                                                   | U<br>I+P+A   | PJ<br>User/Sys<br>SYSTEM<br>SYSTEM<br>SYSTEM                                                   | stem  |
| Use dia     Use dia     Use dia     Use dia     Use dia     10     10     12     0     12                                                                                                    | UPA<br>UPA<br>Ignostic<br>em [<br>0 1<br>2 0<br>3 1                                                                                                    | I availa                                                                                                    | ble<br>jupc<br>eactivate diag<br>ic Name<br>AFTER TIMES<br>C HUMIDITY<br>TER TIMESTI<br>MOUNT OVE                                                                                                    | UPF<br>gnostics<br>STEP<br>AFTER TIME<br>EP<br>EP LAND AFT                                                                       | UPG<br>STEP                                                                           | UPD<br>STA:<br>Time<br>TDMPMN<br>TDMPMN<br>TDMPMN<br>2 TDAYM                                                                        | UPB<br>SH<br>Domain<br>DALLTH<br>DALLTH<br>DALLTH<br>DALLTH<br>DIAG               | UPE<br>USAGE<br>UPMEAN<br>UPMEAN<br>UPF                                           | UPH<br>Incl<br>Y<br>Y<br>Y<br>Y                                                | Pckg<br>+G<br>+A<br>+F                                           | UPI<br>Avail<br>V<br>V<br>V                                                   | U<br>[I+P+A  | PJ<br>User/Sys<br>SYSTEM<br>SYSTEM<br>SYSTEM<br>SYSTEM                                         | stem  |
| Sec         Its           0         4           0         10           0         12           0         22           0         23                                                                                                    | em E                                                                                                    | availa                                                                                                    | ble<br>JUPC<br>eactivate diag<br>activate diag<br>ic Name<br>AFTER TIMES<br>C HUMIDITY<br>FER TIMESTI<br>MOUNT OVE<br>MOUNT OVE                                                                                                    | UPF<br>gnostics<br>STEP<br>AFTER TIME<br>EP<br>ER LAND AFT<br>ER LAND AFT                                                        | UPG<br>STEP<br>TSTP KG/M<br>TSTP KG/M                                                 | UPD<br>STA:<br>Time<br>TDMPMN<br>TDMPMN<br>TDMPMN<br>2 TDAYM<br>2 TDMPMN                                                            | UPB<br>Domain<br>DALLTH<br>DALLTH<br>DALLTH<br>DALG<br>DIAG                       | UPE<br>UPMEAN<br>UPMEAN<br>UPMEAN<br>UPF<br>UPMEAN                                | UPH<br>Incl<br>Y<br>Y<br>Y<br>Y<br>Y                                           | Pckg<br>+G<br>+G<br>+A<br>+F<br>+H                               | Avail<br>Y<br>Y<br>Y<br>Y<br>Y                                                | U<br>I+P+A   | PJ<br>User/Sys<br>SYSTEM<br>SYSTEM<br>SYSTEM<br>SYSTEM<br>SYSTEM                               | stem  |
| Vise dia     Vise dia      | UPA<br>UPA<br>ugnostic<br>em E<br>2 0<br>3 5<br>3 5<br>4 5                                                                                                    | I availa                                                                                                    | UPC<br>eactivate diag<br>activate diag<br>activate<br>activate diag<br>activate diag<br>ac | UPF<br>gnostics<br>STEP<br>AFTER TIME<br>EP<br>ER LAND AFT<br>ER LAND AFTER<br>TURE AFTER                                        | UPG<br>STEP<br>TSTP KG/M<br>TSTP KG/M                                                 | UPD<br>STA:<br>TIME<br>TDMPMN<br>TDMPMN<br>TDMPMN<br>2 TDAYM<br>2 TDAYM<br>TDAY30yr                                                 | UPB<br>Domain<br>DALLTH<br>DALLTH<br>DALLTH<br>DIAG<br>DIAG<br>DIAG               | UPE<br>UPMEAN<br>UPMEAN<br>UPMEAN<br>UPF<br>UPMEAN<br>UPA                         | UPH<br>Incl<br>Y<br>Y<br>Y<br>Y<br>Y<br>Y                                      | Pckg<br>+G<br>+G<br>+F<br>+H<br>+H                               | Avail<br>V<br>V<br>V<br>V<br>V<br>V<br>V                                      | U<br>I+P+A   | PJ<br>SYSTEM<br>SYSTEM<br>SYSTEM<br>SYSTEM<br>SYSTEM<br>SYSTEM                                 | stem  |
| Use dia     Sec Itte     O 4     O 10     O 23     O 24     O 23     O 24     O 24     O 24                                                                                                    | uppa<br>uppostic<br>em E<br>2 (<br>3 (<br>3 (<br>3 (<br>4 (<br>4 (<br>4 (<br>4 (<br>5 (<br>4 (<br>5 (<br>5 (<br>5 (<br>5 (<br>5 (<br>5 (<br>5 (<br>5 (<br>5 (<br>5 | Diagnost<br>Diagnost<br>THETA /<br>SPECIFI<br>QCF AFT<br>SNOW A<br>SNOW A<br>SURFAC<br>SURFAC                                                                                                    | UPC<br>eactivate diag<br>ic Name<br>AFTER TIMES<br>C HUMIDITY<br>ER TIMESTI<br>MOUNT OVE<br>E TEMPERA<br>E TEMPERA                                                                                                    | UPF<br>gnostics<br>STEP<br>AFTER TIME<br>EP<br>ER LAND AFT<br>TURE AFTER<br>TURE AFTER                                           | UPG<br>STEP<br>TSTP KG/M<br>TSTP KG/M<br>TMESTEP<br>TIMESTEP                          | UPD<br>STA:<br>Time<br>TDMPMN<br>TDMPMN<br>TDMPMN<br>2 TDAYM<br>2 TDAYM<br>TDAY30yr<br>TDAY30yr                                     | UPB<br>Domain<br>DALLTH<br>DALLTH<br>DALLTH<br>DIAG<br>DIAG<br>DIAG<br>DIAG       | UPE<br>UPMEAN<br>UPMEAN<br>UPMEAN<br>UPF<br>UPMEAN<br>UPA<br>UPA<br>UPA           | UPH<br>Incl<br>Y<br>Y<br>Y<br>Y<br>Y<br>Y<br>Y<br>Y                            | Pokg<br>+G<br>+G<br>+F<br>+H<br>+H<br>+N<br>+N                   | Avail<br>V<br>V<br>V<br>V<br>V<br>V<br>V<br>V<br>V<br>V<br>V<br>V<br>V        | JU<br>Ji+P+A | PJ<br>SYSTEM<br>SYSTEM<br>SYSTEM<br>SYSTEM<br>SYSTEM<br>SYSTEM<br>SYSTEM                       | stem  |
| Use dia,     Sec Itte     O 4     O 10     O 22     O 24     O 24     O 24     O 24     O 24     O 24     O 24                                                                                                    | UPA<br>UPA<br>ugnostic<br>em E<br>2 0<br>3 5<br>3 5<br>4 5<br>4 5<br>4 5<br>4 5<br>4 5<br>5<br>4 5<br>5<br>4 5<br>5<br>5<br>5                                      | In availa                                                                                                    | ble<br>UPC<br>eactivate diag<br>wrtee times<br>to Humioity<br>tee timesti<br>MOUNT OVE<br>MOUNT OVE<br>E TEMPERA<br>E TEMPERA<br>E TEMPERA                                                                                                    | UPF<br>gnostics<br>STEP<br>AFTER TIME<br>EP<br>ER LAND AFT<br>ER LAND AFT<br>TURE AFTER<br>TURE AFTER                            | UPG<br>STEP<br>TSTP KG/M<br>TIMESTEP<br>TIMESTEP                                      | UPD<br>TIME<br>TDMPMN<br>TDMPMN<br>TDMPMN<br>2 TDAYM<br>2 TDAYM<br>2 TDMPMN<br>TDAY30yr<br>TDAY30yr<br>TDMPMN                       | UPB<br>Domain<br>DALLTH<br>DALLTH<br>DALLTH<br>DIAG<br>DIAG<br>DIAG<br>DIAG       | UPE<br>UPMEAN<br>UPMEAN<br>UPMEAN<br>UPF<br>UPMEAN<br>UPJ<br>UPJ<br>UPJ<br>UPMEAN | UPH<br>Incl<br>Y<br>Y<br>Y<br>Y<br>Y<br>Y<br>Y<br>Y<br>Y                       | PCkg<br>+G<br>+A<br>+F<br>+H<br>+N<br>+P<br>+A                   | Avail<br>V<br>V<br>V<br>V<br>V<br>V<br>V<br>V<br>V<br>V<br>V                  | U<br>I+P+A   | PJ<br>SYSTEM<br>SYSTEM<br>SYSTEM<br>SYSTEM<br>SYSTEM<br>SYSTEM<br>SYSTEM                       | stem  |
| Sage Fr           PMEAN           Use dia           0           4           0           10           12           0           22           0           24           0           24           0           24           0           24           0           24           0           24                                                                                                    | UPA<br>UPA<br>ugnostic<br>em E<br>2 0<br>3 5<br>3 5<br>4 5<br>4 5<br>4 5<br>4 5<br>4 5<br>4 5<br>4 5<br>4 5<br>4 5<br>4                                            | In a second second seco | ble<br>JUPC<br>eactivate diag<br>in Name<br>VFTER TIMES<br>C HUMIDITY<br>MOUNT OVE<br>MOUNT OVE<br>MOUNT OVE<br>TEMPERA<br>E TEMPERA<br>E TEMPERA<br>E TEMPERA                                                                                                    | UPF<br>gnostics<br>STEP<br>AFTER TIME<br>EP<br>ER LAND AFT<br>ER LAND AFT<br>TURE AFTER<br>TURE AFTER<br>TURE AFTER              | UPG<br>STEP<br>TSTP KG/M<br>TSTP KG/M<br>TIMESTEP<br>TIMESTEP<br>TIMESTEP<br>TIMESTEP | UPD<br>STA:<br>Time<br>TDMPMN<br>TDMPMN<br>TDMPMN<br>2 TDAYM<br>2 TDAYM<br>2 TDMPMN<br>TDAY30yr<br>TDAY30yr<br>TDAY30yr<br>TDMPMN00 | UPB<br>Domain<br>DALLTH<br>DALLTH<br>DIAG<br>DIAG<br>DIAG<br>DIAG<br>DIAG<br>DIAG | UPE<br>UPMEAN<br>UPMEAN<br>UPMEAN<br>UPF<br>UPMEAN<br>UPJ<br>UPMEAN<br>UPMEAN     | UPH<br>Incl<br>Y<br>Y<br>Y<br>Y<br>Y<br>Y<br>Y<br>Y<br>Y<br>Y                  | Pckg<br>+G<br>+A<br>+F<br>+H<br>+N<br>+P<br>+A<br>+U             | UPI<br>Avail<br>V<br>V<br>V<br>V<br>V<br>V<br>V<br>V<br>V<br>V<br>V<br>V<br>V | U<br>JePeA   | PJ<br>User/Sys<br>SYSTEM<br>SYSTEM<br>SYSTEM<br>SYSTEM<br>SYSTEM<br>SYSTEM<br>SYSTEM<br>SYSTEM | stem  |
| Use dia     Use dia     U | em E<br>3 3 5<br>4 5<br>4 5<br>4 5<br>4 5<br>4 5<br>4 5<br>4 5<br>4 5<br>4 5<br>4                                                                                  | availa                                                                                                    | ble<br>juPC<br>eactivate diag<br>terrer Times<br>c Humidhty<br>ter Times<br>mount ove<br>mount ove<br>te Tempera<br>e Tempera<br>e Tempera<br>e Tempera<br>e Tempera<br>e Tempera                                                                                                    | UPF<br>gnostics<br>STEP<br>AFTER TIME<br>EP<br>ER LAND AFT<br>TURE AFTER<br>TURE AFTER<br>TURE AFTER<br>TURE AFTER<br>TURE AFTER | UPG<br>STEP<br>TSTP KG/M<br>TIMESTEP<br>TIMESTEP<br>TIMESTEP<br>TIMESTEP<br>TIMESTEP  | UPD<br>STA:<br>Time<br>TDMPMN<br>TDMPMN<br>TDMPMN<br>TDAY30yr<br>TDAY30yr<br>TDAY30yr<br>TDAY30yr<br>TDAY30yr                       | UPB<br>Domain<br>DALLTH<br>DALLTH<br>DIAG<br>DIAG<br>DIAG<br>DIAG<br>DIAG<br>DIAG | UPE<br>UPAGAN<br>UPMEAN<br>UPMEAN<br>UPMEAN<br>UPA<br>UPAGAN<br>UPMEAN<br>UPMEAN  | UPH<br>V<br>V<br>V<br>V<br>V<br>V<br>V<br>V<br>V<br>V<br>V<br>V<br>V<br>V<br>V | PCkg<br>+G<br>+G<br>+F<br>+H<br>+H<br>+N<br>+P<br>+A<br>+U<br>+U | 4vall<br>V<br>V<br>V<br>V<br>V<br>V<br>V<br>V<br>V<br>V<br>V<br>V<br>V        | U<br>I+P+A   | PJ<br>SYSTEM<br>SYSTEM<br>SYSTEM<br>SYSTEM<br>SYSTEM<br>SYSTEM<br>SYSTEM<br>SYSTEM<br>SYSTEM   | stem  |

# The Menu Bar

The STASH panel is unusual for the UMUI in that it has a separate menu bar, rather than using a row of buttons along the bottom of the panel.

# STASH

This menu contains the usual Close (i.e. save and close panel) and Abandon (i.e. close without saving) options.

# Profiles

As discussed above, you can use the Edit Profile options to view (and change) new or existing profiles. You can also Copy or Delete profiles from this menu.

# Diagnostics

This menu contains the items that you will probably use the most. It is here that you can add new diagnostics and change the order of the diagnostics in the table.

#### Load New Diagnostics (Control-I)

Clicking on this option will bring up a new window, organised by section, listing all the items that can be outputted. This table will list if the field is available in the current model configuration, and there may also be **Help** available for some diagnostics (if there is, double click where it says "*Help*").

#### Remove Diagnostics (Control-r)

You can use this option to remove a diagnostic from the table, although it is easier to type Control-r.

#### Output Table to File

This outputs the current STASH table, in its current order, to a file (called jobid.A.diags) in your \$HOME/umui\_jobs directory on PUMA. If you wish to compare the STASH between two jobs it is best to output the STASH table from each and use xxdiff on PUMA, as comparing the two jobs using the UMUI diff is rather confusing when it comes to STASH.

## Set Package Switches (Control-t)

You will notice that for some diagnostics in the 8th column of the STASH table (labelled *Pckg*) there is a letter, e.g. J or +G etc. This corresponds to a package, which is set in this table. This is a useful way of organising diagnostics so that they can be easily turned on or off. For instance, if package J is off then the letter just appears as J (and the *I+P+A* column would say *N*), however, this package can be turned on in the package switches table (set to **Y**), and if it is on this letter now appears as +J. You can only turn diagnostics which are organised through a package on by turning that package on (although you can remove the diagnostic from the package, or add it again but not in package).

#### **Clear Table**

Warning: clicking this option will remove all the diagnostics in your STASH table. If you do this in error go to STASH  $\rightarrow$  Abandon to close the STASH window without saving.

### Verify Diagnostics (Control-v)

#### UKCA & UMUI Tutorial 3 - UKCA

This is a very useful option. When you add new diagnostics you may inadvertently have made some errors. For some diagnostics you may not be sure what levels (i.e. *domain profile*) it should be outputted on. For example, UKCA tracer fields should be outputted on model theta levels (*DALLTH*). If this field is requested on model rho levels (*DALLTH*) then the **Verify Diagnostics** window would give

\_\_\_\_\_

Diag: "O3 MASS MIXING RATIO AFTER TIMESTEP " (34,1) (TDMPMN,DALLRH,UPMEAN) DOMAIN PROF ERROR: Use profile on model theta-levels.

### Sort Diagnostics

Use this option to order the diagnostics by section, item. When adding new diagnostics they are usually added to the top of the list, rather than in order.

Change Sort Order

This will bring up a box where you can choose which columns are considered (and in which order) when it comes to sorting the diagnostics. The default ordering is equivalent to **1 2** i.e. sort by column 1 (section) then by column 2 (item).

#### Help

The Help menu has a more detailed description of the features and options in the STASH panel.

# Task 3.1: add new output

TASK 3.1: Output the instantaneous UKCA ozone field to the ph/UPH stream every 6 hours.

| Hint                                                                                                    | [hide]    |
|----------------------------------------------------------------------------------------------------|-----------|
| You will need to make the changes to the STASH table first, and remember to use Verify Diagnostics and correct any warnings generated for t | he ph/UPH |
| stream (67).                                                                                                    |           |

Remember: If you are using MONSooN you will need to delete/move any existing output files in your archive directory.

### Solution

#### Written by Luke Abraham 2013

Retrieved from "http://www.ukca.ac.uk/wiki/index.php?title=UKCA\_%26\_UMUI\_Tutorial\_3&oldid=1031"

• This page was last modified on 5 July 2013, at 11:41.

# Solution to UKCA & UMUI Tutorial 3 Task 3.1

From UKCA

Back to UKCA & UMUI Tutorials

Back to the what is STASH? tutorial

| Cont | ents                                                  |
|------|-------------------------------------------------------|
|      | 1 Task                                                |
|      | 2 Solution                                            |
|      | 2.1 Step 1: Add the new diagnostic to the STASH table |
|      | <ul> <li>2.1.1 Verify the Diagnostics</li> </ul>      |
|      | ■ 2.1.2 Fix                                           |
|      | 2.1.2.1 Method 1: Increase the Override size          |
|      | 2.1.2.2 Method 2                                      |
|      | 2.2 Step 2: Turn on archiving                         |
|      | 3 Output                                              |
| •    | 4 Worked Solution                                     |

# Task

You were asked to

Output the instantaneous UKCA ozone field to the ph/UPH stream every 6 hours.

and were given the hint

You will need to make the changes to the STASH table first, and remember to use Verify Diagnostics and correct any warnings generated for the ph/UPH stream (67).

# Solution

# Step 1: Add the new diagnostic to the STASH table

Go to Model Selection → Atmosphere → STASH → STASH. Specification of Diagnostic requirements.

You will need to add the following to the STASH table

```
34 1 O3 MASS MIXING RATIO AFTER TIMESTEP T6H DALLTH UPH Y + Y
```

i.e.

- STASH section = 34
- STASH item = 1
- Time Profile = T6H
- Domain Profile = DALLTH
- Usage Profile = UPH

Verify the Diagnostics

Verifing the diagnostics (either Control-v or Diagnostics → Verify Diagnostics) gives

```
_____
PP-Field Count Estimates
Warning!!! You may exceed the maximum number of PP fields per file
Estimated number of PP files to be written:
10200 fields in stream 67. Maximum allowed is 4096.
11647 fields in Climate mean Period 1
11647 fields in Climate mean Period_2
11647 fields in Climate mean Period_3
11647 fields in Climate mean Period_4
Maximum allowed is 4096 fields per Climate Mean Period.
  _____
You don't need to worry about the Climate Mean Period here, and in fact this job will run perfectly happily with this many fields. The line that is of more concern is
  _____
10200 fields in stream 67. Maximum allowed is 4096.
                                          _____
The value of 10200 comes from the fact that you are requesting four 85 level variables for 30 days: 4x30x85=10200.
```

# Fix

There are two ways to fix this. They both need you to go to Model Selection  $\rightarrow$  Post Processing  $\rightarrow$  Initialization and processing of mean and standard PP files.

# Method 1: Increase the Override size

Increasing the value in the Override size column from 0 to 16000 for the PP7/PH/67 stream will remove this error. However, the Help text explicitly states here

Override size. Fieldsfiles usually can only contain 4096 fields. The recommended way to work around this restriction is to use periodic reinitialisation of the fieldsfiles. In the rare case that this is not a suitable option (e.g. for analysis time in a forecast) it is possible to extend the 4096 field restriction by overriding the default size. Be careful not to override the size by too much - large numbers of fieldsfile headers can be inefficient for both runtime and memory use and may cause problems with some small executables.

So the UMUI is explicitly suggesting that the frequency of output should be altered. This is Method 2.

#### Method 2

In this method we change the Period from 30 to 1, i.e. there will be a new file created every day.

We will use Method 2.

# Step 2: Turn on archiving

Because the UPH profile is not currently in use prior to this change, the UMUI has set the stream not to archive. Go to the **Model Selection**  $\rightarrow$  **Post Processing**  $\rightarrow$  **Initialization and processing of mean and standard PP files** panel and change the **N** to **Y** for the **PP7/PH/67** stream. As you have requested this diagnostic in the STASH panel the UMUI will keep this preference.

Note: if you had tried to turn archiving on before you had requested the diagnostic in STASH, the UMUI may not have remembered this preference.

# Output

Now save, process, and submit your job. When the job has run the output in your archive directory will now contain two files:

| \$ ls<br>xipfba.pb19930901.pp xipfba.ph19930901.pp                                                                               |
|----------------------------------------------------------------------------------------------------|
| Open the <b>ph</b> file. The variable list should look like                                                                      |
| 0 : 192 145 85 4 Stash code = 34001                                                                                              |
| Select this field and click the t radio button, which will list the times of each point in the field. This should give           |
| 1993/09/01:06.00 / 720.250000<br>1993/09/01:12.00 / 720.500000<br>1993/09/01:18.00 / 720.750000<br>1993/09/02:00.00 / 721.000000 |
| Sample output from this job can be found in                                                                                      |
| /work/n02/n02/ukca/Tutorial/sample_output/Task3.1/                                                                               |
| on HECToR, and in                                                                                                    |
| /projects/ukca/Tutorial/sample_ouput/Task3.1/                                                                                    |
|                                                                                                    |

on MONSooN.

# **Worked Solution**

There is a worked solution to this problem in the UMUI Tutorial experiment. This is job b: Tutorial: solution to Task 3.1 - outputting a diagnostic.

Written by Luke Abraham 2013

Retrieved from "http://www.ukca.ac.uk/wiki/index.php?title=Solution\_to\_UKCA\_%26\_UMUI\_Tutorial\_3\_Task\_3.1&oldid=1122"

This page was last modified on 28 June 2013, at 16:13.

# **UKCA & UMUI Tutorial 4**

From UKCA

Back to UKCA & UMUI Tutorials

# Contents

- 1 Adding new chemical tracers
  - 2 1. Adding a tracer into the UMUI
    - 2.1 Pick a free UKCA tracer slot
    - 2.2 Edit your user STASHmaster file
    - 2.3 Initialise your tracer(s)
    - 2.4 Tell the UMUI about your new tracer
    - 2.5 Task 4.1: Make slots for two new tracers
  - 3 Adding new a new chemical tracer to UKCA
    - 3.1 FCM branches and merging
    - 3.2 Editing the advected tracer list
    - 3.3 Increase the number of tracers to be used
    - 3.4 Editing the Chemistry Scheme Specification
    - 3.5 Define conversion factors for your new tracers
    - 3.6 Tell UKCA to use these conversion factors
    - 3.7 Increase the size of JPCTB and JPSPEC
    - 3.8 Task 4.2: Add these two new tracers to UKCA

# Adding new chemical tracers

As UKCA is a framework, it must have the infrastructure around it to allow it to work, with the infrastructure being the UM itself. In this tutorial you will add in two new chemical tracers. While you may think that you should start this by editing the UKCA code, in fact you should first adapt the UM and the UMUI so that it knows that these new tracers exist. Once you have created them you can then edit the UKCA code to use them to transport chemical species around.

#### For this tutorial you will need to make a new branch in the usual way. You should do this now.

You will have learned how to make UM branches in the NCAS-CMS FCM Tutorial (https://puma.nerc.ac.uk/trac/UM\_TUTORIAL) . However, now you should use um\_tr as the source of your branch.

For example, first you should make a ticket on the UM Trac pages (https://puma.nerc.ac.uk/trac/UM/newticket) (login required) and then make the branch like so

-----fcm branch-create --type dev -k ticket\_number your\_branch\_name fcm:um\_tr@vn8.2 \_\_\_\_\_ before checking-out your branch by fcm checkout fcm:um\_br/dev/userid/vn8.2\_your\_branch\_name \_\_\_\_\_

More information on FCM can be found at the NCAS-CMS FCM pages (http://cms.ncas.ac.uk/wiki/Fcm) .

During this tutorial you will be tasked to add in two new tracers into your UM branch.

# 1. Adding a tracer into the UMUI

# Pick a free UKCA tracer slot

The UM has 150 tracers available for use by UKCA in STASH section 34. The first 100 of these are chemical tracers, which may (or may not) be in use by the various schemes that are currently available. The last 101-150 are reserved for aerosol and diagnostic tracers. You should therefore ensure that the tracers that you add are in one of the 1-100 slots, although many of these slots will already be in use by the scheme that you are using.

> & &

&

&

&

& &

To choose the correct slot(s), you should first examine the nm\_spec array which is in the ukca\_setd1defs.F90 routine. To do this, cd into

\_\_\_\_\_

vn8.2\_your\_branch/src/atmosphere/UKCA

and view the ukca setdldefs.F90 file. This will give the following for the nm\_spec array which is found around line 360:

IF (L\_UKCA\_RAQ) THEN !This list of tracers is valid for the RAQ chemistry. !If MODE aerosols are used with it but their positions

| <pre>!change</pre>                       | in the array | then the li | st needs to be | e updated.       |  |  |  |  |  |  |  |
|------------------------------------------|--------------|-------------|----------------|------------------|--|--|--|--|--|--|--|
| <pre>nm_spec(1:n_all_tracers) = (/</pre> |              |             |                |                  |  |  |  |  |  |  |  |
| '03                                      | ','NO        | ','NO3      | ','NO2         | ' <b>,</b> '№205 |  |  |  |  |  |  |  |
| 'HO2NO2                                  | ', 'HONO2    | ','H2O2     | ', 'CH4        | ','CO            |  |  |  |  |  |  |  |

| 'HCHO  | ', 'MeOOH        | ' <b>,</b> 'HONO | ' <b>,</b> 'С2Н6 | ', 'ЕТООН  | ', |
|--------|------------------|------------------|------------------|------------|----|
| 'MeCHO | ' <b>,</b> 'PAN  | ','СЗН8          | ','N-PrOOH       | ','I-PrOOH | ', |
| 'EtCHO | ','Me2CO         | ', 'MeCOCH20     | OOH', 'PPAN      | ', 'MeONO2 | ', |
| '03S   | ' <b>,</b> 'С5Н8 | ','ISOOH         | ','ISON          | ','MACR    | ', |

UKCA & UMUI Tutorial 4 - UKCA

| 'MACROOH              | ', 'MPAN          | ', 'HACET      | ','MGLY          | ','NALD         | ۰,         | æ             |
|-----------------------|-------------------|----------------|------------------|-----------------|------------|---------------|
| ' нсоон               | ','МеСОЗН         | ','МеСО2Н      | ' <b>,</b> 'MVK  | ','MVKOOH       | ۰,         | &             |
| 'Cl                   | ','ClO            | ','Cl2O2       | ' <b>,</b> 'OClO | ','Br           | ۰,         | &             |
| 'BrO                  | ','BrCl           | ','BrONO2      | ','N2O           | ','HCl          | ۰,         | &             |
| 'HOC1                 | ','HBr            | ','HOBr        | ','ClONO2        | ','CFC13        | ' <i>,</i> | &             |
| CF2C12                | ','MeBr           | ','N           | ','O(3P)         | ','ORGNIT       | ' <i>,</i> | å             |
| 'MeCl                 | ','CF2ClBr        | ','CCl4        | ','CF2ClCFCl2    | ','CHF2Cl       | ' <i>,</i> | å             |
| 'MeCC13               | ','CF3Br          | ','H2OS        | ','СНЗОН         | ','H2           | ' <i>,</i> | å             |
| 'S02                  | ','H2SO4          | ','DMS         | ','MSA           | ','DMSO         | ' <i>,</i> | &             |
| NH3                   | ,'CS2             | ','COS         | ','H2S           | ','H            | <b>'</b> , | &             |
| OH                    | , НО2             | ,'MeOO         | ,'EtOO           | ','MeCO3        | <b>'</b> ' | δ.            |
| n-PrOO                | ,'i-PrOO          | ,'EtCO3        | , MeCOCH200      | ','RNC2H4       | ' <i>'</i> | &             |
| RNC3H6                | ,'С2Н4            | ,'СЗН6         | ,'С4Н10          | ','С4Н9ООН      | <b>'</b> ' | δ.            |
| MEK                   | , TOLUENE         | ,'MEMALD       | , 'GLYOXAL       | ','OXYLENE      | <b>'</b> ' | δ.            |
| ND_Nuc_SOL            | ', 'Nuc_SOL_SU    | ,'ND_Ait_SOL   | ','Ait_SOL_SU    | ','Ait_SOL_B    | с',        | &             |
| Ait_SOL_OC            | ', 'ND_Acc_SOL    | ,'Acc_SOL_SU   | ', 'Acc_SOL_BC   | ','Acc_SOL_O    | с',        | &             |
| Acc_SOL_SS            | ', 'Acc_SOL_DU    | ,'ND_Cor_SOL   | ','Cor_SOL_SU    | ','Cor_SOL_B    | с',        | &             |
| Cor_SOL_OC            | ','Cor_SOL_SS     | ,'Cor_SOL_DU   | ','ND_Ait_INS    | ','Ait_INS_B    | с',        | &             |
| Ait_INS_OC            | , 'ND_Acc_INS     | ,'Acc_INS_DU   | ,'ND_Cor_INS     | ','Cor_INS_D    | u',        | δ.            |
| Nuc_SOL_OC            | ,'Ait_SOL_SS      | ,'Nuc_SOL_OZ   | ','Ait_SOL_OZ    | ','Acc_SOL_O    | Ζ',        | δ.            |
| Cor_SOL_OZ            | , 'Nuc_SOL_NH     | ','Ait_SOL_NH  | ,'Acc_SOL_NH     | ','Cor_SOL_N    | н',        | δ.            |
| 'Nuc_SOL_NT           | ','Ait_SOL_NT     | ','Acc_SOL_NT' | ','Cor_SOL_NI    | ','XXX          | ' <i>,</i> | &             |
| 'Dust_Div_1           | ','Dust_Div_2     | ','Dust_Div_3' | ','Dust_Div_4    | ','Dust_Div_    | 5',        | &             |
| 'Dust_Div_6           | ','Rn-222         | ','Pb-210      | ','XXX           | ','XXX          | '          | &             |
| /)                    |                   |                |                  |                 |            |               |
| ELSE                  |                   |                |                  |                 |            |               |
| !! Tracers 98,99 & 10 | 00 are for lu     | nped Nitrogen, | , Br and Cl f    | or stratosph    | eric       | chemistry,    |
| ! but can only be i   | cenamed in STA    | ASHmaster file | e not in advt    | or nm_spec.     |            |               |
| nm_spec(1:r           | n_all_tracers     | ) = (/         |                  |                 |            | &             |
| '03                   | ','NO             | ','NO3         | ','NO2           | ','N2O5         | ' <i>,</i> | &             |
| 'HO2NO2               | ' <b>,</b> 'HONO2 | ','H2O2        | ','СН4           | ','CO           | ' <i>,</i> | & !10         |
| 'нсно                 | ','МеООН          | ', 'HONO       | ','С2Н6          | ','EtOOH        | ' <i>,</i> | &             |
| 'MeCHO                | ' <b>,</b> 'PAN   | ','СЗН8        | ','n-PrOOH       | ','i-PrOOH      | ' <i>,</i> | & !20         |
| 'EtCHO                | ','Me2CO          | ','МеСОСН2ООН' | ','PPAN          | ','MeONO2       | ' <i>,</i> | &             |
| '03_S                 | ','С5Н8           | ','ISOOH       | ','ISON          | ','MACR         | ' <i>,</i> | & <b>!</b> 30 |
| 'MACROOH              | ','MPAN           | ', 'HACET      | ','MGLY          | ','NALD         | ' <i>,</i> | å             |
| 'нсоон                | ','МеСОЗН         | ','МеСО2Н      | ','H2O           | ','ISO2         | ' <i>,</i> | & !40         |
| 'C1                   | ','ClO            | ','Cl2O2       | ','OC10          | ','Br           | ' <i>,</i> | &             |
| 'BrO                  | ','BrCl           | ','BrONO2      | ','N2O           | ','HCl          | ' <i>,</i> | & !50         |
| 'HOC1                 | ','HBr            | ','HOBr        | ','ClONO2        | ','CFC13        | ' <i>,</i> | å             |
| 'CF2C12               | ','MeBr           | ','N           | ','O(3P)         | ','MACRO2       | ' <i>,</i> | & !60         |
| 'MeCl                 | ','CF2ClBr        | ','CC14        | ','CF2ClCFCl2    | ','CHF2Cl       | ' <i>,</i> | &             |
| 'MeCCl3               | ','CF3Br          | ','H2OS        | ','CH2Br2        | ','H2           | ' <i>,</i> | & !70         |
| 'DMS                  | ','SO2            | ','H2SO4       | ','MSA           | ','DMSO         | ۰,         | &             |
| 'NH3                  | ','CS2            | ','COS         | ','H2S           | ','H            | ۰,         | & <b>!</b> 80 |
| 'ОН                   | ','HO2            | ','MeOO        | ','EtOO          | ','MeCO3        | ۰,         | &             |
| 'n-PrOO               | ','i-PrOO         | ','EtCO3       | ,'MeCOCH2OO      | ','MeOH         | ۰,         | & 190         |
| 'Monoterp             | ','Sec_Org        | ','SESQUITERP' | ','SO3           | ','AROM         | ۰,         | &             |
| 'O(3P)_S              | ','O(1D)_S        | ','NO2         | ','BrO           | ','HCl          | ۰,         | & !100        |
| 'ND_Nuc_SOL           | ','Nuc_SOL_SU     | ','ND_Ait_SOL' | ','Ait_SOL_SU    | ','Ait_SOL_B    | с',        | &             |
| 'Ait_SOL_OC           | ','ND_Acc_SOL     | ','Acc_SOL_SU  | ','Acc_SOL_BC    | ','Acc_SOL_O    | с',        | & !110        |
| 'Acc_SOL_SS           | ','Acc_SOL_DU     | ','ND_Cor_SOL' | ','Cor_SOL_SU    | ','Cor_SOL_B    | с',        | &             |
| 'Cor_SOL_OC           | ','Cor_SOL_SS     | ','Cor_SOL_DU' | ','ND_Ait_INS    | ','Ait_INS_B    | с',        | & !120        |
| 'Ait_INS_OC           | ','ND_Acc_INS     | ','Acc_INS_DU' | ','ND_Cor_INS    | ','Cor_INS_D    | u',        | &             |
| 'Nuc_SOL_OC           | ','Ait_SOL_SS     | ','Nuc_SOL_OZ' | ','Ait_SOL_OZ    | ','Acc_SOL_O    | z',        | & !130        |
| 'Cor_SOL_OZ           | ','Nuc_SOL_NH     | ','Ait_SOL_NH' | ', 'Acc_SOL_NH   | ','Cor_SOL_N    | н',        | &             |
| 'Nuc_SOL_NT           | ','Ait_SOL_NT     | ','Acc_SOL_NT' | ','Cor_SOL_NI    | ' <b>,</b> 'XXX | ۰,         | & !140        |
| 'Anth_Prec            | ','Bio_Prec       | ','Anth_Cond   | ','Bio_Cond      | ' <b>,</b> 'XXX | ۰,         | &             |
| 'xxx                  | ','XXX            | ','XXX         | ','PASSIVE 03    | ','AGE OF AI    | R'         | & !150        |
| /)                    |                   |                |                  |                 |            |               |
| END IF                |                   |                |                  |                 |            |               |
| !! Mode components: S | Su: sulphate,     | BC: black can  | cbon, OC: org    | anic carbon     |            |               |
| !                     | SS: sea-salt,     | Du: dust,      | OZ: org          | anic carbon     | 2          |               |
| 1                     | NH: ammonium,     | NT: nitrate,   | ND: num          | ber density     |            |               |
|                       |                   |                |                  |                 |            |               |

The settings in the UMUI UKCA panel will tell you whether you are using the RAQ chemistry or not (in this tutorial you are not). If you look through the **ukca\_chem\_scheme.F90** file (e.g. *ukca\_chem\_strattrop.F90*) then you will see a list of the species that you are using.

We can relate this back to the **nm\_spec** array above. The following section of that array gives the *CheST/StratTrop* chemical species in black. Red species are either used by the aerosol chemistry or should be avoided, and species in green are not currently used by any scheme and so can be over-written.

| 1 | '03      | ', 'NO             | ','NO3            | ', 'NO2          | ' <b>,</b> 'N2O5 | ۰, | ŵ     |  |
|---|----------|--------------------|-------------------|------------------|------------------|----|-------|--|
|   | 'HO2NO2  | ', 'HONO2          | ','H2O2           | ','CH4           | ','CO            | ۰, | & !10 |  |
|   | ' НСНО   | ','MeOOH           | ', 'HONO          | ' <b>,</b> 'С2Н6 | ','EtOOH         | ۰, | &     |  |
| ł | 'MeCHO   | ', 'PAN            | ', 'СЗН8          | ','n-PrOOH       | ','i-PrOOH       | ۰, | & !20 |  |
| ! | 'EtCHO   | ','Me2CO           | ', 'MeCOCH2O      | OH', 'PPAN       | ', 'MeONO2       | ۰, | &     |  |
| i | '03_S    | ' <b>,</b> 'С5Н8   | ' <b>,</b> 'ISOOH | ','ISON          | ', 'MACR         | ۰, | & !30 |  |
|   | 'MACROOH | ','MPAN            | ', 'HACET         | ','MGLY          | ','NALD          | ۰, | ŵ     |  |
| 1 | ' HCOOH  | ' <b>,</b> 'MeCO3H | ','MeCO2H         | ', 'H2O          | ','ISO2          | ۰, | & !40 |  |

| 26/04/2018 |           |             |               | UKCA &                | UMUI Tutorial 4 - | UKC | A |      |    |
|------------|-----------|-------------|---------------|-----------------------|-------------------|-----|---|------|----|
|            | 'Cl       | ','ClO      | ','Cl2O2      | ','OC10               | ','Br             | ۰,  | & |      | ł  |
|            | BrO       | ','BrCl     | ','BrONO2     | ','N2O                | ','HCl            | ۰,  | & | !50  | ł  |
|            | 'HOCl     | ','HBr      | ','HOBr       | ','ClONO2             | ','CFC13          | ۰,  | & |      | į. |
|            | 'CF2C12   | ','MeBr     | ','N          | ','O(3P)              | ','MACRO2         | ۰,  | & | 160  | ł  |
|            | 'MeCl     | ','CF2ClBr  | ','CC14       | ','CF2C1CFC1          | 2','CHF2Cl        | ۰,  | & |      | İ. |
|            | 'MeCCl3   | ','CF3Br    | ','H2OS       | ','CH2Br2             | ','H2             | ۰,  | & | !70  | ł  |
|            | DMS       | ','SO2      | ', H2SO4      | ', 'MSA               | , DMSO            | ۰,  | & |      | ł  |
|            | 'NH3      | ','CS2      | ','COS        | ','H2S                | ' <b>,</b> 'H     | ۰,  | & | 180  | į. |
|            | 'OH       | ','HO2      | ','MeOO       | ','EtOO               | ','MeCO3          | ۰,  | & |      | ł  |
|            | 'n-PrOO   | ','i-PrOO   | ','EtCO3      | ', 'MeCOCH2OO         | ','MeOH           | ۰,  | & | 190  | į. |
|            | 'Monoterp | ', 'Sec_Org | ','SESQUITERP | ',' <mark>S</mark> O3 | ', 'AROM          | ۰,  | & |      | ł  |
|            | 'O(3P)_S  | ','O(1D)_S  | ','NO2        | ','BrO                | ','HCl            | ',  | & | !100 |    |

You should pick one of the green slots (although if you are adding more than 13 new tracers and you know that you will not need any of the red ones, these can also be used. In the future the number of UKCA tracers will be extended.

In this example we will over-write tracer number 65 (CHF2CI).

# Edit your user STASHmaster file

In your UMUI job go to **Model Selection**  $\rightarrow$  **Atmosphere**  $\rightarrow$  **STASH**  $\rightarrow$  **User-STASHmaster files. Diags, Progs & Ancills.** This will contain a listing of the full path to a file that describes the UKCA tracers that you are using (in this tutorial it is called *UKCA\_Tr\_StratTrop.prestash*). Take a copy (using cp) of this file to your local directory on PUMA. If you open this file you will see that each tracer has a listing which looks like

| # |        |          |                                         |                            |                                         |            |           |
|---|--------|----------|-----------------------------------------|----------------------------|-----------------------------------------|------------|-----------|
| 1 | 1      | 34       | 1  03                                   | MASS MIXING                | RATIO AFTER                             | R TIMESTEP |           |
| 2 | 2      | 0        | 1                                       | 1   2                      | 10   11                                 | 0          | 0   0   0 |
| 3 | 000000 | 00000000 | 000000000000000000000000000000000000000 | 00000 <mark>001</mark>   0 | 000000000000000000000000000000000000000 | 0000001    | 1         |
| 4 | 1      | 0        | -99 -99                                 | -99 -99                    | -99 -99 -9                              | 9 -99 -99  | 99        |
| 5 | 0      | 1861     | 0                                       | 65   0                     | 0   0                                   | 0   0      | 0         |
| # |        |          |                                         |                            |                                         |            |           |
| L |        |          |                                         |                            |                                         |            |           |

Each of the areas coloured in red above is unique to each tracer, i.e. the name of the tracer and the number of the tracer. Since we are over-writing tracer 65, you would make a new entry in the STASHmaster file which reads

|          |          |            |         |         |        |         |         |         |     |     |     | <br> | <br> |
|----------|----------|------------|---------|---------|--------|---------|---------|---------|-----|-----|-----|------|------|
| ÷        |          |            |         |         |        |         |         |         |     |     |     |      |      |
| #        |          |            |         |         |        |         |         |         |     |     |     |      |      |
| 11       | 1        | 34         | 65  MY  | TRACER  | S NAME |         |         | 1       |     |     |     |      |      |
| 2        | 2        | 0          | 1       | 1       | 2      | 10      | 11      | 0   '   | 0   | 0   | 0   |      |      |
| 3        | 00000000 | 0000000000 | 0000000 | 0000006 | 5 000  | 0000000 | 0000000 | 0001    | 1   | - 1 | - 1 |      |      |
| 4        | 1        | 0   -9     | 99 _99  | _99     | _99 _9 | 9 _99   | _99 .   | -99 -99 | _99 |     |     |      |      |
| 5        | 0        | 1861       | 0       | 65      | 0      | 0       | 0       | 0       | 0   |     |     |      |      |
| #        | 0        | 1001       | U I     | 05      | 0      | υļ      | 0       | 0       | 0   |     |     |      |      |
| "        |          |            |         |         |        |         |         |         |     |     |     |      |      |
| <b>L</b> |          |            |         |         |        |         |         |         |     |     |     | <br> | <br> |

Note: the spacing of the pipes () in this file is important, so be careful not to change this.

Now, in the Model Selection  $\rightarrow$  Atmosphere  $\rightarrow$  STASH  $\rightarrow$  User-STASHmaster files. Diags, Progs & Ancills. panel replace the original user STASHmaster file with your new one containing the additional tracer(s).

# Initialise your tracer(s)

Now you need to initialise your tracer. By placing it in a STASHmaster file which the UM reads, as a tracer is a *prognostic* field, it will need to be initialised to a value in the model start dump (which is done by the reconfiguration step). To set this go to **Model Selection**  $\rightarrow$  **Atmosphere**  $\rightarrow$  **STASH**  $\rightarrow$  **Initialisation of User Prognostics**. This will open a panel containing a table listing all the STASH items listed in all your STASHmaster files. Scroll down this list until you get to your new tracer. While the STASH number and name of the tracer (which you set in your STASHmaster file) is present, all other columns will be blank.

The simplest options are either to set the **Option** column to **3** (which sets the field to zero) or to **6** and then give a value to set the field to in the **If 6: CONSTANT** column. In either case this will set every single gridcell to be the same value. You can, if needed, make up an ancillary file containing an initial condition (option **7**) if you required there to be spatial variation in your field (e.g. the ukca ozone field must always be initialised to an approximate initial condition in this way). This can be done using Xancil (http://cms.ncas.ac.uk/documents/xancil/) . Xancil will be covered in more detail in the adding new emissions tutorial. If these fields existed in the start dump you are providing then you could set this option to **1**.

#### Tell the UMUI about your new tracer

Unfortunately you cannot edit the UMUI directly to add-in your new tracer(s), and instead you must use a **hand-edit**. This is a script which run when you click the **Process** button, and what it does is to directly make changes to one or more of the scripts that is held in your \$HOME/umui\_jobs/jobid directory (you can think of the UMUI as making *indirect* changes), and it is these scripts which are copied across to the supercomputer when you click **Submit**.

If you go to your \$HOME/umui\_jobs/jobid directory and view the SIZES script, you will see that it contains entries similar to, e.g.

| TR_UKCA=72,                                     |  |
|-------------------------------------------------|--|
| and                                             |  |
| TC_UKCA=1,1,1,0,1,1,1,1,1,1,1,1,1,1,1,1,1,1,1,1 |  |

| 26/04/2018                             | UKCA & UMUI Tutorial 4 - UKCA      |
|----------------------------------------|------------------------------------|
| 0,0,0,0,0,0,0,0,0,0,0,0,0,0,0,0,0,0,0, | 0,0,0,0,0,0,0,0,0,0,0,0,0,0,0,0,0, |

TR\_UKCA is the number of UKCA tracers, and TC\_UKCA is a list of which tracers are on or not (1 being on, 0 being off). If, in this example, you were to go through the TC\_UKCA list and add-up all the 1s you would find that they add-up to 72, and that you would only have a 1 where you have a corresponding number in the user STASHmaster file. Of these 72, two of them (numbers 149 and 150) are diagnostic tracers and are not considered by the chemistry scheme itself. Also, the H2O field used by UKCA comes from the UM's specific humidity field.

You will need to make up a new list. However, rather than you having to put the 1 in the correct place by hand (not easy to do!), there is the **make\_tracer\_list** script on PUMA which is located in

//home/ukca/bin/make\_tracer\_list

1.....

This script is run on a STASHmaster file. If this script is run on the edited user STASHmaster file (which has tracer 65 included) the output is

(with the changes from before highlighted in blue). You will now need to add this data into the SIZES script using a hand-edit.

Hand-edits use the ed (http://linux.die.net/man/1/ed) text editor, which can be run in a batch mode. We will need to make a script (e.g. add\_UKCA\_Tr\_StratTrop.ed) which contains the following

ed SIZES<<\EOF /TC\_UKCA=/ d d d łd İi 0,0,0,0,0,0,0,1,1, w q EOF ed SIZES<<\EOF /TR\_UKCA=/ d li TR\_UKCA=73, w q EOF

The first block tells *ed* to search for the line TC\_UKCA= and the delete this line and the next 4 lines, before inserting the text (i.e. this replaces the block in SIZES with the text here). The second block does the same but for the TR\_UKCA value, hence only needed to delete 1 line.

You will need to make this file executable so that the UM can run it. To do this, in the directory where the file exists do

chmod a+rx add\_UKCA\_Tr\_StratTrop.ed

Now, in the UMUI we go to Model Selection  $\rightarrow$  Input/Output Control and Resource  $\rightarrow$  User hand edit files. Put the full path to this file at the end of the list in the table and put a Y in the Include Y/N column.

\_\_\_\_\_

#### Task 4.1: Make slots for two new tracers

TASK4.1: Add in two new tracers in to slots 64 and 65. The tracer in slot 64 will be called ALICE and the tracer in slot 65 will be called BOB. You should also output these two tracers through the **pb/UPB** stream in STASH as daily means.

Note: If you were unable to successfully complete Task 3.1, then please take a copy of the **b** job from the Tutorial experiment (*Tutorial: solution to Task 3.1 - outputting a diagnostic*) and work from there, as this will allow you to only make the changes required for this task.

Remember: If you are using MONSooN you will need to delete/move any existing output files in your archive directory.

# Solution

# Adding new a new chemical tracer to UKCA

Now that you have created the new tracer(s) in the UM/UMUI, you can then tell UKCA to use this tracer slot to transport round a chemical species. To do this you will need to edit the UKCA source code.

# FCM branches and merging

Before we can do this we need to check and see if there are any possible conflicts that may arise by making these changes. If you go to the FCM Atmosphere panel at **Model Selection**  $\rightarrow$  **FCM Configuration**  $\rightarrow$  **FCM Options for Atmosphere and Reconfiguration** you can view the current branches used by this job, e.g.:

| fcm:um | _br/dev/odarbysh/VN8.2_reinstate_ISCCP/src        | 9617  | Y |
|--------|---------------------------------------------------|-------|---|
| fcm:um | _br/pkg/Config/VN8.2_GlobalAtmos4p0/src           | 9630  | Y |
| fcm:um | _br/dev/odarbysh/VN8.2_qpos_col_fix/src           | 9619  | Y |
| fcm:um | _br/dev/nhsavage/vn8.2_pkg_ukca_bugfixes/src      | 9882  | Y |
| fcm:um | br/dev/foconnor/vn8.2_ukca_update_rate_coeffs/src | 9984  | Y |
| fcm:um | _br/dev/jeff/VN8.2_hector_monsoon_archiving/src   |       | Y |
| fcm:um | _br/dev/luke/vn8.2_RCP_scenario/src               | 12080 | Y |
| fcm:um | _br/pkg/Config/vn8.2_ncas/src                     |       | Y |
| fcm:um | _br/dev/luke/vn8.2_UKCA_HECToR_cce_Fixes/src      | 12133 | Y |
|        |                                                   |       |   |

Most of these branches will not clash with our required changes. However, the **fcm:um\_br/dev/foconnor/vn8.2\_ukca\_update\_rate\_coeffs/src** branch will, as it directly changes parts of the chemistry scheme routines that we want to use. Before we can make our code changes we must first make a copy of this branch. While ideally you should be able to make a new branch and edit the source-code as is, often you need to make changes to an existing branch. The recommended way to do this is to make a new branch and then merge in the clashing branch with your own, then stop using the clashing branch in the UMUI.

You should already have made a new branch that you used to find the free tracer slots. Now cd into the highest-level directory of the branch, which contains

CodeOwners.txt COPYRIGHT.txt src/ From here you will need to merge in the **vn8.2\_ukca\_update\_rate\_coeffs** branch. Do fcm merge fcm:um\_br/dev/foconnor/vn8.2\_ukca\_update\_rate\_coeffs/src

You will then be asked to confirm the revision number (the latest, 9984, is the one used in the UMUI). Confirm by pressing **return**. Now you will be asked if you wish to go ahead with the merge. Confirm this by typing **y** and pressing **return**. This will now merge in all the changes from the UM trunk that the *vn8.2\_ukca\_update\_rate\_coeffs* contains into your branch.

In the terminal, this will have the following output:

\_\_\_\_\_ İ\$ fcm merge fcm:um br/dev/foconnor/vn8.2 ukca update rate coeffs/src Eligible merge(s) from /UM/branches/dev/foconnor/vn8.2\_ukca\_update\_rate\_coeffs@12142: 9984 9983 9982 9981 9980 9 Enter a revision (or just press <return> for "9984"): \_\_\_\_\_ Merge: /UM/branches/dev/foconnor/vn8.2\_ukca\_update\_rate\_coeffs09984 c.f.: /UM/trunk@9602 -----drv-run --- Merging r9603 through r9984 into '.': U src/atmosphere/UKCA/asad\_flux\_dat.F90 ίυ src/atmosphere/UKCA/asad bimol.F90 υ src/atmosphere/UKCA/asad trimol.F90 ĺυ src/atmosphere/UKCA/ukca\_chem\_strattrop.F90 -----dry-run Would you like to go ahead with the merge? Enter "y" or "n" (or just press <return> for "n"): y Merge succeeded. Now if you type fcm status you can see which routines have been changed: \_\_\_\_\_ ļ\$ fcm status м src/atmosphere/UKCA/asad\_flux\_dat.F90 М src/atmosphere/UKCA/asad bimol.F90 М src/atmosphere/UKCA/asad trimol.F90 M src/atmosphere/UKCA/ukca\_chem\_strattrop.F90 \_\_\_\_\_ Before you make any further changes you should commit these changes. Do this now by typing the command fcm commit L\_\_\_\_\_ press return and put in an appropriate comment when asked if you want to commit this branch and type y and then press return again. Now you need to add this branch into the UMUI, and turn off the original vn8.2\_ukca\_update\_rate\_coeffs branch. We will initially use a working copy.

#### UKCA & UMUI Tutorial 4 - UKCA

- Go to the Model Selection  $\rightarrow$  FCM Configuration  $\rightarrow$  FCM Options for Atmosphere and Reconfiguration' panel, scroll down the table and change the Y next to the fcm:um\_br/dev/foconnor/vn8.2\_ukca\_update\_rate\_coeffs/src branch to **N**.
- Add your own branch to this table. The revision URL will be off the form **fcm:um\_br/dev/your PUMA username/vn8.2\_your\_branch\_name/src** Leave the **revision** number column empty and put a **N** in the **Use Y/N** column.
- Turn on the button which says Include modifications from a user working copy and put the path to your source directory on PUMA in this box (e.g. something like /home/your PUMA username/.../vn8.2\_your\_branch\_name/src etc.). Once we are happy that this code is working we can turn off the option to run from this copy, and turn on the option to run from the respository.

Using a working copy means that FCM will pick up any changes that you have made to your branch without you needed to fcm commit it. However, frequent committing of code to the FCM respository is encouraged. You don't even need to commit working code, as committing is a useful way of backing-up code changes.

\_\_\_\_\_

Note: In general, you may, or may not, need to do this step. It is possible that you can make your edits on a fresh branch which contains only the UM trunk. However, it is likely that you will have conflicts of a sort with an existing branch.

## Editing the advected tracer list

To edit the UKCA source code, go to your branch and **cd** into

src/atmosphere/UKCA/

This directory contains the majority of the UKCA specfic code, and contains over 200 files.

When we found which tracer slot to use, we did so consulting the **nm\_spec** array in the **ukca\_setd1defs.F90** routine. You should open this file and edit the **nm\_spec** array so that the slot you have chosen now contains the name of your tracer. The *nm\_spec* array tells UKCA what slot in the 150 reserved tracers is used for which transported chemical species.

!

Note: remember that this name is case sensitive, and be wary of tabs as these should not be used in Fortran programs. Also remember that the string length for a UKCA species is 10 characters.

# Increase the number of tracers to be used

Also in ukca\_setd1defs.F90 you will find code blocks which set values for various parameters depending on the scheme used. In this example you will need to scroll down to the section which defines the CheST/StratTrop chemistry, which is located in the Stratospheric Chemistry section. In the IF block which uses L\_ukca\_strattrop you will find the following line

n\_chem\_tracers = 71 ! No chem tracers

You should increase this number by the number of tracers that you are adding. If you are adding to a different chemistry scheme then you will need to make those changes accordingly.

Note: You will find that this number may be different than that specified in the value of TR\_UKCA which is set in the SIZES script. This is due to two reasons. The first is that there can be diagnostic tracers in section 34 (e.g. *Age of Air*, or *Passive O3*) which will appear in SIZES but not in the value of n\_chem\_tracers in ukca\_setd1defs.F90. The second is that the UKCA H2O field is advected in section 0 and not section 34, and so will need to be included in ukca\_setd1defs.F90, but is not needed in SIZES.

# **Editing the Chemistry Scheme Specification**

For this example we are using the *CheST/StratTrop* chemistry scheme, so we will need to edit the specification of this scheme so that it knows that it is using new tracer(s). The chemistry schemes are specified in the files called **ukca\_chem\_scheme.F90**. So we should open the file called **ukca\_chem\_strattrop.F90**.

The UKCA chemistry schemes are held within Fortran modules and are defined by different *derived types* which hold the specification of the different components required to describe the scheme. Looking through this file you will find two blocks which hold the different species used, called *chch\_defs\_strattrop\_chem* (which is used when you are running chemistry-only) and *chch\_defs\_strattrop\_aer* (which is used when you are running with the CLOMAP-mode aerosol scheme coupled to the chemistry). As we are currently using chemistry only, we will only need to edit the **chch\_defs\_strattrop\_chem** specification. This currently looks like

| TYPE (CH | ר (יד די CH T | NSTON        | 75), PIIBL | C :: chch defs      | strat      | tron | che |     | <br>م |      |                     |
|----------|---------------|--------------|------------|---------------------|------------|------|-----|-----|-------|------|---------------------|
| chch t(  | 1,'O(3P)      | ',           | 1,'TR      | ','0x               | ',         | 0.   | 0,  | 0), | &     | 1    | 1                   |
| chch t(  | 2,'O(1D)      | ',           | 1,'SS      | ', '0x              | ',         | 0,   | 0,  | 0), | &     | . :  | 2                   |
| chch_t(  | 3,'03         | ۰,           | 1,'TR      | ','Ox               | ',         | 1,   | Ο,  | 0), | &     | ! :  | 3 DD: 1,            |
| chch_t(  | 4,'N          | ۰,           | 1,'TR      | ','NOx              | ',         | Ο,   | Ο,  | 0), | &     | ! 4  | 4                   |
| chch_t(  | 5,'NO         | ' <i>,</i>   | 1,'TR      | ','NOx              | ۰,         | 1,   | Ο,  | 0), | &     | !!   | 5 DD: 2,            |
| chch_t(  | 6,'NO3        | ۰, '         | 1,'TR      | ','NOx              | ۰,         | 1,   | 1,  | 0), | &     | ! (  | 6 DD: 3,WD: 1,      |
| chch_t(  | 7,'NO2        | ' <i>'</i>   | 1,'TR      | ','NOx              | ' <i>,</i> | 1,   | Ο,  | 1), | &     | ! '  | 7 DD: 4, EM: 1      |
| chch_t(  | 8,'N2O5       | ' <i>'</i>   | 1,'TR      | ','                 | ' <i>'</i> | 1,   | 1,  | 0), | &     | 1 8  | 8 DD: 5,WD: 2,      |
| chch_t(  | 9, 'HO2NO2    | <b>'</b> ,   | 1,'TR      | <b>'</b> , <b>'</b> | <b>'</b> , | 1,   | 1,  | 0), | &     | ! !  | 9 DD: 6,WD: 3,      |
| chch_t(  | 10, 'HONO2    | <b>'</b> ,   | 1,'TR      | <b>'</b> , <b>'</b> | <b>'</b> , | 1,   | 1,  | 0), | &     | ! 10 | 0 DD: 7,WD: 4,      |
| chch_t(  | 11,'H2O2      | . ' <i>'</i> | 1,'TR      | · /                 | . ' ·      | 1,   | 1,  | 0), | &     | ! 1: | 1 DD: 8,WD: 5,      |
| chch_t(  | 12,'CH4       | . ' <i>'</i> | 1,'TR      | · /                 | . ' ·      | Ο,   | Ο,  | 2), | &     | ! 12 | 2 EM: 2             |
| chch_t(  | 13,'CO        | . ' <i>'</i> | 1,'TR      | · · ·               | . '        | 1,   | 0,  | 3), | &     | ! 1: | 3 DD: 9, EM: 3      |
| chch_t(  | 14, 'НСНО     | . ' <i>'</i> | 1,'TR      | · / .               |            | 1,   | 1,  | 4), | &     | ! 14 | 4 DD:10,WD: 6,EM: 4 |
| chch_t(  | 15,'MeOO      | · '          | 1,'TR      |                     | . ·        | 0,   | 1,  | 0), | &     | ! 1! | 5 WD: 7,            |
| chch_t(  | 16,'MeOOH     | · '          | 1,'TR      | · / ·               | . ·        | 1,   | 1,  | 0), | &     | ! 10 | 6 DD:11,WD: 8,      |
| chch_t(  | 17, H         | · '          | I, TR      | , HOX               |            | 0,   | 0,  | 0), | &     | ! 1  | 7                   |
| chch_t(  | 18, H2O       | · /          | I, TR      | ,                   |            | 0,   | 0,  | 0), | &     | ! 18 | 8                   |
| chch_t(  | 19, OH        | ,            | I, TR      | , HOX               |            | 0,   | 0,  | 0), | 8     | 1 1  |                     |
| cncn_t(  | 20, HO2       | ,            | I, TR      | , HOX               |            | 0,   | 1,  | 0), | 8     | 1 20 | 0 WD: 9,            |
| cnch_t(  | 21, CI        | ,            | I, TR      | , CIX               | , '        | υ,   | υ,  | U), | à     | : 2. | 1                   |
| cnch_t(  | 22, C1202     | ,            | I, TR      | , CIX               | , '        | υ,   | υ,  | U), | à     | : 2. | 2                   |
| cnch_t(  | 23, CIO       | ,            | I, TR      | , CIX               | ,          | υ,   | υ,  | υ), | à     | : 2. | 3                   |

| 26/04/2018             |            |        |              | UKCA         | & U | MUI | Tutorial | 4 - UI | KCA |               |
|------------------------|------------|--------|--------------|--------------|-----|-----|----------|--------|-----|---------------|
| chch t( 24, 'OC10      | ۰,         | 1,'TR  | ','          | ۰,           | Ο,  | Ο,  | 0),      | & !    | 24  |               |
| chch_t( 25, 'Br        | ',         | 1,'TR  | ','Brx       | ',           | Ο,  | Ο,  | 0),      | &!     | 25  |               |
| chch t( 26, 'BrO       | ',         | 1,'TR  | ','Brx       | ',           | Ο,  | Ο,  | 0),      | & !    | 26  |               |
| chch t( 27, 'BrCl      | ',         | 1,'TR  | ','          | ',           | Ο,  | Ο,  | 0),      | & !    | 27  |               |
| chch_t( 28, 'BrONO2    | ۰,         | 1,'TR  | ','          | ۰,           | Ο,  | 1,  | 0),      | &!     | 28  | WD:10,        |
| chch_t( 29,'N20        | ۰,         | 1,'TR  | ','          | ۰,           | Ο,  | Ο,  | 0),      | &!     | 29  |               |
| chch_t( 30, 'HCl       | ۰,         | 1,'TR  | ','          | ۰,           | 1,  | 1,  | 0),      | &!     | 30  | DD:12,WD:11,  |
| chch_t( 31, HOCl       | ۰,         | 1,'TR  | ','          | ۰,           | 1,  | 1,  | 0),      | &!     | 31  | DD:13,WD:12,  |
| chch_t( 32,'HBr        | ۰,         | 1,'TR  | ','          | ۰,           | 1,  | 1,  | 0),      | &!     | 32  | DD:14,WD:13,  |
| chch_t( 33, HOBr       | ۰,         | 1,'TR  | ', '         | ۰,           | 1,  | 1,  | 0),      | &!     | 33  | DD:15,WD:14,  |
| chch_t( 34, 'ClONO2    | ۰,         | 1,'TR  | ', '         | ۰,           | Ο,  | 1,  | 0),      | &!     | 34  | WD:15,        |
| chch_t( 35,'CFCl3      | ۰,         | 1,'TR  | ','          | ۰,           | Ο,  | Ο,  | 0),      | & !    | 35  |               |
| chch_t( 36,'CF2C12     | ۰,         | 1,'TR  | ','          | ۰,           | Ο,  | Ο,  | 0),      | & !    | 36  |               |
| chch_t( 37,'MeBr       | ۰,         | 1,'TR  | ','          | ۰,           | Ο,  | Ο,  | 0),      | & !    | 37  |               |
| chch_t( 38,'HONO       | ۰,         | 1,'TR  | ', '         | ۰,           | 1,  | 1,  | 0),      | &!     | 38  | DD:16,WD:16,  |
| chch_t( 39,'C2H6       | ۰,         | 1,'TR  | ', '         | ۰,           | Ο,  | Ο,  | 1),      | &!     | 39  | EM: 5         |
| chch_t( 40,'EtOO       | ۰,         | 1,'TR  | ', '         | ۰,           | Ο,  | Ο,  | 0),      | &!     | 40  |               |
| chch_t( 41,'EtOOH      | ۰,         | 1,'TR  | ', '         | ۰,           | 1,  | 1,  | 0),      | &!     | 41  | DD:17,WD: 17, |
| chch_t( 42,'MeCHO      | ۰,         | 1,'TR  | ', '         | ۰,           | 1,  | Ο,  | 1),      | &!     | 42  | DD:18, EM: 6  |
| chch_t( 43,'MeCO3      | ۰,         | 1,'TR  | ', '         | ۰,           | Ο,  | Ο,  | 0),      | &!     | 43  |               |
| chch_t( 44,'PAN        | ۰,         | 1,'TR  | ', '         | ۰,           | 1,  | Ο,  | 0),      | &!     | 44  | DD:19,        |
| chch_t( 45,'C3H8       | ۰,         | 1,'TR  | ', '         | ۰,           | Ο,  | Ο,  | 1),      | &!     | 45  | EM: 7         |
| chch_t( 46, 'n-PrOO    | ۰,         | 1,'TR  | ', '         | ۰,           | Ο,  | Ο,  | 0),      | &!     | 46  |               |
| chch_t( 47,'i-PrOO     | ۰,         | 1,'TR  | ', '         | ۰,           | Ο,  | Ο,  | 0),      | &!     | 47  |               |
| chch_t( 48, 'n-PrOOH   | ۰,         | 1,'TR  | ', '         | ۰,           | 1,  | 1,  | 0),      | &!     | 48  | DD:20,WD:18,  |
| chch_t( 49,'i-PrOOH    | ۰,         | 1,'TR  | ', '         | ۰,           | 1,  | 1,  | 0),      | &!     | 49  | DD:21,WD:19,  |
| chch_t( 50,'EtCHO      | ۰,         | 1,'TR  | ','          | ۰,           | 1,  | Ο,  | 0),      | &!     | 50  | DD:22,        |
| chch_t( 51,'EtCO3      | ۰,         | 1,'TR  | ','          | ۰,           | Ο,  | Ο,  | 0),      | &!     | 51  |               |
| chch_t( 52,'Me2CO      | ۰,         | 1,'TR  | ' <b>,</b> ' | ۰,           | Ο,  | Ο,  | 1),      | & !    | 52  | EM: 8         |
| chch_t( 53, 'MeCOCH200 | ۰,         | 1,'TR  | ' <b>,</b> ' | ۰,           | Ο,  | Ο,  | 0),      | & !    | 53  |               |
| chch_t( 54, 'MeCOCH200 | н',        | 1,'TR  | ','          | ۰,           | 1,  | 1,  | 0),      | &!     | 54  | DD:23,WD:20,  |
| chch_t( 55,'PPAN       | ' <i>,</i> | 1,'TR  | ','          | ' <i>,</i>   | 1,  | Ο,  | 0),      | &!     | 55  | DD:24,        |
| chch_t( 56,'MeONO2     | ' <i>,</i> | 1,'TR  | ','          | ' <i>,</i>   | Ο,  | Ο,  | 0),      | & !    | 56  |               |
| chch_t( 57, 'C5H8      | ' <i>,</i> | 1,'TR  | ','          | ' <i>,</i>   | Ο,  | Ο,  | 1),      | & !    | 57  | EM: 9         |
| chch_t( 58,'ISO2       | ' <i>,</i> | 1,'TR  | ','          | ' <i>,</i>   | Ο,  | Ο,  | 0),      | & !    | 58  |               |
| chch_t( 59,'ISOOH      | ' <i>,</i> | 1,'TR  | ', '         | ' <i>'</i>   | 1,  | 1,  | 0),      | & !    | 59  | DD:25,WD:21,  |
| chch_t( 60,'ISON       | ' <i>,</i> | 1,'TR  | ', '         | ' <i>'</i>   | 1,  | 1,  | 0),      | & !    | 60  | DD:26,WD:22,  |
| chch_t( 61, MACR       | <b>'</b> ' | 1,'TR  | · /          |              | 1,  | Ο,  | 0),      | & !    | 61  | DD:27,        |
| chch_t( 62, MACRO2     | <b>'</b> ' | 1,'TR  | · /          |              | Ο,  | Ο,  | 0),      | & !    | 62  |               |
| chch_t( 63, MACROOH    | <b>'</b> ' | 1,'TR  | · /          |              | 1,  | 1,  | 0),      | & !    | 63  | DD:28,WD:23,  |
| chch_t( 64, MPAN       | <b>'</b> ' | 1,'TR  | · /          |              | 1,  | Ο,  | 0),      | & !    | 64  | DD:29,        |
| chch_t( 65, HACET      | <b>'</b> ' | 1,'TR  | · /          |              | 1,  | 1,  | 0),      | & !    | 65  | DD:30,WD:24,  |
| chch_t( 66, MGLY       | ' <i>'</i> | 1,'TR  |              | . ' <i>'</i> | 1,  | 1,  | 0),      | & !    | 66  | DD:31,WD:25,  |
| chch_t( 67, NALD       | ' <i>'</i> | 1,'TR  |              | . ' <i>'</i> | 1,  | Ο,  | 0),      | & !    | 67  | DD:32,        |
| chch_t( 68, HCOOH      | ' <i>'</i> | 1,'TR  |              | . ' <i>'</i> | 1,  | 1,  | 0),      | & !    | 68  | DD:33,WD:26,  |
| chch_t( 69, MeCO3H     | ' <i>'</i> | 1,'TR  | ' <i>'</i> ' | . ' ·        | 1,  | 1,  | 0),      | & !    | 69  | DD:34,WD:27,  |
| cnch_t( 70, 'MeCO2H    | · /        | 1, 'TR | ` <b>^</b> ` | · '          | 1,  | 1,  | 0),      | & !    | 70  | DD:35,WD:28,  |
| cnch_t( 71, 'H2        | · /        | 1, 'TR | ` <b>^</b> ` | · '          | Ο,  | 0,  | 0),      | & !    | 71  |               |
| cnch_t(72,'MeOH        | · /        | 1, 'TR | ` <b>^</b> ` | · '          | 1,  | 1,  | 0),      | & !    | 72  | DD:36,WD:29,  |
| chch_t( 73, 'CO2       | · /        | 1, 'CT | ` <b>^</b> ` | · /          | Ο,  | Ο,  | 0),      | & !    | 73  |               |
| cnch_t( 74, '02        | · /        | 1, 'CT | ` <b>^</b> ` | · '          | Ο,  | Ο,  | 0),      | & !    | 74  |               |
| cnch_t( 75, 'N2        | ٠,         | 1, 'CT | ` <i>ı</i> ' | ٠,           | Ο,  | Ο,  | 0)       | & !    | 75  |               |
| /)                     |            |        |              |              |     |     |          |        |     |               |
| i                      |            |        |              |              |     |     |          |        |     |               |

You should note that even though there are 71 chemical tracers defined, there are actually 75 species considered in this scheme, as three (CO2, O2, and N2) are constants and O(1D) is set to be in steady-state and is not transported. This is set in the 4th column of the list:

- TR = tracer
- CT = constant
- SS = steady state

The 6th and 7th columns of the list control dry and wet deposition respectively. We will cover these in more detail in the adding dry deposition of chemical species and adding wet deposition of chemical species tutorials.

You should edit this list, adding the name your tracer(s) (exactly as it is called in the **nm\_spec** array) on at the end (remember the comma on the last line!). Make sure that the last 3 columns are all set to **0**. Also remember to increase the size of the **chch\_defs\_strattrop\_chem** array by the number of species that you are adding.

# Define conversion factors for your new tracers

The unit of the tracers is kg(species)/kg(air) (i.e. mass mixing ratio, or **mmr**), but inside UKCA these species are converted to volume mixing ratio (or **vmr**). To enable UKCA to do this you will need to add the conversion factor(s) for your new tracer(s) into the code. This is done in the **ukca\_constants.F90** module (**Note:** in UM7.3 this is done in the **c\_v\_m.h** include file).

Open this file and add the required conversion factor(s). The naming convention for these is  $M\_species$  is the molecular mass of the new species in g/mol, and  $C\_species$  for the conversion factor from vmr to mmr (calculated as  $M\_species/M\_air$ , where  $M\_air=28.97$ ). In actuality, only the  $C\_species$  listing is always required, although you may need to add the  $M\_species$  value later if you are emitting into the new species that you are adding.

# Tell UKCA to use these conversion factors

After you have added these in, you will need to tell UKCA to use them for your species. To do this you need to edit the **ukca\_cspecies.F90** module, which contains code which contructs the **c\_species** array of conversion factors for the advected tracers. This contains a subroutine called UKCA\_CALC\_CSPECIES which has a long block of code that contains entries like these:

```
WHERE (advt == 'MEMALD ') c_species = c_memald
WHERE (advt == 'MVK ') c_species = c_mvk
WHERE (advt == 'MVKOOH ') c_species = c_mvkooh
WHERE (advt == 'TOLUENE ') c_species = c_toluene
...
```

The **advt** array is automatically generated by UKCA at run-time from the **CHCH** chemistry scheme definition you edited earlier, so your new tracer(s) will exist within it. You need to add in a new line for each of your tracers which sets the value of the **c\_species** array to your individual C\_species parameter. Add the line(s) in at the end of block.

# Increase the size of JPCTR and JPSPEC

\_\_\_\_\_

As you have changed the number of chemical species, you will need to increase the size of two integer parameters that tell UKCA how many chemical species and how many chemical tracers it should consider.

- JPSPEC is the number of chemical species used in UKCA (effectively the size of chch\_defs\_strattrop\_chem)
- JPCTR is the number of chemical tracers used in UKCA (always less-than or equal-to JPSPEC, effectively the number TR in chch\_defs\_strattrop\_chem, or the new value of n\_chem\_tracers that you set in ukca\_setd1defs.F90)

These are currently set automatically by the UMUI (depending on which chemistry scheme you choose). As this cannot be edited from within the UMUI you will need to make a hand-edit to change it. The values of *JPSPEC* and *JPCTR* are set in **CNTLATM**. Your hand-edit should contain a block similar to the following:

```
ed CNTLATM<<\EOF
/JPCTR/
d
i
JPCTR = value of n_chem_tracers,
.
/JPSPEC/
d
i
JPSPEC = new size of chch_defs_strattrop_chem array,
.
w
g
EOF
```

Save this hand-edit and make it executable, and place it in the table in Model Selection  $\rightarrow$  Input/Output Control and Resource  $\rightarrow$  User hand edit files with a Y in the Include Y/N column.

# Task 4.2: Add these two new tracers to UKCA

TASK4.2: Make the required code changes so that your ALICE and BOB tracers are now specified in the UKCA CheST/StratTrop scheme. You should set the conversion factor for each of these to 1.0.

Note: If you were unable to successfully complete Task 4.1 above, then please take a copy of the c job from the Tutorial experiment (*Tutorial: solution to Task 4.1 - adding new chemical tracers to the UMUI*) and work from there, as this will allow you to only make the changes required for this task.

Remember: If you are using MONSooN you will need to delete/move any existing output files in your archive directory.

Solution

# Written by Luke Abraham 2013

Retrieved from "http://www.ukca.ac.uk/wiki/index.php?title=UKCA\_%26\_UMUI\_Tutorial\_4&oldid=1199"

This page was last modified on 22 July 2013, at 10:18.

# Solution to UKCA & UMUI Tutorial 4 Task 4.1

From UKCA

Back to UKCA & UMUI Tutorials

Back to the adding new chemical tracers tutorial

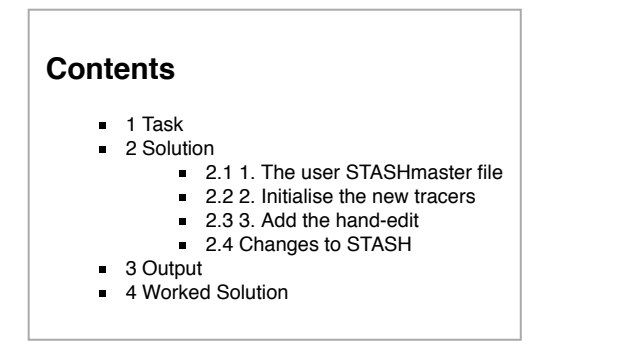

# Task

You were asked to

Add in two new tracers in to slots 64 and 65. The tracer in slot 64 will be called **ALICE** and the tracer in slot 65 will be called **BOB**. You should also output these two tracers through the **pb/UPB** stream in STASH as daily means.

# Solution

# 1. The user STASHmaster file

Go to Model Selection  $\rightarrow$  Atmosphere  $\rightarrow$  STASH  $\rightarrow$  User-STASHmaster files. Diags, Progs & Ancills. In this panel you will see that a number of user STASHmaster files listed. The one containing the tracers is UKCA\_Tr\_StratTrop.prestash.

Take a copy of the UKCA\_Tr\_StratTrop.prestash user STASHmaster file, which can be found at

```
/home/ukca/userprestash/VN8.2/UKCA_Tr_StratTrop.prestash
```

on PUMA, and copy it to your own directory. Edit this file to add the lines

| - i - |                                               |
|-------|-----------------------------------------------|
| #     |                                               |
| 1     | 1   34   64  UKCA TUTORIAL TRACER: ALICE      |
| 2     |                                               |
| 3     | 00000000000000000000000000004   00000000      |
| 4     | 1   0   -99 -99 -99 -99 -99 -99 -99 -99 -99 - |
| 5     |                                               |
| #     |                                               |
| 1     | 1 34 65 UKCA TUTORIAL TRACER: BOB             |
| 2     |                                               |
| 3     |                                               |
| 4     | 1   0   -99 -99 -99 -99 -99 -99 -99 -99 -99 - |
| 5     | 0   1861   0   65   0   0   0   0   0         |
| #     |                                               |
| į.,   |                                               |

An example file can be found at

/home/ukca/userprestash/VN8.2/Tutorial/Task4.1\_UKCA\_Tr\_StratTrop.prestash

# 2. Initialise the new tracers

Go to Model Selection  $\rightarrow$  Atmosphere  $\rightarrow$  STASH  $\rightarrow$  Initialisation of User Prognostics, scroll down the list of variables until you find your new tracers and set these to option 3 (i.e. zero).

# 3. Add the hand-edit

Run the /home/ukca/bin/make\_tracer\_list script on your user STASHmaster file to produce the following output

http://www.ukca.ac.uk/wiki/index.php/Solution\_to\_UKCA\_%26\_UMUI\_Tutorial\_4\_Task\_4.1

You can make a hand-edit file like this \_\_\_\_\_ # Hand edit to add tracers for UKCA tutorial # vn8.2 64:ALICE, 65:BOB ed SIZES<<\EOF /TC\_UKCA=/ d d d d li 0,0,0,0,0,0,0,1,1, j. q EOF ed SIZES<<\EOF /TR UKCA=/ d li TR\_UKCA=74, w EOF and make this script executable (chmod a+rx script.ed). An example of this hand-edit can be found at \_\_\_\_\_ /home/ukca/hand edits/VN8.2/Tutorial/Task4.1 add UKCA Tr StratTrop.ed Add your hand-edit to the UMUI at Model Selection  $\rightarrow$  Input/Output Control and Resource  $\rightarrow$  User hand edit files by placing it in the table and putting a Y in the Include Y/N column. Changes to STASH

Go to the STASH panel at Model Selection  $\rightarrow$  Atmosphere  $\rightarrow$  STASH  $\rightarrow$  STASH. Specification of Diagnostic requirements and go to Diagnostics  $\rightarrow$  Load New Diagnostics and scroll down the list until you come to section 34 and double-click where it says UKCA Chemistry. Scroll down the list until you get to the ALICE and BOB tracers, and add them to STASH like so

| 1    |         |              |          |        |       |          |      |     |      |
|------|---------|--------------|----------|--------|-------|----------|------|-----|------|
| 24   | 64 IIKC | Δ ΤΓΙΤΟΡΤΔΤ. | TRACER.  | ALTCE  | ͲϦϪϒϺ | DΔT.T.ͲΗ | IIDB | V + | NX   |
| 12 4 | 04 0100 | I IOIORIIII  | Huichie. | 11DICD | IDMIN |          | OID  | - · | N A  |
| 24   | CE UVC  |              |          | DOD    |       |          | מתוז | V L | NT V |
| 134  | 00 010  | A IUIURIAL   | IRACER:  | БОР    | IDAIM | DALLIN   | UPD  | ΙT  | N A  |
| 1    |         |              |          |        |       |          |      |     |      |
|      |         |              |          |        |       |          |      |     |      |

You will see that the final two columns say *N* (*Avail*) and *X* (*I+P+A*). This is because STASH thinks that these tracers are not available as they are not turned on until the *Process* stage when the hand-edit defined above is applied. Also, if you verify diagnostics you get the following warning

-----

```
Diag: "UKCA TUTORIAL TRACER: ALICE " (34,64) (TDAYM,DALLTH,UPB)
DIAGNOSTIC ERROR: Diagnostic is not available for this model configuration.
Diag: "UKCA TUTORIAL TRACER: BOB " (34,65) (TDAYM,DALLTH,UPB)
DIAGNOSTIC ERROR: Diagnostic is not available for this model configuration.
```

However, you should not worry about this, as the tracers are available and will be output. However, they will contain zeros as nothing has been placed into them (yet).

Note: If you find that you get this error message, but with different names (although the section and item numbers are the same) then you should **save** your job and **close** it. Now when you re-open it and open the STASH panel again you will find that the names have been updated. This occurs because STASH only reads the user STASHmaster files the first time the panel is opened (in that job instance) so you must re-load the job for the changes to properly take effect.

# Output

If you open the **pb** file in your **archive** directory you will find that it now contains the fields

| 1 |       |     |    |   |                      |
|---|-------|-----|----|---|----------------------|
| 0 | : 192 | 145 | 85 | 1 | Stash code = 34001   |
| 1 | : 192 | 145 | 85 | 1 | Stash code = $34064$ |
| 2 | : 192 | 145 | 85 | 1 | Stash code = 34065   |
|   |       |     |    |   |                      |

Sample output from this job can be found in

| /work/n02/n02/ukca/Tutorial/sample_output/Task4.1/ |  |
|----------------------------------------------------|--|
| on HECToR, and in                                  |  |

If you open 34064 and 34065 you will find that they only contain zeros.

/projects/ukca/Tutorial/sample\_ouput/Task4.1/ \_\_\_\_\_

\_\_\_\_\_

on MONSooN.

# **Worked Solution**

There is a worked solution to this problem in the UMUI Tutorial experiment. This is job c: Tutorial: solution to Task 4.1 - adding new chemical tracers to the UMUI.

Written by Luke Abraham 2013

Retrieved from "http://www.ukca.ac.uk/wiki/index.php?title=Solution\_to\_UKCA\_%26\_UMUI\_Tutorial\_4\_Task\_4.1&oldid=1220"

• This page was last modified on 17 February 2014, at 16:52.

# Solution to UKCA & UMUI Tutorial 4 Task 4.2

From UKCA

Back to UKCA & UMUI Tutorials

Back to the adding new chemical tracers tutorial

| Cont | tents                                                                                                    |
|------|----------------------------------------------------------------------------------------------------|
| :    | 1 Task<br>2 Solution<br>• 2.1 Changes to ukca_setd1defs.F90<br>• 2.2 Changes to ukca_chem_strattrop.F90<br>• 2.3 Changes to ukca_constants.F90<br>• 2.4 Changes to ukca_cspecies.F90<br>• 2.5 Hand-edit to increase values of JPCTR and JPSPEC<br>3 Output |
|      | 4 Worked Solution                                                                                                    |

# Task

You were asked to

Make the required code changes so that your ALICE and BOB tracers are now specified in the UKCA CheST/StratTrop scheme. You should set the conversion factor for each of these to 1.0.

\_\_\_\_\_

......

# Solution

The solution to this task involves making changes to 4 files in the UKCA sub-directory of your source code. These files are

```
ukca_setd1defs.F90
ukca_chem_strattrop.F90
ukca_constants.F90
ukca_cspecies.F90
```

The following changes need to be made

# Changes to ukca\_setd1defs.F90

The value of n\_chem\_tracers need to be increased from 71 to 73.

The nm\_spec array has been edited to add in the ALICE and BOB tracers (changes in red):

| '03        | ', 'NO           | ', 'NO3          | ','NO2        | ','N2O5           | ۰,   | & |     |
|------------|------------------|------------------|---------------|-------------------|------|---|-----|
| 'HO2NO2    | ', 'HONO2        | ','H2O2          | ','CH4        | ','CO             | ',   | & | !10 |
| 'HCHO      | ','MeOOH         | ', 'HONO         | ','C2H6       | ','EtOOH          | ۰,   | & |     |
| 'MeCHO     | ','PAN           | ','СЗН8          | ','n-PrOOH    | ','i-PrOOH        | ۰,   | & | !20 |
| 'EtCHO     | ','Me2CO         | ', 'MeCOCH2OOH   | ','PPAN       | ', 'MeONO2        | ۰,   | & |     |
| '03_S      | ' <b>,</b> 'С5Н8 | ','ISOOH         | ','ISON       | ','MACR           | ۰,   | & | 130 |
| 'MACROOH   | ','MPAN          | ', 'HACET        | ','MGLY       | ', 'NALD          | ۰,   | & |     |
| ' НСООН    | ','MeCO3H        | ', 'MeCO2H       | ','H2O        | ','ISO2           | ۰,   | & | !40 |
| 'Cl        | ','ClO           | ','C1202         | ','OC10       | ','Br             | ۰,   | & |     |
| 'BrO       | ','BrCl          | ', 'BrONO2       | ','N2O        | ','HCl            | ۰,   | & | !50 |
| 'HOCl      | ','HBr           | ','HOBr          | ','ClONO2     | ','CFC13          | ۰,   | & |     |
| 'CF2C12    | ','MeBr          | ','N             | ','O(3P)      | ', 'MACRO2        | ۰,   | & | !6  |
| 'MeCl      | ','CF2ClBr       | ','CC14          | ALICE         | ', 'BOB           | ',   | & |     |
| 'MeCCl3    | ','CF3Br         | ','H2OS          | ','CH2Br2     | ','H2             | ۰,   | & | 170 |
| 'DMS       | ','SO2           | ','H2SO4         | ','MSA        | ','DMSO           | ۰,   | & |     |
| 'NH3       | ','CS2           | ','COS           | ','H2S        | ' <b>,</b> 'H     | ۰,   | & | 180 |
| ' ОН       | ','HO2           | ','MeOO          | ','EtOO       | ','MeCO3          | ۰,   | & |     |
| 'n-PrOO    | ','i-PrOO        | ','EtCO3         | ', 'MeCOCH200 | ','MeOH           | ۰,   | & | 190 |
| 'Monoterp  | ','Sec_Org       | ', 'SESQUITERP   | ','SO3        | ', 'AROM          | ۰,   | & |     |
| 'O(3P)_S   | ','0(1D)_S       | ','NO2           | ','BrO        | ','HCl            | ۰,   | & | !10 |
| 'ND_Nuc_SO | L','Nuc_SOL_S    | SU', 'ND_Ait_SOL | ','Ait_SOL_S  | U','Ait_SOL_E     | BC', | & |     |
| 'Ait_SOL_O | C','ND_Acc_S     | DL', 'Acc_SOL_SU | ','Acc_SOL_B  | C','Acc_SOL_C     | )C', | & | !1: |
| 'Acc_SOL_S | S', 'Acc_SOL_I   | OU', 'ND_Cor_SOL | ','Cor_SOL_S  | U','Cor_SOL_E     | BC', | & |     |
| 'Cor_SOL_O | C','Cor_SOL_S    | SS','Cor_SOL_DU  | ','ND_Ait_IN  | S', 'Ait_INS_E    | BC', | & | !1: |
| 'Ait_INS_O | C','ND_Acc_IN    | NS', 'Acc_INS_DU | ','ND_Cor_IN  | S', 'Cor_INS_I    | )u', | & |     |
| 'Nuc_SOL_O | C','Ait_SOL_S    | SS', 'Nuc_SOL_OZ | ','Ait_SOL_O  | Z', 'Acc_SOL_C    | )Z', | & | !13 |
| 'Cor_SOL_O | Z','Nuc_SOL_N    | NH', 'Ait_SOL_NH | ','Acc_SOL_N  | H', 'Cor_SOL_N    | и',  | & |     |
| 'Nuc_SOL_N | T','Ait_SOL_     | NT', 'Acc_SOL_NT | ','Cor_SOL_N  | T','XXX – –       | ۰,   | & | !14 |
| 'Anth Drog | ' 'Dio Drog      | ' 'Anth Cond     | ' 'Die Cond   | 1 1 1 1 1 1 1 1 1 | 1    |   |     |

| 26/04/2018 |            |        |        | Solution to UKCA | & UMUI Tutori | al 4 Task 4 | .2 - | UKCA |
|------------|------------|--------|--------|------------------|---------------|-------------|------|------|
|            | 'xxx<br>/) | ','XXX | ','XXX | ','PASSIVE       | O3','AGE OF   | AIR'        | &    | 150  |

# Changes to ukca\_chem\_strattrop.F90

| The following lines have bee | n added | to the end o | f the chch_defs_stra | ttrop_ch | em sp | oecific | ation: |   |   |    |
|------------------------------|---------|--------------|----------------------|----------|-------|---------|--------|---|---|----|
| chch_t( 76,'ALICE            | ',      | 1,'TR        | ', '                 | ',       | 0,    | 0,      | 0),    | & | ! | 76 |
| chch_t( 77,'BOB              | ',      | 1,'TR        | ', '                 | ',       | 0,    | 0,      | 0)     | & | ! | 77 |

(also, a comma has been added after the final ")" on line 75, specifying N2). The size of the chch\_defs\_strattrop\_chem array has been increased from 75 to 77.

# Changes to ukca\_constants.F90

The following lines have been added to the UKCA\_CONSTANTS module:

| 1       |                            |          | i |
|---------|----------------------------|----------|---|
| 1       |                            |          | 1 |
| 11      | UKCA Tutorial tracers      |          |   |
|         | UNCHI INCOITAT CINCCID     |          |   |
| i       | REAL, PARAMETER :: C ALICE | = 1.0000 |   |
| 1       |                            | 100000   |   |
|         | REAL PARAMETER ·· C BOR    | = 1.0000 |   |
|         | KERE, INCLEDEN C_DOD       | 1.0000   |   |
| i       |                            |          | i |
| <b></b> |                            |          |   |

# Changes to ukca\_cspecies.F90

The following lines have been added to the UKCA\_CALC\_CSPECIES subroutine which is held within the UKCA\_CSPECIES module

-----

! UKCA Tutorial Tracers WHERE (advt == 'ALICE ') c\_species = C\_ALICE WHERE (advt == 'BOB ') c\_species = C\_BOB

# Hand-edit to increase values of JPCTR and JPSPEC

A hand-edit is required to increase the values of JPCTR and JPSPEC. This should contain the following:

```
-----
ed CNTLATM<<\EOF
/JPCTR/
d
İi
JPCTR = 73,
/JPSPEC/
d
İi
 JPSPEC = 77,
w
q
EOF
Ŀ.
An example can be found at
/home/ukca/hand_edits/VN8.2/Tutorial/Task4.2_incr_JPvals.ed
۱
ــــــــــ
```

# Output

If you open the pb file in your archive directory you will find that it still contains the fields

| i   |       |     |    |   |                      |
|-----|-------|-----|----|---|----------------------|
| 0   | : 192 | 145 | 85 | 1 | Stash code = $34001$ |
| 1   | : 192 | 145 | 85 | 1 | Stash code = 34064   |
| 2   | : 192 | 145 | 85 | 1 | Stash code = $34065$ |
| . i |       |     |    |   |                      |

If you open 34064 and 34065 you will find that they still only contain zeros. This will change in later tasks as we add-in emissions and reactions.

\_\_\_\_\_

Sample output from this job can be found in

# /work/n02/n02/ukca/Tutorial/sample\_output/Task4.2/

on HECToR, and in

/projects/ukca/Tutorial/sample\_ouput/Task4.2/

http://www.ukca.ac.uk/wiki/index.php/Solution\_to\_UKCA\_%26\_UMUI\_Tutorial\_4\_Task\_4.2

on MONSooN

## Worked Solution

There is a worked solution to this problem in the UMUI Tutorial experiment. This is job d: Tutorial: solution to Task 4.2 - adding new chemical tracers to UKCA.

The code changes can be viewed by using the following FCM command

fcm diff -g fcm:um\_br/dev/luke/vn8.2\_UKCA\_Tutorial\_Solns@12143 fcm:um\_br/dev/luke/vn8.2\_UKCA\_Tutorial\_Solns@1214

#### This gives the following (non-graphical) output:

[-----]

Index: src/atmosphere/UKCA/ukca\_setd1defs.F90 --- src/atmosphere/UKCA/ukca\_setdldefs.F90 (revision 12143) +++ src/atmosphere/UKCA/ukca\_setdldefs.F90 (revision 12148) @@ -256,7 +256,7 @@ /'NO ','CH4 ','CO 'C2H6 ','C3H8 ','Me2CO 'C5H8 ','NO\_aircrft'/) (/'NO ', 'НСНО '**,** & ','MeCHO ۰. ۸ n\_chem\_tracers = 71 ! No chem tracers |-|+ No chem tracers n\_chem\_tracers = 73 nr\_therm = 220 nr\_phot = 55 ! thermal reactions ! photolytic (ATA) @@ -409,7 +409,7 @@ ','BrCl ','BrONO2 ','HBr ','HOBr ','MeBr ','N ','CF2ClBr ','CCl4 ','N20 ','CIONO2 ','CFC13 'O(3P) ','MACRO2 '24F2C1 '**,**'N2O ','HCl 'BrO ', & !50 ۰, ','CFC13 'HOCl & ', 'O(3P) ', 'MACRO2 ', 'CF2C1CFC12', 'CHF2C1 ', 'ALICE ', 'BOB ', 'CH2Br2 ', 'H2 . 'CF2C12 , & !60 'MeCl , & ','CF2ClBr ','CCl4 ','CF3Br ','H2OS 'MeCl , & 'MeCl , CF3Br ', 'H2OS 'MeCCl3 ', 'CF3Br ', 'H2OS 'DMS ', 'SO2 ', 'H2SO4 'NH3 ', 'CS2 ', 'COS ','CH2D2 ','MSA ', D22 'W2S ','H , & !70 ','DMSO Å , & !80 Index: src/atmosphere/UKCA/ukca\_constants.F90 --- src/atmosphere/UKCA/ukca\_constants.F90 (revision 12143) +++ src/atmosphere/UKCA/ukca\_constants.F90 (revision 12148) +++ src/atmosphere/UKCA/ukca\_constants.F90 (revision 12148) @@ -267,6 +267,11 @@ REAL, PARAMETER :: C\_ISOSVOC2 = 2.3473 ! as C5H8 REAL, PARAMETER :: C\_ISOSOA = 4.4874 ! 130.0 |+! |+ |+ UKCA Tutorial tracers REAL, PARAMETER :: C\_ALICE = 1.0000REAL, PARAMETER :: C\_BOB = 1.0000į+ molecular masses in g/mol of emitted species, 1 1 for budget calculations Index: src/atmosphere/UKCA/ukca\_chem\_strattrop.F90 --- src/atmosphere/UKCA/ukca\_chem\_strattrop.F90 (revision 12143) +++ src/atmosphere/UKCA/ukca\_chem\_strattrop.F90 (revision 12148) 00 -65,7 +65,7 00 ! ATA NLA CheST Chemistry v1.2 -TYPE(CHCH\_T), DIMENSION( 75), PUBLIC :: chch\_defs\_strattrop\_chem=(/ & +TYPE(CHCH\_T), DIMENSION(77), PUBLIC :: chch\_defs\_strattrop\_chem=(/ & chch\_t( 1,'0(3P) ', 1,'TR ','Ox ', 0, 0, 0), & ! chch\_t( 2,'0(1D) ', 1,'SS ','Ox ', 0, 0, 0), & ! 1 2 ','Ox ', 1,'TR ', 1, 0, 0), & ! chch\_t( 3,'03 3 DD: 1. @@ -140,7 +140,9 @@ ', 1,'TR ', 1,'CT ', 1, 1, chch\_t( 72,'MeOH 0), & ! 72 DD:36.WD:29. · , · · , · ', 0, 0, chch\_t( 73,'CO2 0), & ! 73 ', 1,'CT ', 0, 0, chch\_t( 74,'02 0), & ! 74 ', 1,'CT ', 1,'CT ', 0, 0, 0) & ! ', 0, 0, 0), & ! -\_-( /3, N2 +chch\_t( 75,'N2 -chch\_t( 75,'N2 75 75 ', 1,'TR ',' ', 0, 0, 0), & ! +chch\_t( 76, ALICE 76 ', 1,'TR 0, 0, 0) +chch\_t( 77,'BOB & ! 77 /) TYPE(CHCH\_T), DIMENSION( 87), PUBLIC :: chch\_defs\_strattrop\_aer=(/ Index: src/atmosphere/UKCA/ukca\_cspecies.F90 (revision 12143) -- src/atmosphere/UKCA/ukca\_cspecies.F90 http://www.ukca.ac.uk/wiki/index.php/Solution\_to\_UKCA\_%26\_UMUI\_Tutorial\_4\_Task\_4.2

```
26/04/2018
                                          Solution to UKCA & UMUI Tutorial 4 Task 4.2 - UKCA
+++ src/atmosphere/UKCA/ukca_cspecies.F90
                                              (revision 12148)
@@ -270,6 +270,9 @@
                               ') c_species = c_orgnit
       WHERE (advt == 'ORGNIT
       WHERE (advt == 'PASSIVE O3') c_species = 1.0
WHERE (advt == 'AGE OF AIR') c_species = 1.0
;+ !
;+
;+
       UKCA Tutorial Tracers
                               ') c_species = C_ALICE
       WHERE (advt == 'ALICE
       WHERE (advt == 'BOB
                               ') c_species = C_BOB
 ! non-advected tracers
į
       c_na_species=0.0
       _____
```

# Written by Luke Abraham 2013

Retrieved from "http://www.ukca.ac.uk/wiki/index.php?title=Solution\_to\_UKCA\_%26\_UMUI\_Tutorial\_4\_Task\_4.2&oldid=1232"

• This page was last modified on 28 June 2013, at 14:29.

# **UKCA & UMUI Tutorial 5**

From UKCA

Back to UKCA & UMUI Tutorials

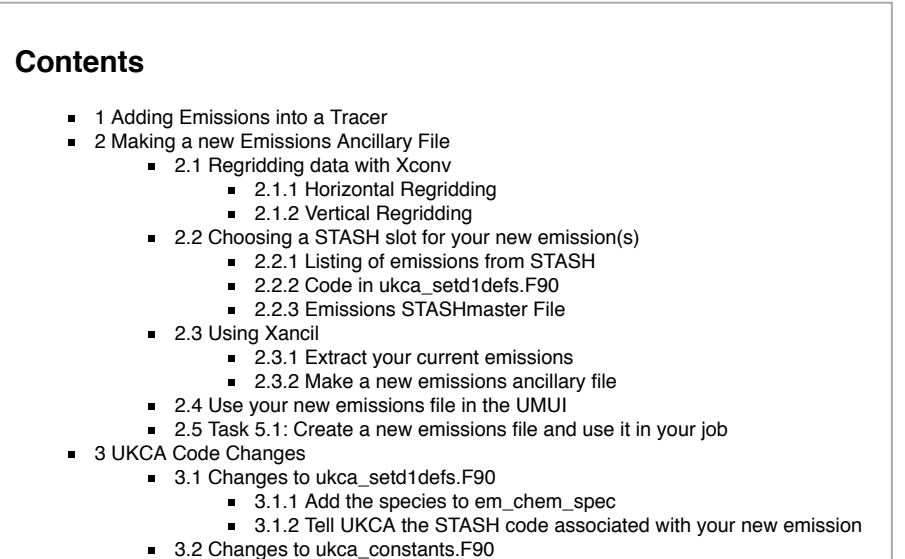

- 3.3 Changes to ukca\_emission\_ctl.F90
- 3.4 Task 5.2: make the required code changes to add your emission into UKCA

# Adding Emissions into a Tracer

At the end of the previous tutorial you will now know how to create new tracers for use by UKCA. However, after completing the tasks, your tracers will still be empty, as nothing has been put into them. This tutorial will teach you how to create an emissions ancillary file that the UM will read, and that you can then tell UKCA to use and emit into your tracer(s).

This tutorial will go through the steps needed to make an emission into a tracer which UKCA does not currently emit into. The steps in making the ancillary file will be the same for a species which is currently emitted into, although in this simplier case you would not need to make any code changes.

During this tutorial you will be tasked with making a new emissions ancillary file, and adding it in to one of your new tracers.

# Making a new Emissions Ancillary File

The UM uses its own format to read-in initial and emissions data, the ancillary file. UKCA makes use of these files for the surface and aircraft emissions, and these files can easily be made up from netCDF data using the Xancil (http://cms.ncas.ac.uk/documents/xancil/) program. However, before we can use Xancil to create our emissions ancillary, we may first need to use Xconv (http://badc.nerc.ac.uk/help/software/xconv/) to regrid the raw data to the correct resolution of the UM configuration that you are using

# **Regridding data with Xconv**

We are using a model at N96L85 resolution. In the horizontal this is 1.875 degrees by 1.25 degrees. There are 85 vertical levels.

The N96 UM grid

- 1. Has 192 points in longitude (x) and 145 points in latitude (y)
- 2. Starts at 0.0 longitude with a spacing of 1.875 degrees
- 3. Starts at -90.0 latitude (i.e. the South Pole) with a spacing of 1.25 degrees

# Horizontal Regridding

Horizontal regridding in Xconv is straight-forward. First, open your dataset in Xconv by

xconv -i file.nc

and double-click on the field that you want to regrid and then click the Trans button at the far top right. This will show a window similar to Figure 1 (which in fact shows the default settings for a N96 field).

As we are regridding an emission we need to select area weighted interpolation as we need to conserve the total amount of quantity emitted. Then scroll-down to the boxes at the end and enter the following values:

- Number of columns = 192
- First longitude = 0.000000
- Column spacing = 1.875000
- Number of rows = 145
- First latitude = -90.000000
- Row spacing = 1.250000

which match up with the grid definition above, and ensure that
- Pole longitude = 0.000000
- Pole latitude = 90.000000

Now click **Apply**. You should be given a message similar to Area weighted interpolation from 720x360 Regular grid to 192x145 Regular grid

in the dialogue window. You can now extract this data as a new netCDF file (you cannot re-save a file in Xconv) by putting a name in the **output file name** box and clicking **convert**.

#### Vertical Regridding

It is not possible to vertically regrid data using Xconv. You will need to do this in another way. If you need to vertically regrid data, and am unsure of the best way, please contact Luke Abraham for advice.

Remember that

- Emissions data must be re-gridded in a mass conserving way, so you will probably need to integrate the field on one grid and then decompose it again on the new grid.
- Tracer data can be fitted to the profile of the field on the old grid.

## Choosing a STASH slot for your new emission(s)

To make a new ancillary file for your new emission(s), you should first decide on a STASH item for it/them. Currently UKCA makes use of the **user single-level ancillary file** and **user multi-level ancillary file** which uses STASH section 0 items 301-320 (single-level) and 321-340 (multi-level). What these numbers correspond to is set in the file **ukca\_setd1defs.F90**, as well as in the user STASHmaster file associated with the job you are using (which can be found in **Model Selection**  $\rightarrow$  **Atmosphere**  $\rightarrow$  **STASH**  $\rightarrow$  **User-STASHmaster files. Diags, Progs & Ancills**).

#### Listing of emissions from STASH

| Stash code | Emission                          |
|------------|-----------------------------------|
| 301        | NOx surf emissions                |
| 302        | CH4 surf emissions                |
| 303        | CO surf emissions                 |
| 304        | HCHO surf emissions               |
| 305        | C2H6 surf emissions               |
| 306        | C3H8 surf emissions               |
| 307        | ME2CO surf emissions              |
| 308        | MECHO surf emissions              |
| 309        | C5H8 surf emissions               |
| 310        | BC fossil fuel surf emissions     |
| 311        | BC biofuel surf emissions         |
| 312        | OC fossil fuel surf emissions     |
| 313        | OC biofuel surf emissions         |
| 314        | Monoterpene surf emissions        |
| 315        | NVOC surf emissions               |
| 322        | BC BIOMASS 3D EMISSION            |
| 323        | OC BIOMASS 3D EMISSION            |
| 340        | NOX AIRCRAFT EMS IN KG/S/GRIDCELL |

#### Code in ukca\_setd1defs.F90

The species emitted are set in two places, firstly in the definition of an array called **em\_chem\_spec** which is scheme specific, and secondly in a block of code which searches through the *em\_chem\_spec* array and assigns a STASH number to it (as defined by the list above).

For example, for the CheST/StratTrop chemistry (not using aerosol chemistry), em\_chem\_spec is set to

This can be found in the **Stratospheric Chemistry** section, controlled by the IF block where (L\_ukca\_strattrop .AND. .NOT. L\_ukca\_achem). If you are using aerosol chemistry then the number of emissions are increased accordingly.

Further down the code there is this block of code:

| J = n_use_tracers                                               |   |    |      |
|-----------------------------------------------------------------|---|----|------|
| <pre>IF (n_chem_emissions+n_3d_emissions+n_mode_emissions</pre> | > | 0) | THEN |
| DO i=1,n_chem_emissions + n_3d_emissions                        |   |    |      |
| UkcaD1Codes(J+i)%section = 0                                    |   |    |      |

| http://www.ukca.ac.uk/wiki/index.php/UKCA_ | <u>%26</u> | UMUL | _Tutorial_ | 5 |
|--------------------------------------------|------------|------|------------|---|
|--------------------------------------------|------------|------|------------|---|

| <ul> <li>Bilinear interpolation</li> </ul> |            |  |  |  |  |
|--------------------------------------------|------------|--|--|--|--|
| Area weighted interpolation                |            |  |  |  |  |
| 💠 Extrapolate over missin                  | ng data    |  |  |  |  |
| 💠 Spectral to gridpoint (                  | field      |  |  |  |  |
| 🔆 Truncate spectral coeff                  | ficients   |  |  |  |  |
| ♦ Change x—y dimensions                    |            |  |  |  |  |
| 🕹 Zonal mean                               |            |  |  |  |  |
| 💠 Meridional mean                          |            |  |  |  |  |
| ✤ Del**-2 of spectral dat                  | ta         |  |  |  |  |
| 🛇 Gaussian grid 🛛 🔶 Reg                    | gular grid |  |  |  |  |
| ➡ Field contains missing                   | data       |  |  |  |  |
| ⊥ Average over poles                       |            |  |  |  |  |
| 🗆 Land/Sea mask data                       |            |  |  |  |  |
|                                            | utoff      |  |  |  |  |
| Minimum number of                          |            |  |  |  |  |
| nearest neighbours:                        |            |  |  |  |  |
| Enter precipitation<br>cutoff value:       | 0.0        |  |  |  |  |
| Enter number of<br>spectral coefficients:  |            |  |  |  |  |
| Enter number of columns:                   | 192        |  |  |  |  |
| Enter first longitude:                     | 0.000000   |  |  |  |  |
| Enter column spacing:                      | 1.875000   |  |  |  |  |
| Enter number of rows:                      | 145        |  |  |  |  |
| Enter first latitude:                      | -90.000000 |  |  |  |  |
| Enter row spacing:                         | 1.250000   |  |  |  |  |
| Enter pole longitude:                      | 0.000000   |  |  |  |  |
| Enter pole latitude:                       | 90.000000  |  |  |  |  |
|                                            |            |  |  |  |  |

.....

Figure 1: The Xconv Trans window.

```
UkcaD1Codes(J+i)%item
                                     = n_emiss_first+i-1 ! trop chemistry
         UkcaD1Codes(J+i)%len_dim1
                                     = row_length
                                                           ! uses stash codes
         UkcaD1Codes(J+i)%len dim2
                                     = rows
                                                          ! 301-309 for
         UkcaD1Codes(J+i)%required
                                     = .true.
                                                          ! surface emissions
         UkcaD1Codes(J+i)%prognostic = .true.
                                                           ! from Section 0
! Special cases, emissions already available in UM
         IF (em_chem_spec(i)(1:7) == 'SO2_low') THEN
           UkcaD1Codes(J+i)%item
                                     = 58
           IF (.NOT. L_SO2_SURFEM .AND. (L_ukca_aerchem .OR.
                                         L ukca achem)) THEN
             cmessage='SO2 surface emissions from UM are not flagged'
             errcode=58
             CALL EREPORT('UKCA SETD1DEFS', errcode, cmessage)
           ENDIF
         ELSEIF (em chem spec(i)(1:7) == 'SO2 nat') THEN
                                    = 121
           UkcaD1Codes(J+i)%item
           UkcaD1Codes(J+i)%len_dim3 = tr_levels
           IF (.NOT. L_SO2_NATEM .AND. (L_ukca_aerchem .OR.
                     L_ukca_achem)) THEN
             cmessage='SO2 natural emissions from UM are not flagged'
             errcode=121
             CALL EREPORT('UKCA_SETD1DEFS', errcode, cmessage)
           ENDIF
         ELSEIF (em_chem_spec(i)(1:8) == 'SO2_high') THEN
           UkcaD1Codes(J+i)%item
                                     = 126
           IF (.NOT. L_SO2_HILEM .AND. (L_ukca_aerchem .OR.
                                                                        £
                                        L ukca achem)) THEN
             cmessage='SO2 high-level emissions are not flagged'
             errcode = UkcaD1Codes(J+i)%item
             CALL EREPORT('UKCA_SETD1DEFS', errcode, cmessage)
           ENDIF
         ELSEIF (em_chem_spec(i)(1:3) == 'NH3') THEN
           UkcaD1Codes(J+i)%item
                                     = 127
           IF (.NOT. L_NH3_EM .AND. (L_ukca_aerchem .OR.
                                     L ukca achem)) THEN
             cmessage='NH3 surface emissions from UM are not flagged'
             errcode = UkcaD1Codes(J+i)%item
             CALL EREPORT('UKCA_SETD1DEFS',errcode,cmessage)
           ENDIF
         ELSEIF (em_chem_spec(i) == 'BC_fossil ') THEN
           UkcaD1Codes(J+i)%item = 310
         ELSEIF (em_chem_spec(i) == 'BC_biofuel') THEN
           UkcaD1Codes(J+i)%item = 311
         ELSEIF (em chem spec(i) == 'OC fossil ') THEN
           UkcaD1Codes(J+i)%item = 312
         ELSEIF (em_chem_spec(i) == 'OC_biofuel') THEN
           UkcaD1Codes(J+i)%item = 313
         ELSEIF (em_chem_spec(i) == 'Monoterp ') THEN
           UkcaD1Codes(J+i)%item = 314
         ELSEIF (em_chem_spec(i) == 'NVOC
                                                ') THEN
           UkcaD1Codes(J+i)%item = 315
         ELSEIF (em chem spec(i) == 'BC biomass') THEN
           UkcaD1Codes(J+i)%item = 322
           UkcaD1Codes(J+i)%len dim3 = tr levels
         ELSEIF (em_chem_spec(i) == 'OC_biomass') THEN
           UkcaD1Codes(J+i)%item = 323
           UkcaD1Codes(J+i)%len_dim3 = tr_levels
         ELSEIF (em_chem_spec(i) == 'SO2_biomas') THEN
           UkcaD1Codes(J+i)%item = 324
           UkcaD1Codes(J+i)%len_dim3 = tr_levels
         ELSEIF (em_chem_spec(i)(1:3) == 'DMS') THEN
           UkcaD1Codes(J+i)%section = 17
           UkcaD1Codes(J+i)%item
                                    = 205
           UkcaD1Codes(J+i)%prognostic = .false.
           IF (.NOT. L_DMS_EM .AND. (L_ukca_aerchem .OR.
                     L_ukca_achem)) THEN
             \verb"cmessage='DMS" surface emissions from UM are not flagged'
             errcode = UkcaD1Codes(J+i)%section*1000 +
                                                                          &
                      UkcaD1Codes(J+i)%item
             CALL EREPORT('UKCA_SETD1DEFS', errcode, cmessage)
           ENDIF
         ELSEIF (em_chem_spec(i)(1:7) == 'NO_airc') THEN
           UkcaD1Codes(J+i)%item
                                     = 340
           UkcaD1Codes(J+i)%len_dim3 = tr_levels
         ENDIF
       ENDDO
     ENDIF
```

UKCA & UMUI Tutorial 5 - UKCA

26/04/2018

\_\_\_\_\_

#### UKCA & UMUI Tutorial 5 - UKCA

This block of code is rather complicated, but what it essentially means is that for the STASH codes 301-309, the emissions are assumed to be in the order of the species in *em\_chem\_spec*, but for the other emissions the STASH numbers are explicitly defined. As you can see from the table above, for 2D (surface) emissions the numbers 301-315 are reserved, and for 3D emissions the numbers 322, 323, and 340 are reserved.

This means that if you are adding in a new surface emission(s) it is best to use the slots 316-320, unless you need more than 5 slots. For 3D emissions you have more leeway.

#### **Emissions STASHmaster File**

Now that you have selected your slot(s), you need to create a new STASH specification for it/them. The easiest way to do this is to copy the existing user STASH master file that defines your current (possible) emissions, and extend that. This is found in **Model Selection**  $\rightarrow$  **Atmosphere**  $\rightarrow$  **STASH**  $\rightarrow$  **User-STASHmaster files. Diags, Progs & Ancills**. This will be a different STASH master file to the one that contains the UKCA tracers, and e.g. in the UKCA Tutorial job, is called **emiss\_TCMIM\_Aero.presm**.

This contains entries like

| # |                                                                                                    |   |
|---|----------------------------------------------------------------------------------------------------|---|
| 1 | 1   0   301  NOx surf emissions                                                                                                    |   |
| 2 |                                                                                                    | İ |
| 3 | 000000000000000000000000000000000000000                                                                                                    | ļ |
| 4 | 1   0   -99 -99 -99 -99 -99 -99 -99 -99 -99 -                                                                                                    |   |
| 5 | 0   531   0   129   0   0   0   0   0                                                                                                    | i |
| # |                                                                                                    | ļ |
| 1 |                                                                                                    | 1 |
| # |                                                                                                    | i |
| 1 | 1   0   340  NOX AIRCRAFT EMS IN KG/S/GRIDCELL                                                                                                    |   |
| 2 | 2   0   1   1   2   10   11   0   0   0   0                                                                                                    |   |
| 3 | 000000000000000000000000000000000000000                                                                                                    |   |
| 4 | $1 \mid 0 \mid -99 \mid -99 \mid -9$ |   |
| 5 | $0 \mid 520 \mid 20 \mid 65 \mid 0 \mid 0 \mid 0 \mid 9999 \mid 0 \mid$                                                                                                    |   |
| # |                                                                                                    |   |
| L |                                                                                                    |   |

The top entry (*NOx surf emissions*) defines a 2D field, and the other (*NOX AIRCRAFT EMS IN KG/S/GRIDCELL*) defines a 3D field. You can see that there are differences in the numbers (other than the 301/340 item number) in various places in these specifications, which effectively (in this instance) tell STASH if the field is 2D or 3D.

Full details on what each of these numbers mean can be found in appendix 3 of *Unified Model Documentation Paper C4* which can be found on the Met Office Collaboration Twiki (password required) (http://collab.metoffice.gov.uk/twiki/pub/Support/Umdp).

You should copy either the 2D or 3D specification, depending on what type of emission you are adding in, and edit only the **STASH item number**, name of field, and the field code. These can be found here:

|     |       |         |     |           |           |        |        |       |     |     |   |   | <br> | <br> |
|-----|-------|---------|-----|-----------|-----------|--------|--------|-------|-----|-----|---|---|------|------|
| į – |       |         |     |           |           |        |        |       |     |     |   |   |      |      |
| #   |       |         |     |           |           |        |        |       |     |     |   |   |      |      |
| 1   | 1     | 0       | 301 | NOx sur   | f emissio | ns     |        |       |     |     |   |   |      |      |
| 2   | 2     | 0       | 1   |           | 5         | -1     | -1     | 0     |     | 0   | 0 | 0 |      |      |
| 3   | 00000 | 0000000 |     | 000000000 | 000   000 | 000000 | 000000 | 00001 |     | 3   |   |   |      |      |
| 4   | 1     | 0       | -99 | -99 -99   | -99 -9    | 9 -99  | -99    | -99 - | -99 | -99 |   |   |      |      |
| 5   | 0     | 531     | 0   | 129       | 0         | 0      | 0      | 0     |     | 0   |   |   |      |      |
| #   |       |         |     |           |           |        |        |       |     |     |   |   |      |      |

For the field code (531 above), if you were making a new emission at 316, it is advisable that you increase the current code above by 15 as well, e.g. 546.

You should make these changes to your copy of the original emissions user STASHmaster file, save this, and then replace the original file in the UMUI's *Model* Selection  $\rightarrow$  Atmosphere  $\rightarrow$  STASH  $\rightarrow$  User-STASHmaster files. Diags, Progs & Ancills table with your new file. Now go to **Model Selection**  $\rightarrow$  Atmosphere  $\rightarrow$  STASH  $\rightarrow$  Initialisation of User Prognostics and scroll down the table until you find your new emission. Set the value in the **Option** column to 2 (Initialise to User Ancillary File).

\_\_\_\_\_

As you need to make up a new ancillary file, you should copy this user STASHmaster file onto the supercomputer, as it will be needed by Xancil when you make the new ancillary file. It is advisable to put it in the same directory as the one containing your new emission(s) file.

## **Using Xancil**

#### Extract your current emissions

Due to current limitations of the UM, you can only have one user single-level and one multi-level file. If you want to add a new emissions field, you must include the existing emissions in your new file along with it.

You can use Xconv to extract these fields. You must first find the location of the current file(s). To do this, go to **Model Selection**  $\rightarrow$  **Atmosphere**  $\rightarrow$  **Ancillary data and input data files**  $\rightarrow$  **Climatologies and potential climatologies** and either open the **User multi-level ancillary file & fields** or **User single-level ancillary file & fields** panel. This will give two boxes giving the **directory name or environment variable** and the **file name**. This first box will contain an environment variable which sets the directory location. You can find the value of this environment variable in **Model Selection**  $\rightarrow$  **Input/Output Control and Resources**  $\rightarrow$  **Time Convention and SCRIPT Environment Variables**.

Once you have found the required file, extract all the fields within it to one of your own directories (ideally the one containing the netCDF file of your new emission(s)).

#### Make a new emissions ancillary file

Xancil is installed on both HECToR at

/work/n02/n02/hum/bin/xancil

\_\_\_\_\_

and on MONSooN (the postproc03 machine) at

/projects/um1/linux/bin/xancil

You may already have this location in your PATH and so can just launch Xancil from the command line by typing xanci1. When you do this it will load up the Xancil window, which is initially rather empty. You should click on the **Xancil** text in the top-left corner. This will give 4 options:

- Configuration
- Atmosphere Ancillary Files
- Ocean Ancillary Files
- Generalised Ancillary Files

When using UKCA you will need to make use of all of these options, with the exception of the Ocean Ancillary Files.

#### You should view the Using Xancil page for more details on each of these sub-menus.

Load your netCDF and user STASHmaster files into the Xancil → Configuration panel, and define the vertical levels if you are making a 3D ancillary file.

Click on the Atmosphere Ancillary Files text and either open the Multi-level User Fields or Single-level User Fields panels. You should now

- Set the output file name
- Define the dates. If the ones in the netCDf file are fine to use then you can use them, or you can specify them. For this latter option you can either use the dates from the grid configuration panel, or you can define them again here
- Enter the number of ancillary fields. This will need to be the total of the number of fields in the original ancillary file, plus the number of new emissions you
  are adding
- For each individual field you should select it with the mouse, then
  - Define which netCDF file to use (it will remember the preference from the previous field)
  - Enter the STASH code (the PP code should be filled in automatically)
  - Either enter or confirm the variable name. Xancil takes the variable name from the *field code* defined in the STASHmaster file specification for each field. If there are multiple fields in the netCDF file with the same field code then Xancil may select the wrong one. If the name does not match a field code you will need to select it manually.

Once you have entered all the data for all fields you should

- Use the Save/Save As button to save the job, as it may be needed later
- Click the Output Anc. Files button to create the new ancillary file. Any errors will appear in the Output messages window, or to the terminal.

## Use your new emissions file in the UMUI

Now that you have created your new emissions file you can use this in the UMUI. Go to **Model Selection**  $\rightarrow$  **Atmosphere**  $\rightarrow$  **Ancillary data and input data files**  $\rightarrow$  **Climatologies and potential climatologies** and either open the **User multi-level ancillary file & fields** or **User single-level ancillary file & fields** panel, and set the **Directory name or Environment Variable** to the directory containing your new emissions file, and the **file name** to the name of your new file.

Note: On HECToR this directory must be located on /work as the /home directory cannot be read at run time. This includes any symbolic links from /home to /work.

#### Task 5.1: Create a new emissions file and use it in your job

## Task 5.1: In the

| /work/n02/n02/ukca/Tutorial/Task5.1 |  |
|-------------------------------------|--|
| directory on HECToR, or the         |  |
| /projects/ukca/Tutorial/Task5.1     |  |
|                                     |  |

directory on MONSooN, there is the file **Emissions\_of\_ALICE.nc** which is a 0.5x0.5 degree resolution surface emission field. You should regrid this file to **N96**, and then make a new surface emissions ancillary file with this as slot **316**. You should then use this new file, and the corresponding user STASHmaster file, in your UMUI job.

Note: If you were unable to successfully complete Task 4.2, then please take a copy of the d job from the Tutorial experiment (*Tutorial: solution to Task 4.2 - adding new chemical tracers to UKCA*) and work from there, as this will allow you to make only the changes required for this task.

Remember: If you are using MONSooN you will need to delete/move any existing output files in your archive directory.

Solution

## **UKCA Code Changes**

## Changes to ukca\_setd1defs.F90

The ukca\_setd1defs.F90 tells UKCA what fields it should expect to find from the UM to allow it to run. Previously you edited this routine so that UKCA knew about your new tracers, now you must edited to tell it about your new emissions. This is done in two places

#### Add the species to em\_chem\_spec

You will need to find the **em\_chem\_spec** definition for the scheme that you are using. For example, the *CheST/StratTrop* chemistry is located in the *Stratospheric Chemistry* section and contained in the IF block controlled by (L\_ukca\_strattrop .AND. .NOT. L\_ukca\_achem) if you are not using aerosol chemistry, and by (L\_ukca\_strattrop .AND. L\_ukca\_achem) if you are using aerosol chemistry. For the former case this is defined by

| n_3d_emissions = 1 ! aircraft NOX                                                                                                    | į |
|----------------------------------------------------------------------------------------------------|---|
| ALLOCATE(em_chem_spec(n_chem_emissions+n_3d_emissions))<br>em_chem_spec = & &<br>(/'NO ','CH4 ','CO ','HCHO ', &<br>'C2H6 ','C3H8 ','Me2CO ','MeCHO ', &<br>'C5H8 ','NO_aircrft'/) |   |

You should edit the equivalent block. You should first increase the value of **n\_chem\_emissions** (for surface emissions) or **n\_3d\_emissions** (for 3D emissions) by the number of emissions that you are adding, and you should then add the names of the species (as they appear in the **nm\_spec** array in *ukca\_setd1defs.F90*, and how they appear in the *CHCH\_DEFS* specification in the *ukca\_chem\_scheme.F90* routine) that you are emitting into. Convention is that these are in ascending order by STASH code. The first 9 species in the above list are STASH codes 301-309, and 'No\_aircrft' is STASH code 340, so all new species should be placed before 'No\_aircrft'. You should make sure that the size of *em\_chem\_spec* is correct for the number of species within it.

#### Tell UKCA the STASH code associated with your new emission

In the previous ukca\_setd1defs.F90 discussion above we saw the following block of code

\_\_\_\_\_

```
J = n_use_tracers
     IF (n chem emissions+n 3d emissions+n mode emissions > 0) THEN
       DO i=1,n_chem_emissions + n_3d_emissions
         UkcaD1Codes(J+i)%section = 0
         UkcaD1Codes(J+i)%item
                                    = n_emiss_first+i-1 ! trop chemistry
                                   = row_length ! uses stash codes
= rows ! 301-309 for
         UkcaD1Codes(J+i)%len_dim1
                                   = rows
         UkcaD1Codes(J+i)%len_dim2
         UkcaD1Codes(J+i)%required = .true.
                                                         ! surface emissions
         UkcaD1Codes(J+i)%prognostic = .true.
                                                          ! from Section 0
! Special cases, emissions already available in UM
        IF (em_chem_spec(i)(1:7) == 'SO2_low') THEN
           UkcaD1Codes(J+i)%item
                                   = 58
           IF (.NOT. L_SO2_SURFEM .AND. (L_ukca_aerchem .OR.
                                                                       æ
                                         L ukca achem)) THEN
             cmessage='SO2 surface emissions from UM are not flagged'
             errcode=58
             CALL EREPORT('UKCA_SETD1DEFS', errcode, cmessage)
           ENDIF
         ELSEIF (em_chem_spec(i)(1:7) == 'SO2_nat') THEN
           UkcaD1Codes(J+i)%item
                                    = 121
           UkcaD1Codes(J+i)%len_dim3 = tr_levels
           IF (.NOT. L_SO2_NATEM .AND. (L_ukca_aerchem .OR.
                    L_ukca_achem)) THEN
             cmessage='SO2 natural emissions from UM are not flagged'
             errcode=121
             CALL EREPORT('UKCA_SETD1DEFS',errcode,cmessage)
           ENDIF
         ELSEIF (em_chem_spec(i)(1:8) == 'SO2_high') THEN
           UkcaD1Codes(J+i)%item = 126
           IF (.NOT. L_SO2_HILEM .AND. (L_ukca_aerchem .OR.
                                                                       æ
                                       L_ukca_achem)) THEN
             cmessage='SO2 high-level emissions are not flagged'
             errcode = UkcaD1Codes(J+i)%item
             CALL EREPORT('UKCA_SETD1DEFS',errcode,cmessage)
           ENDIF
         ELSEIF (em_chem_spec(i)(1:3) == 'NH3') THEN
           UkcaD1Codes(J+i)%item
                                   = 127
           IF (.NOT. L_NH3_EM .AND. (L_ukca_aerchem .OR.
                                                                       æ
                                     L_ukca_achem)) THEN
             cmessage='NH3 surface emissions from UM are not flagged'
             errcode = UkcaD1Codes(J+i)%item
             CALL EREPORT('UKCA SETD1DEFS', errcode, cmessage)
           ENDIF
         ELSEIF (em chem spec(i) == 'BC fossil ') THEN
           UkcaD1Codes(J+i)%item = 310
         ELSEIF (em_chem_spec(i) == 'BC_biofuel') THEN
           UkcaD1Codes(J+i)%item = 311
         ELSEIF (em_chem_spec(i) == 'OC_fossil ') THEN
           UkcaD1Codes(J+i)%item = 312
         ELSEIF (em_chem_spec(i) == 'OC_biofuel') THEN
           UkcaD1Codes(J+i)%item = 313
         ELSEIF (em_chem_spec(i) == 'Monoterp ') THEN
          UkcaD1Codes(J+i)%item = 314
         ELSEIF (em_chem_spec(i) == 'NVOC
                                               ') THEN
           UkcaD1Codes(J+i)%item = 315
         ELSEIF (em_chem_spec(i) == 'BC_biomass') THEN
           UkcaD1Codes(J+i)%item = 322
```

```
UkcaD1Codes(J+i)%len_dim3 = tr_levels
    ELSEIF (em_chem_spec(i) == 'OC_biomass') THEN
      UkcaD1Codes(J+i)%item = 323
      UkcaD1Codes(J+i)%len_dim3 = tr_levels
    ELSEIF (em_chem_spec(i) == 'SO2_biomas') THEN
      UkcaD1Codes(J+i)%item = 324
      UkcaD1Codes(J+i)%len_dim3 = tr_levels
    ELSEIF (em_chem_spec(i)(1:3) == 'DMS') THEN
      UkcaD1Codes(J+i)%section = 17
      UkcaD1Codes(J+i)%item
                                = 205
      UkcaD1Codes(J+i)%prognostic = .false.
      IF (.NOT. L_DMS_EM .AND. (L_ukca_aerchem .OR.
                                                                   æ
                L_ukca_achem)) THEN
        cmessage='DMS surface emissions from UM are not flagged'
        errcode = UkcaD1Codes(J+i)%section*1000 +
                                                                     æ
                 UkcaD1Codes(J+i)%item
        CALL EREPORT('UKCA_SETD1DEFS', errcode, cmessage)
      ENDIF
    ELSEIF (em_chem_spec(i)(1:7) == 'NO_airc') THEN
      UkcaD1Codes(J+i)%item
                               = 340
      UkcaD1Codes(J+i)%len_dim3 = tr_levels
    ENDIF
  ENDDO
ENDIF
```

You will need to add code at the end of this block to tell UKCA what STASH code is associated with which species. The best thing to do is to copy one of the explict blocks at the end, and adjust accordingly, e.g.

For surface (2D) emissions you should add in the following

-----

```
ELSEIF (em_chem_spec(i) == 'Your Species') THEN
UkcaDlCodes(J+i)%item = Your Species STASH code (301-320)
```

and for 3D emissions you should add in the following

```
ELSEIF (em_chem_spec(i) == 'Your Species') THEN
   UkcaDlCodes(J+i)%item = Your Species STASH code (321-340)
   UkcaDlCodes(J+i)%len_dim3 = tr_levels
```

Remember that the character string length for a UKCA species is 10 characters.

#### Changes to ukca\_constants.F90

As you are adding in an emission you may need to define the molar mass (in g/mol) of the species that you are emitting in to, if it is not already defined. Add this definition into ukca\_constants.F90, e.g.

```
...
REAL, PARAMETER :: m_co = 28.
REAL, PARAMETER :: m_hcho = 30.
...
```

Changes to ukca\_emission\_ctl.F90

You will need to ensure that the molmass array is filled for the tracer that you are emitting in to. This is filled in the WHERE block which has entries like

```
WHERE (em_chem_spec == 'CO ') molmass = m_co
WHERE (em_chem_spec == 'HCHO ') molmass = m_hcho
...
```

You should add an additional line for each new emission.

For surface emissions, unless your new emissions data requires further run-time processing, such as adding a diurnal cycle (see how isoprene (C5H8) is treated below), then you will not need to make too many additional changes to the **ukca\_emission\_ctl.F90** routine. If you do need to add functionality such as this then you will need edit the following IF block:

```
D0 l=1,n_emissions
IF (advt(k) == em_chem_spec(l) .AND. &
em_chem_spec(l) == 'NO ' ) THEN
Convert from kg N02/m2/s to kg N0/m2/s
em_field(:,:,k) = emissions(:,:,l)*m_no/m_no2
ELSE IF (advt(k) == em_chem_spec(l)(1:3) .AND. &
em_chem_spec(l) == 'S02_low' ) THEN
Convert from kg S/m2/s to kg S02/m2/s and take off sulphate fraction
```

```
26/04/2018
                                                   UKCA & UMUI Tutorial 5 - UKCA
           em_field(:,:,k) = emissions(:,:,l)*
                              (1.0 - mode_parfrac/100.0)*m_so2/m_s
         ELSE IF (advt(k) == em_chem_spec(l) .AND.
                                                                        ß
           em_chem_spec(1) == 'DMS
                                       ') THEN
İ1
           Convert from kg S/m2/s to kg DMS/m2/s
           em field(:,:,k) = emissions(:,:,l)*m_dms/m_s
                                        '.AND.
') THEN
         ELSE IF (advt(k) == 'MeOH
           em_chem_spec(1) == 'NVOC
11
           Convert from kg C/m2/s to kg CH3OH/m2/s
           em field(:,:,k) = emissions(:,:,l)*meoh_factor*
               m_meoh/(m_c*3.0)
         ELSE IF (advt(k) == em_chem_spec(l) .AND.
           em_chem_spec(1) == 'Monoterp ' ) THEN
           Convert from kg C/m2/s to kg C10H16/m2/s
           em_field(:,:,k) = emissions(:,:,l)*m_monoterp/(m_c*10.0)
            === biogenic emissions ===
         ELSE IF (advt(k) == em_chem_spec(l) .AND.
                                                                       æ
                 em_chem_spec(1) == 'C5H8
                                                ') THEN
           IF (L_ukca_diurnal_isopems) THEN
             tmp_in_em_field(:,:) = emissions(:,:,l)*(m_isop/(5.0*m_c))
  DEPENDS ON: ukca_diurnal_isop_ems
i,
11
                 testdcycl = .TRUE.
               CALL UKCA_DIURNAL_ISOP_EMS(row_length, rows,
                                                                         ŵ
                         tmp_in_em_field, cos_zenith_angle,
                                                                         &
                         int zenith_angle,
                                                                         æ
                         sin_theta_latitude, FV_cos_theta_latitude,
                         tan_theta_latitude, timestep, tmp_out_em_field,&
                         testdcycl)
               em_field(:,:,k) = tmp_out_em_field(:,:)
           ELSE
               em_field(:,:,k) = emissions(:,:,1)*(m_isop/(5.0*m_c))
           END IF
         ELSE IF (advt(k) == em_chem_spec(l) ) THEN
           em_field(:,:,k) = emissions(:,:,l)
         ENDIF
                           ! end advt(k)
     _____
```

If nothing needs to be done to the emissions field, then the final section

ELSE IF (advt(k) == em\_chem\_spec(l) ) THEN
 em\_field(:,:,k) = emissions(:,:,l)

just adds the emissions field from the ancillary file into the correct place to be emitted to the tracer.

After this is done the UM boundary layer mixing scheme is called (TR\_MIX) for each tracer, and this is also where the emissions are added to the tracer field.

For 3D emissions you will need to explicitly add this into the required tracer using the *TRSRCE* subroutine. This is done for lightning emissions (calculated on-line) and aircraft emissions (read-in from the multi-level user ancillary file). You should copy what is done for e.g. aircraft emissions and adapt accordingly.

#### Task 5.2: make the required code changes to add your emission into UKCA

TASK 5.2: You should now make the UKCA code changes to add your emission into the ALICE tracer. No run-time processing of this surface emission is required.

Note: If you were unable to successfully complete Task 5.1 above, then please take a copy of the e job from the Tutorial experiment (*Tutorial: solution to Task 5.1 - adding a new chemical emissions ancillary file*) and work from there, as this will allow you to make only the changes required for this task. You can also find a copy of an emissions ancillary file, with the required emissions, at

/work/n02/n02/ukca/Tutorial/Task5.1/solution/Task5.1\_AR5\_aero\_2000.anc on HECToR, and at /projects/ukca/Tutorial/Task5.1/solution/Task5.1\_AR5\_aero\_2000.anc

#### on MONSooN

Remember: If you are using MONSooN you will need to delete/move any existing output files in your archive directory.

## Solution

Written by Luke Abraham 2013

Retrieved from "http://www.ukca.ac.uk/wiki/index.php?title=UKCA\_%26\_UMUI\_Tutorial\_5&oldid=1297"

This page was last modified on 15 July 2013, at 16:15.

# **Using Xancil**

## From UKCA

Xancil is a graphical package that is used to create Unfied Model ancillary files from netCDF files. Prior to using Xancil to create your files, you should ensure that the input netCDF files are on the correct grid (both horizontal and vertical) for the UM configuration that you are using.

| Xancil is installed on a | ARCHER at |
|--------------------------|-----------|
|--------------------------|-----------|

| /work/n02/n02/hum/bin/xancil                  |  |
|-----------------------------------------------|--|
| and on MONSooN (on the postproc03 machine) at |  |
| /projects/um1/linux/bin/xancil                |  |
|                                               |  |

Configuration General Configuration

Grid Configuration Select Ancillary Files to be Created

## Contents

- 1 Xancil Settings
  - 1.1 Configuration
  - 1.1.1 General Configuration
  - 1.1.2 Grid Configuration
  - 1.2 Atmosphere Ancillary Files 1.3 Generalised Ancillary Files
  - 1.3 Generalised Ancilla 1 4 Buttons
  - 1.4 Buttons

# **Xancil Settings**

You may already have this location in your PATH and so can just launch Xancil from the command line by typing xancil. When you do this it will load up the Xancil window, which is initially rather empty. You should click on the **Xancil** text in the top-left corner. This will give 4 options:

- Configuration
- Atmosphere Ancillary Files
- Ocean Ancillary Files
- Generalised Ancillary Files

Figure 1 shows the Xancil GUI with some of the menus open. You will probably not need to make up any ocean files, as HadGEM3 uses the NEMO ocean, but you will need to make use of the Atmosphere and Generalised Ancillary files when using UKCA.

## Configuration

## **General Configuration**

In this panel you need to set the UM **version number** for the ancillary file you are creating (e.g. 8.4 etc). Failiure to do this will cause an error when running (as the default is UM4.5).

If you are using nudging you will need to change the calendar, and you may also want to **output well-formed ancillary files**.

On this panel you should tell Xancil which netCDF files it should read (which contain the data you want to make into ancillary files) and which corresponding STASHmaster files it should use that describe this data.

| Atmosphere Anciliary Files     Ozore     Soil Moisture and Snow Depth     Deep Soil Temperatures     Soil Moisture and Snow Depth     Deep Soil Temperatures     Vegetation Parameters     Vegetation Functional Types     Disturbed Vegetation Fraction     Sea Surface Temperatures     Sea Surface Temperatures     Sea Surface Temperatures     Sea Ice     Orography     Land/Sea Mask     Land/Fraction     Multi-level User Fields     Single-level User Fields     Generalised Anciliary Files     Generalised Anciliary Files     Anciliary file 1 | 7           |                 |                  |                   |      |   |
|----------------------------------------------------------------------------------------------------|-------------|-----------------|------------------|-------------------|------|---|
|                                                                                                    |             | Output messages |                  |                   |      |   |
|                                                                                                    |             |                 |                  |                   |      |   |
| Load Job Save Job                                                                                                    | Save Job As | Save Namelist   | Save Namelist As | Create Anc. files | Quit | Ī |
| Figure 1: The Xancil GUI                                                                                                    |             |                 |                  |                   |      | 1 |

\_\_\_\_\_

#### **Grid Configuration**

This panel is used to define the vertical grid being used, as well as being able to set the times used in the output ancillary files (although the time information can also be set in the individual ancillary file panels).

The vertical settings are only important for 3D ancillary files (e.g. UKCA aircraft emissions, which are on the theta grid), but in this case you will need use the **specify atmosphere vertical levels**, which takes the vertical level structure from the UM namelist that contains this information. The location of this namelist is specified in the UMUI in **Model Selection**  $\rightarrow$  **Atmosphere**  $\rightarrow$  **Model Resolution and Domain**  $\rightarrow$  **Vertical**.

If you made up your input netCDF file using Xconv, and then you try to use the option which uses the name of the vertical levels from the netCDF file you may get the following error:

| · · · · · · · · · · · · · · · · · · ·       |        |    |
|---------------------------------------------|--------|----|
| ERROR: variable hybrid_ht from NetCDF file  |        |    |
| name of netCDF input file                   |        |    |
| doesn't contain the standard_name attribute | needed | to |
| calculate vertical level values.            |        |    |
| <br> <br>                                   |        |    |

as Xconv does not output vertical levels which Xancil can read.

The ability to set the date and the number of times in the ancillary file is useful here, if needed.

## **Atmosphere Ancillary Files**

This list gives the list of all the ancillary files that Xancil currently has defined settings for. We will not go through these in detail, but there are some options that you should be aware of.

At the top of each file panel will be the option "Is field to output periodic in time?" with Yes and No buttons. If you are making time-series ancillary file (e.g. data from 1960-2010) then the answer is No, but if you are making a climatology (e.g. 12 monthly values (Jan-Dec) or 4 seasonal values, or 1 annual value) then the answer is Yes.

You can use the **Select** button to choose the required field from the netCDF file. Usually Xancil will match up the name of the field in the file with the *field code* from the STASHmaster file, but if the name does not match (or matches a different field) then you will need to select this manually.

## **Generalised Ancillary Files**

The Atmosphere Ancillary Files menu has only a sub-set of the number of ancillary files that you may wish to make up. If you want to make up a file that is not catered for you should use the Generalised Ancillary Files option.

There is feature of the *Generalised Ancillary Files* settings that you may need to be aware of. In the **Generalised Ancillary Files**  $\rightarrow$  **Configuration** sub-menu you can select the number of different generalised ancillary files that you want to make (by default there is only one). If you make more than one, and then save your job using the **Save** button along the bottom of the GUI, when loading it again only the first file panel will appear. You will need to go back to the *Generalised Ancillary Files*  $\rightarrow$  *Configuration* panel (which will show the correct number of files you wanted to make) increase the number by one, then decrease it back by one again. The full number of files (and their internal settings) will now be shown.

This panel is useful for making UKCA initial conditions.

## Buttons

Using the buttons along the bottom of the GUI you can Save (or Save As) the current job you are working on or Load an existing .job file (as well as the namelists associated with the files). You should use the Create Anc. Files button to create the ancillary files when you are ready to do this.

**Note:** When you are using Xancil from scratch with your own STASHmaster file, Xancil will change the name in the Ancillary File panels (but not the file itself, when it is created) to that in your STASHmaster file. Another feature of Xancil is that often, when re-loading a saved .job file, the name of the fields defined in the user STASHmaster file has been lost, and instead it reverts to the name in the STASHmaster\_A file. This does not affect the data in each field however.

When making the ancillary files, you will be given messages both to the Output messages window, and to the terminal.

## Written by Luke Abraham 2013

Retrieved from "http://www.ukca.ac.uk/wiki/index.php?title=Using\_Xancil&oldid=1313"

This page was last modified on 19 March 2014, at 17:44.

# Solution to UKCA & UMUI Tutorial 5 Task 5.1

From UKCA

Back to UKCA & UMUI Tutorials

Back to the adding new chemical emissions tutorial

| JII | ents                                        |
|-----|---------------------------------------------|
|     | 1 Task                                      |
|     | 2 Solution                                  |
|     | 2.1 Regrid your emissions dataset           |
|     | 2.2 Make your new STASH item                |
|     | 2.3 Extract the original emissions data     |
|     | 2.4 Make the new ancillary file             |
|     | 2.5 Use your new Ancillary File in the UMUI |
|     | 3 Output                                    |
| -   | 4 Worked Solution                           |

## Task

You were asked to

### In the

| <br>/work/n02/n02/ukca/Tutorial/Task5.1 |  |
|-----------------------------------------|--|
| directory on HECToR, or the             |  |
| <br>/projects/ukca/Tutorial/Task5.1     |  |

directory on MONSooN, there is the file **Emissions\_of\_ALICE.nc** which is a 0.5x0.5 degree resolution surface emission field. You should regrid this file to **N96**, and then make a new surface emissions ancillary file with this as slot **316**. You should then use this new file, and the corresponding user STASHmaster file, in your UMUI job.

## Solution

Before you start you should make a new directory to hold your files. For ease, this should be on the /work directory on HECToR, and the /projects directory if you are using MONSooN.

## **Regrid your emissions dataset**

Open the *Emissions\_of\_ALICE.nc* file using Xconv. Select the field (called "Emissions of ALICE in kg/m^2/s") and click on the **Trans** button on the top right of the GUI. You should then

- 1. Select area weighted interpolation (the second option down)
- 2. You should then scroll down this panel and
  - 1. Set the number of columns to 192
  - 2. Set the first longitude to 0.000000
  - 3. Set the column spacing to 1.875000
  - 4. Set the number of rows to 145
  - 5. Set the first latitude to -90.000000 (i.e. the South Pole)

6. Set the row spacing to 1.250000

Now click **Apply**. The window should read

Area weighted interpolation from 720x360 Regular grid to 192x1

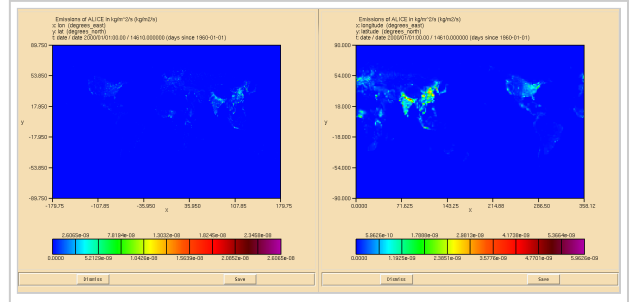

Figure 1: Comparison of the 0.5x0.5 degree data and the N96 regridded data. Note the shift in the grid introduced by changing the *first longitude* from -179.5 to 0.0.

and the **nx** and **ny** values should read 192 and 145. Now output this field to a netCDF file in your directory. A comparison of the 0.5x0.5 degree data and the N96 data can be seen in Figure 1.

An example of this file can be found at

| /work/n02/n02/ukca/Tutorial/Task5.1/solution/Task5.1_Emissions_of_ALICE_N96.nc |   |
|--------------------------------------------------------------------------------|---|
| on HECToR and at                                                               |   |
| /projects/ukca/Tutorial/Task5.1/solution/Task5.1_Emissions_of_ALICE_N96.nc     |   |
|                                                                                | - |

## on MONSooN

 $http://www.ukca.ac.uk/wiki/index.php/Solution_to_UKCA_\%26\_UMUI\_Tutorial\_5\_Task\_5.1$ 

## Make your new STASH item

\_\_\_\_\_

-----

## You are using the file

/home/ukca/userprestash/VN8.2/emiss\_TCMIM\_Aero.presm

L.....

on PUMA to define your emissions. Take a copy of this file and add the following entry just after field 315:

| # |          |           |                                         |              |                    |        |     |   |   |
|---|----------|-----------|-----------------------------------------|--------------|--------------------|--------|-----|---|---|
| 1 | 1        | 0   31    | 16  ALICE su                            | urf emissio  | ons                |        |     |   |   |
| 2 | 2        | 0         | 1   1                                   | 5   -        | 1   -1             | 0      | 0   | 0 | 0 |
| 3 | 00000000 | 000000000 | 000000000000000000000000000000000000000 | 0000   00000 | 000000000000000000 | 001    | 3   |   |   |
| 4 | 1        | 0   -99   | 9 -99 -99                               | -99 -99      | -99 -99 -          | 99 -99 | -99 |   |   |
| 5 | 0        | 546       | 0   129                                 | 0            | 0   0              | 0      | 0   |   |   |
| # |          |           |                                         |              |                    |        |     |   |   |

Save this file and use it in your job in Model Selection -> Atmosphere -> STASH -> User-STASHmaster files. Diags, Progs & Ancills.

## An example file can be found at

| /home/ukca/userprestash/VN8.2/Tutorial/Task5.1 emiss TCMIM Aero.presm |  |
|-----------------------------------------------------------------------|--|
|                                                                       |  |
|                                                                       |  |

Now go to Model Selection -> Atmosphere -> STASH -> Initialisation of User Prognostics and set the Option column for this field to 2.

Copy this new STASHmaster file into the directory on the supercomputer that contains your regridded emissions data.

## Extract the original emissions data

Open the original emissions ancillary file. This can be found at

| /work/n02/n02/ukca/ANCILS/EMISS/AR5_aero_2000          |  |
|--------------------------------------------------------|--|
| on HECToR and at                                       |  |
| /projects/ukca/inputs/ancil/N96L85/emiss/AR5_aero_2000 |  |

on MONSooN. Extract this data (using Xconv) to a new netCDF file in the same directory as your regridded data.

#### Make the new ancillary file

In your directory on the supercomputer containing the two emissions netCDF files and your new user STASHmaster file load up Xancil. You should just be able to type

xancil on the command-line, but the full path is

/work/n02/n02/hum/bin/xancil

## on HECToR and

/projects/um1/linux/bin/xancil

#### on the MONSooN postproc03.

On loading this up, go to the Xancil  $\rightarrow$  Configuration  $\rightarrow$  General Configuration and set

- The UM version to 8.2
- Set to output well-formed ancillary files
- Input the netCDF files and STASHmaster files that you have created
- The go to Xancil  $\rightarrow$  Configuration  $\rightarrow$  Grid Configuration and
  - Set the start year to be 2000

## Now go to Xancil → Atmosphere Ancillary Files → Single-level User Fields

- Set to create this file
- Set the name to one of your choosing
- Set to specify the file dates
- Increase the number of ancillary fields to 16
- For each of the 16 fields you will need to

Solution to UKCA & UMUI Tutorial 5 Task 5.1 - UKCA

- Set the netCDF file. For the first 15 this will be the file containing the fields extracted from AR5\_aero\_2000, and for field 16 this will be your regridded ALICE emissions field
- Set the STASH code to 301-316 for each of the 16 fields
- Select the variable name. You should do (or at least confirm) this manually as Xconv may put the wrong field in a STASH slot

You can now Save this if you wish. Now click Create Anc. Files and your new ancillary file will be created.

An example ancillary file can be found at

| /home/n02/n02/ukca/work/Tutorial/Task5.1/solution/Task5.1_AR5_aero_2000.anc |  |  |  |  |  |  |
|-----------------------------------------------------------------------------|--|--|--|--|--|--|
| on HECToR and at                                                            |  |  |  |  |  |  |
| /projects/ukca/Tutorial/Task5.1/solution/Task5.1_AR5_aero_2000.anc          |  |  |  |  |  |  |
| on MONSooN. A corresponding Xancil job file can be found at                 |  |  |  |  |  |  |
| /home/n02/n02/ukca/work/Tutorial/Task5.1/solution/Task5.1_Xancil.job        |  |  |  |  |  |  |
| on HECToR and at                                                            |  |  |  |  |  |  |
| /projects/ukca/Tutorial/Task5.1/solution/Task5.1_Xancil.job                 |  |  |  |  |  |  |

#### Use your new Ancillary File in the UMUI

Go to Model Selection  $\rightarrow$  Atmosphere  $\rightarrow$  Ancillary and input data files  $\rightarrow$  Climatologies & potential climatologies  $\rightarrow$  User single-level ancillary file & fields and set the Directory name or Environment Variable box to the directory containing the new ancillary file, and set the name in the file name box to the file name of your file.

## Output

If you open the **pb** file in your **archive** directory you will find that it still contains the fields

| ÷ |       |     |    |   |                      |   |
|---|-------|-----|----|---|----------------------|---|
| 1 |       |     |    |   |                      |   |
| 0 | : 192 | 145 | 85 | 1 | Stash code = 34001   |   |
| 1 | : 192 | 145 | 85 | 1 | Stash code = 34064   | ł |
| 2 | : 192 | 145 | 85 | 1 | Stash code = $34065$ |   |
| 1 |       |     |    |   |                      |   |

If you open 34064 and 34065 you will find that they still only contain zeros. This will change in the next task as we allow UKCA to take the emissions from this ancillary file and add them to the ALICE tracer.

Sample output from this job can be found in

| /work/n02/n02/ukca/Tutorial/sample_output/Task5.1/ |  |
|----------------------------------------------------|--|
| on HECToR, and in                                  |  |
| /projects/ukca/Tutorial/sample_ouput/Task5.1/      |  |

on MONSooN.

## Worked Solution

There is a worked solution to this problem in the UMUI Tutorial experiment. This is job e: Tutorial: solution to Task 5.1 - adding a new chemical emissions ancillary file.

Written by Luke Abraham 2013

Retrieved from "http://www.ukca.ac.uk/wiki/index.php?title=Solution\_to\_UKCA\_%26\_UMUI\_Tutorial\_5\_Task\_5.1&oldid=1338"

This page was last modified on 15 July 2013, at 16:12.

# Solution to UKCA & UMUI Tutorial 5 Task 5.2

From UKCA

Back to UKCA & UMUI Tutorials

Back to the adding new chemical emissions tutorial

| Contents                                                                                                    |  |
|----------------------------------------------------------------------------------------------------|--|
| <ul> <li>1 Task</li> <li>2 Solution <ul> <li>2.1 Code changes to ukca_setd1defs.F90</li> <li>2.1.1 em_chem_spec changes</li> <li>2.1.2 STASH changes</li> <li>2.2 Code changes to ukca_constants.F90</li> <li>2.3 Code changes to ukca_emission_ctl.F90</li> </ul> </li> <li>3 Output <ul> <li>4 Worked Solution</li> </ul> </li> </ul> |  |

Task

You were asked to

You should now make the UKCA code changes to add your emission into the ALICE tracer. No run-time processing of this surface emission is required.

## Solution

As no run-time processing of this field is required, the only changes that need to be made are those in ukca\_setd1defs.F90

## Code changes to ukca\_setd1defs.F90

em\_chem\_spec changes

```
In ukca_setd1defs.F90 you should scroll-down to the code block controlled by the
```

```
ELSE IF (L_ukca_strattrop .AND. .NOT. L_ukca_achem) THEN
```

statement and

increase the value of n\_chem\_emissions to 10.

Edit em\_chem\_spec so that it now includes ALICE:

| <br>  |                  |                |                  |      | <br> |
|-------|------------------|----------------|------------------|------|------|
| (/'NO | ','CH4           | ' <b>,</b> 'CO | ' <b>,</b> 'HCHO | ', & |      |
| 'C2H6 | ' <b>,</b> 'СЗН8 | ','Me2CO       | ', 'MeCHO        | ', & |      |
| 'С5Н8 | ','ALICE         | ','NO_airc     | ft'/)            |      |      |

\_\_\_\_\_

#### STASH changes

Edit the IF block controlling which STASH codes are assigned to which species, and add the following

```
ELSEIF (em_chem_spec(i) == 'ALICE ') THEN
UkcaD1Codes(J+i)%item = 316
```

## Code changes to ukca\_constants.F90

You need to add the following line to define the molar mass of ALICE

REAL, PARAMETER :: M ALICE = 28.97

# L\_\_\_\_\_Code changes to ukca\_emission\_ctl.F90

\_\_\_\_\_

You need to add the following line to the WHERE block adding in the molar masses of the emitted species (defined in em\_chem\_spec) to the molmass array

\_\_\_\_\_

```
WHERE (em_chem_spec == 'ALICE ') molmass = M_ALICE
```

## Output

3

į

As the ALICE (and BOB) tracers are being output as daily means to the pb/UPB stream, you can examine the output (located in your **archive** directory) to see if the emission is being correctly applied. Opening the **pb** file there are 3 fields:

| 1 |   |     |     |    |   |                      |
|---|---|-----|-----|----|---|----------------------|
| 0 | : | 192 | 145 | 85 | 1 | Stash code = $34001$ |
| 1 | : | 192 | 145 | 85 | 1 | Stash code = $34064$ |
| 2 | : | 192 | 145 | 85 | 1 | Stash code = $34065$ |
|   |   |     |     |    |   |                      |

\_\_\_\_\_

The first (34001) is ozone, and 34065 is BOB (which will still contain zeros). View the surface of 34064 and you should now see that it is non-zero. An example of this is shown in Figure 1.

You should note that this will not match up exactly with the emission field in the ancillary file, partly because of the time interpolation that is done between the monthly emission fields, and partly because the field in the tracer is a daily mean of a tracer that has these emissions applied every timestep (and currently with no loss processes), and which is also undergoing boundary layer mixing to mix concentrations out of the surface layer.

Sample output from this job can be found in

| /work/n02/n02/ukca/Tutorial/sample_output/Task5.2/ |  |
|----------------------------------------------------|--|
| on HECToR, and in                                  |  |
|                                                    |  |

/projects/ukca/Tutorial/sample\_ouput/Task5.2/

1 \_\_\_\_\_

on MONSooN.

## Worked Solution

There is a worked solution to this problem in the UMUI Tutorial experiment. This is job f: Tutorial: solution to Task 5.2 - adding new chemical emissions in UKCA.

The code changes can be viewed by using the following FCM command

fcm diff -g fcm:um\_br/dev/luke/vn8.2\_UKCA\_Tutorial\_Solns@12148 fcm:um\_br/dev/luke/vn8.2\_UKCA\_Tutorial\_Solns@1216

This gives the following (non-graphical) output:

```
_____
                                       _____
Index: src/atmosphere/UKCA/ukca setd1defs.F90
-- src/atmosphere/UKCA/ukca setd1defs.F90(revision 12148)
+++ src/atmosphere/UKCA/ukca_setd1defs.F90(revision 12168)
@@ -248,14 +248,14 @@
                             = 38
               nr_phot
            END IF
         ELSE IF (L_ukca_strattrop .AND. .NOT. L_ukca_achem) THEN
            n_chem_emissions = 9
            n_chem_emissions = 10
            n 3d emissions = 1
                                  ! aircraft NOX
            n aero tracers = 0
            ALLOCATE(em_chem_spec(n_chem_emissions+n_3d_emissions))
            em chem spec =
                                                                 &
                            ','CH4
                (/'NO
                                        ,'CO
                                                   , 'HCHO
                                                                &
                           ','СЗН8
                                       ','Me2CO
                  'C2H6
                                                   ', 'MeCHO
                           ','NO_aircrft'/)
                  'C5H8
                  'C5H8
                           ','ALICE
                                       ','NO_aircrft'/)
            n_chem_tracers = 73
                                     ! No chem tracers
                         = 220
                                     ! thermal reactions
            nr therm
            nr_phot
                         = 55
                                     ! photolytic (ATA)
60
  -691,6 +691,8 @@
           UkcaD1Codes(J+i)%item = 314
         ELSEIF (em chem spec(i) == 'NVOC
                                           ') THEN
           UkcaD1Codes(J+i)%item = 315
         ELSEIF (em_chem_spec(i) == 'ALICE
                                            ') THEN
į+
           UkcaD1Codes(J+i)%item = 316
          ELSEIF (em_chem_spec(i) == 'BC_biomass') THEN
           UkcaD1Codes(J+i)%item = 322
           UkcaD1Codes(J+i)%len_dim3 = tr_levels
Index: src/atmosphere/UKCA/ukca_constants.F90
       _____
 -- src/atmosphere/UKCA/ukca_constants.F90(revision 12148)
   src/atmosphere/UKCA/ukca_constants.F90(revision 12168)
.
@@ -402,4 +402,8 @@
                  C8H9NO3: dimethyl nitrophenol -> 167
 1
 1
```

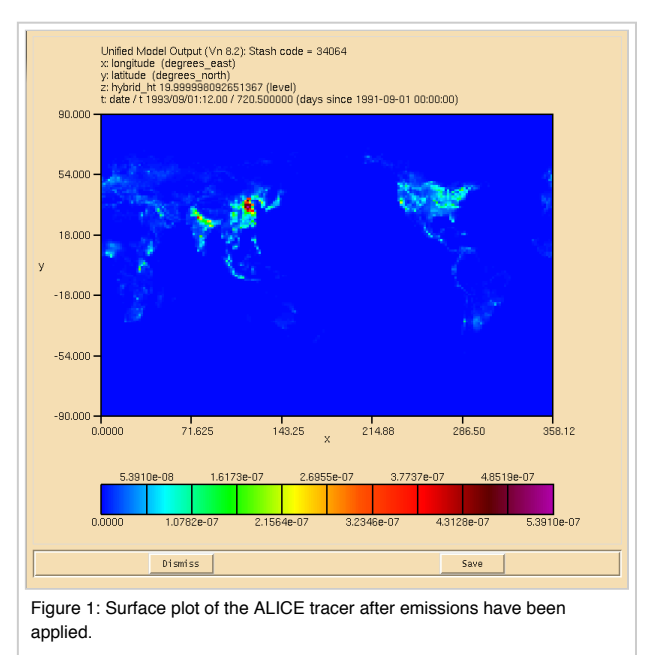

26/04/2018 Solution to UKCA & UMUI Tutorial 5 Task 5.2 - UKCA +! UKCA Tutorial ALICE tracer - same as mass of air in g/mol Required for ukca\_emission\_ctl REAL, PARAMETER :: M\_ALICE = 28.97 END MODULE UKCA CONSTANTS Index: src/atmosphere/UKCA/ukca\_emission\_ctl.F90 \_\_\_\_\_ --- src/atmosphere/UKCA/ukca\_emission\_ctl.F90(revision 12148) +++ src/atmosphere/UKCA/ukca\_emission\_ctl.F90(revision 12168) l@@ -324,7 +324,10 @@ WHERE (em\_chem\_spec == 'OC\_fossil ') molmass = m\_c WHERE (em\_chem\_spec == 'OC\_biofuel') molmass = m\_c WHERE (em\_chem\_spec == 'OC\_biomass') molmass = m c +! UKCA Tutorial Tracer WHERE (em chem spec == 'ALICE ') molmass = M ALICE ! Check if all the emitted species have a valid molecular weight IF (ANY(molmass(:) < 0.00001)) THEN n = 0 \_\_\_\_\_

Written by Luke Abraham 2013

Retrieved from "http://www.ukca.ac.uk/wiki/index.php?title=Solution\_to\_UKCA\_%26\_UMUI\_Tutorial\_5\_Task\_5.2&oldid=1358"

This page was last modified on 1 July 2013, at 11:00.

# **UKCA & UMUI Tutorial 6**

From UKCA

Back to UKCA & UMUI Tutorials

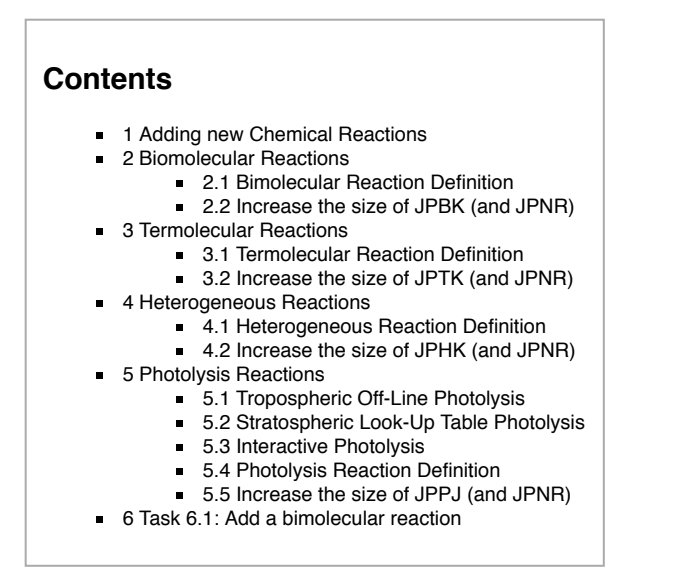

# Adding new Chemical Reactions

UKCA currently uses two different methods of defining the chemical reactions solved in the model. The first is a backward Euler solver, and is used for the *RAQ* and *StdTrop* chemistry schemes where the solver itself is created by a code-writer. The second makes use of the ASAD chemical integration software package (http://www.atm.ch.cam.ac.uk/acmsu/asad/), and is used for the *CheT/TropIsop*, *CheS/Strat*, and *CheST/StratTrop* chemistry schemes. ASAD can use many different solvers, although currently it uses symbolic Newton-Raphson solver. In this tutorial we will only consider the ASAD framework, as this is easily extended by a user.

ASAD considers four different types of chemical reactions: bimolecular reactions, termolecular reactions, heterogeneous reactions, and photolysis reactions. To make changes and add reactions you will need to make changes to the UKCA source code which can be found in

vn8.2\_your\_branch\_name/src/atmosphere/UKCA

During this tutorial you will be tasked with adding a new reaction into your branch.

## **Biomolecular Reactions**

For most bimolecular reactions, it is sufficient to provide the  $k_0$ ,  $\alpha$ , and  $\beta$  coefficients that are used to compute the rate coefficient k from the Arrhenius expression

$$k = k_0 \left(\frac{T}{300}\right)^{\alpha} \exp\left(\frac{-\beta}{T}\right)$$

## **Bimolecular Reaction Definition**

The bimolecular reactions are defined in the ukca\_chem\_scheme.F90 routines using the ratb\_t Fortran type specification, and are held in arrays. At the end of this routine the ratb\_defs\_scheme array is created from these, and if that scheme is selected in UKCA these reactions are copied across into the master ratb\_defs array.

------

The format of this ratb\_t type is

```
ratb_t('Reactant 1','Reactant 2','Product 1 ','Product 2 ','Product 3 ',&
'Product 4 ', k_0, \alpha, \beta, Fraction of Product 1 produced, Fraction of Product 2 produced, &
Fraction of Product 3 produced, Fraction of Product 4 produced), &
```

If fractional products are not required for a reaction, then the *fraction of each product* formed should be set to 0.000. If fractional products are required for any one of the products then the fraction of each product formed should be set to its correct value.

The specifications of the individual reactions are done as, e.g.

| ratb_t('03 |    | ' <b>,</b> 'С5Н8 | ','HC    | 52      | ' <b>,</b> 'ОН |        | ','    | ',&       | ! B133        |            |  |
|------------|----|------------------|----------|---------|----------------|--------|--------|-----------|---------------|------------|--|
| · _ ·      | ', | 3.33E-15,        | 0.00, 19 | 995.00, | 0.750,         | 0.750, | 0.000, | 0.000), & | ! B133        | IUPAC2007* |  |
| ratb t('OH |    | ','C5H8          | ','IS    | 502     | ','            |        | ','    | ', &      | <b>!</b> B144 |            |  |
| ,          | ۰, | 2.70E-11,        | 0.00, -3 | 390.00, | 0.000,         | 0.000, | 0.000, | 0.000), & | <b>!</b> B144 | IUPAC2009  |  |
| i          |    |                  |          |         |                |        |        |           |               |            |  |

| 26/04/2018 |           |               | UKCA a        | & UMUI T | utorial 6 - UKCA         |
|------------|-----------|---------------|---------------|----------|--------------------------|
| ratb_t('OH | ','HCl    | ','H2O        | ','Cl         | ','      | ',& ! B159               |
| ' ',       | 1.80E-12, | 0.00, 250.00, | 0.000, 0.000, | 0.000,   | 0.000), & ! B159 JPL2011 |

The first reaction in these examples takes its kinetic data from IUPAC (http://www.iupac-kinetic.ch.cam.ac.uk/). Going to this website, this reaction is defined here (http://www.iupac-kinetic.ch.cam.ac.uk/datasheets/xhtml/HOx\_VOC8\_HO\_CH2C%28CH3%29CHCH2%28isoprene%29.xhtml\_mathml.xml). The second reaction above takes its kinetic data from NASA's Jet Propulsion Laboratory (http://jpldataeval.jpl.nasa.gov/). The rate for this can be found on page 1-19 of the JPL2011 document (http://jpldataeval.jpl.nasa.gov/pdf/JPL%2010-6%20Final%2015June2011.pdf). When adding new reactions you will need to increment the size of the array holding the ratb t type.

To add new bimolecular reactions you will need to append equivalent lines for the new reactions to the end of the **ratb\_defs\_scheme** array (increasing the array sizes accordingly). If there is a reaction that is an exception to the general Arrhenius equation then special code needs to be placed in the **asad\_bimol.F90** routine, which is held in the UKCA/ source-code directory.

## Increase the size of JPBK (and JPNR)

As well as adding these reactions to the *ukca\_chem\_scheme.F90* routine (and incrementing the size of the arrays in that routine accordingly, you will also need to increase the values of two parameters that UKCA needs. These are

- JPBK is the number of bimolecular reactions
- JPNR is the total number of reactions

These are set automatically in the UMUI (depending on what scheme is chosen), and are placed in the &RUN\_UKCA namelist in **CNTLATM**. You will need to make a hand-edit to change these accordingly. The current values can be found by saving and processing the job, and then viewing the *CNTLATM* file in your \$HOME/umui\_jobs/jobid directory.

## **Termolecular Reactions**

As well as defining reactions involving a third body, the termolecular rate definition can also be used to define unimolecular reactions.

The pressure and temperature dependent rate, k, of a termolecular reaction is given by

$$k = \left(\frac{k_0 [M]}{1 + k_0 [M] / k_\infty}\right) F_c^{\left(1 + \left[\log_{10}\left(\frac{k_0 [M]}{k_\infty}\right)\right]^2\right)^{-1}}$$

where the low pressure rate constant  $k_0$  is given by

$$k_0 = k_1 \left(\frac{T}{300}\right)^{\alpha_1} \exp\left(\frac{-\beta_1}{T}\right)$$

and the high pressure rate constant  $k_\infty$  is given by

$$k_{\infty} = k_2 \left(\frac{T}{300}\right)^{\alpha_2} \exp\left(\frac{-\beta_2}{T}\right)$$

## **Termolecular Reaction Definition**

The termolecular reactions are defined in the **ukca\_chem\_scheme.F90** routines using the **ratt\_t** Fortran type specification, and are usually held in one single array (there are not usually enough reactions to require splitting the reactions over several arrays).

To format of this ratt\_t type is

ratt\_t('Reactant 1', 'Reactant 2', 'Product 1 ', 'Product 2 ', f, &  $k_1$ ,  $\alpha_1$ ,  $\beta_1$ ,  $k_1$ ,  $\alpha_1$ ,  $\beta_1$ , Fraction of Product 1 produced, Fraction of Product 2 produced), &

and as in ratb\_t, where the fraction of a product should be set to 0.000 if this functionality does not need to be used.

The f value is used to define the  $F_c$  value by

If f < 1.0 then  $F_c$  = f else  $F_c = \exp\left(-T/f\right)$ 

as  $F_c$  may or may not be highly temperature dependent.

Examples of these reactions are

| 1            |        |           |           |       |           |            |         |   |   |      |       |      |
|--------------|--------|-----------|-----------|-------|-----------|------------|---------|---|---|------|-------|------|
| ratt_t('N2O5 |        | ','m      | ','NO2    | ','   | NO3       | ' <i>,</i> | 0.3,    | & | ! | т023 |       |      |
| 1.30E-03, ·  | -3.50, | 11000.00, | 9.70E+14, | 0.10, | 11080.00, | 0.000,     | 0.000), | & | ! | т023 | IUPAC | 2002 |
| ratt_t('NO   |        | ','NO     | ','NO2    | ','   | NO2       | ۰,         | 0.0,    | & | ! | т024 |       |      |
| 3.30E-39,    | 0.00,  | -530.00,  | 0.00E+00, | 0.00, | 0.00,     | 0.000,     | 0.000)  | & | ! | т024 | IUPAC | 2001 |
|              |        |           |           |       |           |            |         |   |   |      |       |      |

To add new termolecular reactions you will need to append equivalent lines for the new reactions to the end of the **ratt\_defs\_scheme** array (increasing the array sizes accordingly).

## Increase the size of JPTK (and JPNR)

As with the bimolecular reactions, you will also need to increase the values of two parameters that UKCA needs. These are

- JPTK is the number of termolecular reactions
- JPNR is the total number of reactions

These are set automatically in the UMUI (depending on what scheme is chosen), and are placed in the &RUN\_UKCA namelist in **CNTLATM**. You will need to make a hand-edit to change these accordingly. The current values can be found by saving and processing the job, and then viewing the *CNTLATM* file in your \$HOME/umui\_jobs/jobid directory.

## **Heterogeneous Reactions**

Heterogeneous reactions are those that occur on aerosol surfaces. There is no functional form defined for these reactions, with special code needed to be added for each case.

#### **Heterogeneous Reaction Definition**

The heterogeneous reactions are defined in the ukca\_chem\_scheme.F90 routines using the rath\_t Fortran type specification, usually in one array. To format of this rath\_t type is

```
rath_t('Reactant 1','Reactant 2','Product 1 ','Product 2 ','Product 3 ',&
'Product 4 ', Fraction of Product 1 produced, Fraction of Product 2 produced, &
Fraction of Product 3 produced, Fraction of Product 4 produced), &
```

i.e. there is no rate information provided. For reactions on PSCs special code has been added to the routines in **ukca\_hetero\_mod.F90**, and for other reactions there is code in **asad\_hetero.F90**. Examples of this type are

| rath_t('ClONO2 ','H2O<br>' ', 0.000, 0.000, | ','HOCl '<br>0.000, 0.000), & | <b>,</b> 'HONO2 ' | ,' ', | â                     |
|---------------------------------------------|-------------------------------|-------------------|-------|-----------------------|
| rath_t('SO2 ','H2O2<br>' ', 0.000, 0.000,   | ','NULLO '<br>0.000, 0.000),  | , ' '             | ,' ', | & !HSO3+H2O2(aq)<br>& |

To add new heterogeneous reactions you will need to append equivalent lines for the new reactions to the end of the **ratt\_defs\_scheme** array (increasing the array sizes accordingly), before adding code to either **ukca\_hetero\_mod.F90** or **asad\_hetero.F90**.

#### Increase the size of JPHK (and JPNR)

As with the bimolecular and termolecular reactions, you will also need to increase the values of two parameters that UKCA needs. These are

- JPHK is the number of heterogeneous reactions
- JPNR is the total number of reactions

These are set automatically in the UMUI (depending on what scheme is chosen), and are placed in the &RUN\_UKCA namelist in **CNTLATM**. You will need to make a hand-edit to change these accordingly. The current values can be found by saving and processing the job, and then viewing the *CNTLATM* file in your \$HOME/umui\_jobs/jobid directory.

## **Photolysis Reactions**

These define a reaction where a chemical compound is broken down by photons. There is no functional form defined for this type of reaction. Instead, either (in the troposphere) input files are used to define the reaction rates for each species, while (in the stratosphere) on-line look-up tables are generated for the rates for each species, or separate photolysis codes, **Fast-J** or **Fast-JX**, are used to interactively calculate the rate of reaction throughout the troposphere (for Fast-J) or the whole atmosphere (for Fast-JX). These interactive schemes are preferred as they take the effect of aerosols or clouds into account at each timestep, allowing for more feedbacks to be investigated. In the upper stratosphere there are some wavelength regions that Fast-JX does not consider, and so the 3D on-line look-up tables are also used for these regions.

## **Tropospheric Off-Line Photolysis**

If Fast-JX is not being used, then the off-line two-dimensional (zonally average) tropospheric photolysis is used (for all schemes). It is based on the work of Hough (1988)[1] and Law *et al* (1998)[2].

This scheme makes use of datafiles which define the reaction rate for a particular species (e.g. H2O2), or if no rate is known, a **nil** rate can be used. For UM 8.2 these files (in ASCII format) can be found in

| /work/n02/n02/hum/vn8.2/ctldata/UKCA/tropdata/photol |  |
|------------------------------------------------------|--|
| on HECToR, and in                                    |  |
| /projects/um1/vn8.2/ctldata/UKCA/tropdata/photol     |  |

on MONSooN. To use this scheme, in the UMUI go to Model Selection  $\rightarrow$  Atmosphere  $\rightarrow$  Model Configuration  $\rightarrow$  UKCA Chemistry and Aerosols  $\rightarrow$  PHOTO and click 2D Photolysis Scheme. You will then need to give the location of the files (above). The code controlling this scheme is held in ukca\_phot2d.F90.

It is advised that this scheme is no longer used, and interactive photolysis should be used instead. For the CheS/Strat or CheST/StratTrop schemes, Fast-JX should be used as this covers the stratosphere as well as the troposphere.

#### References

- 1. Hough, A. M.: The calculation of photolysis rates for use in global modelling studies, Tech. rep., UK Atomic Energy Authority, Harwell, Oxon., UK, 1988
- Law, K., Plantevin, P., Shallcross, D., Rogers, H., Pyle, J., Grouhel, C., Thouret, V., and Marenco, A.: Evaluation of modeled O3 using Measurement of Ozone by Airbus In-Service Aircraft (MOZAIC) data, J. Geophys. Res., 103, 25721–25737, 1998

#### Stratospheric Look-Up Table Photolysis

In a chemistry scheme which has stratospheric chemistry, such as *CheS/Strat* and *CheST/StratTrop*, if interactive photolysis is not used, then above 300hPa the look-up table approach of Lary and Pyle (1991)[1] is used (below 300hPa the tropospheric scheme described above is used). To use this scheme, in the UMUI go to **Model Selection**  $\rightarrow$  **Atmosphere**  $\rightarrow$  **Model Configuration**  $\rightarrow$  **UKCA Chemistry and Aerosols**  $\rightarrow$  **PHOTO** and click **2D Photolysis Scheme**. The code for this scheme is held in **ukca\_photolib.F90**.

## References

1. Lary, D. and Pyle, J.: Diffuse-radiation, twilight, and photochemistry, J. Atmos. Chem., 13, 393–406, 1991.

### **Interactive Photolysis**

The Fast-J scheme (Wild *et al*, 2000)[1] uses 7 different wavelength bins appropriate for the troposphere, and the Fast-JX scheme (Neu et al, 2007)[2] adds up to an extra 11 bins allowing use in the stratosphere.

To use these schemes, in the UMUI go to Model Selection  $\rightarrow$  Atmosphere  $\rightarrow$  Model Configuration  $\rightarrow$  UKCA Chemistry and Aerosols  $\rightarrow$  PHOTO and click either FASTJ Photolysis Scheme or FASTJX Photolysis Scheme. You will then need to give the location of several input data files used by these schemes. The code for Fast-J is in the UKCA/ directory in the fastj\_\*.F90 files (controlled by ukca\_fastj.F90), and the code for Fast-JX is in the fastjx\_\*.F90 files (controlled by ukca\_fastj.F90).

Further details on the Fast-JX scheme, and how it is used in UKCA, can be found in Telford *et al* (2013) (http://www.geosci-model-dev.net/6/161/2013/gmd-6-161-2013.html) [3].

The Fast-J/Fast-JX data files are held in

| /work/n02/n02/hum/vn8.2/ctldata/UKCA/fastj |  |
|--------------------------------------------|--|
| on HECToR, and                             |  |
| /projects/um1/vn8.2/ctldata/UKCA/fastj     |  |

on MONSooN.

#### References

- 1. Wild, O., Zhu, X., and Prather, M.: Fast-J: accurate simulation of in- and below-cloud photolysis in tropospheric chemical models, J. Atmos. Chem., 37, 245–282, doi:10.1023/A:1006415919030, 2000
- Neu, J., Prather, M., and Penner, J.: Global atmospheric chemistry: integrating over fractional cloud cover, J. Geophys. Res., 112, D11306, 12 pp., doi:10.1029/2006JD008007, 2007
- Telford, P. J., Abraham, N. L., Archibald, A. T., Braesicke, P., Dalvi, M., Morgenstern, O., O'Connor, F. M., Richards, N. A. D., and Pyle, J. A.: Implementation of the Fast-JX Photolysis scheme (v6.4) into the UKCA component of the MetUM chemistry-climate model (v7.3), Geosci. Model Dev., 6, 161-177, doi:10.5194/gmd-6-161-2013, 2013.

## **Photolysis Reaction Definition**

The photolysis reactions are defined in the ukca\_chem\_scheme.F90 routines using the ratj\_t Fortran type specification, usually in several arrays. To format of this ratj\_t type is

| <pre>'ratj_t('Reactant 1', 'Reactant 2', 'Product 1 ', 'Product 2 ', 'Product 3 ',&amp;</pre>    |  |
|--------------------------------------------------------------------------------------------------|--|
| 'Product 4 ', Fraction of Product 1 produced, Fraction of Product 2 produced, &                  |  |
| Fraction of Product 3 produced, Fraction of Product 4 produced, Quantum Yield, Look-up Label), & |  |

The Look-Up Label is used to define the file used for the 2D photolysis, and is used by Fast-J/Fast-JX to find the correct values for each species in the input data files. This is a 10-character string, although only the first 7 characters are read by Fast-JX.

Examples of this type are

| <pre>'ratj t('H2O2 ','PHOTON</pre> | ','OH     | ','OH ','            | ', &  | i i i i i i i i i i i i i i i i i i i |
|------------------------------------|-----------|----------------------|-------|---------------------------------------|
|                                    | 0.0. 0.0. | 0.0.100.000.10202    | 3     |                                       |
|                                    | 0.0, 0.0, |                      | ), a  |                                       |
| ratj_t( HCHO , PHOTON              | , HO2     | , HOZ , CO           | , à   |                                       |
| ', 0.0,                            | 0.0, 0.0, | 0.0, 100.000,'jhchoa | '), & |                                       |
|                                    |           |                      |       |                                       |

## Increase the size of JPPJ (and JPNR)

As with the bimolecular, termolecular, and heterogeneous reactions, you will also need to increase the values of two parameters that UKCA needs. These are

- JPPJ is the number of photolysis reactions
- JPNR is the total number of reactions

These are set automatically in the UMUI (depending on what scheme is chosen), and are placed in the &RUN\_UKCA namelist in **CNTLATM**. You will need to make a hand-edit to change these accordingly. The current values can be found by saving and processing the job, and then viewing the *CNTLATM* file in your \$HOME/umui\_jobs/jobid directory.

## Task 6.1: Add a bimolecular reaction

TASK 6.1: You should now add in the bimolecular reaction of ALICE with OH to form BOB. This reaction is given by:

# $ALICE + OH \longrightarrow BOB$

| Parameter             | Value    |
|-----------------------|----------|
| <i>k</i> <sub>0</sub> | 2.70E-11 |
| α                     | 0.00     |
| β                     | -390.00  |

Note: If you were unable to successfully complete Task 5.2, then please take a copy of the f job from the Tutorial experiment (*Tutorial: solution to Task 5.2 - adding new chemical emissions in UKCA*) and work from there, as this will allow you to only make the required changes.

Remember: If you are using MONSooN you will need to delete/move any existing output files in your archive directory.

Solution

Written by Luke Abraham 2013

Retrieved from "http://www.ukca.ac.uk/wiki/index.php?title=UKCA\_%26\_UMUI\_Tutorial\_6&oldid=1431"

• This page was last modified on 15 July 2013, at 16:15.

# Solution to UKCA & UMUI Tutorial 6 Task 6.1

From UKCA

Back to UKCA & UMUI Tutorials

Back to the adding new chemical reactions tutorial

| Contents                                                                                                    |  |
|----------------------------------------------------------------------------------------------------|--|
| <ul> <li>1 Task</li> <li>2 Solution <ul> <li>2.1 Changes to ukca_chem_strattrop.F90</li> <li>2.2 Hand-edit to increase JPBK and JPNR</li> </ul> </li> <li>3 Output <ul> <li>4 Worked Solution</li> </ul> </li> </ul> |  |

## Task

You were asked to

You should now add in the bimolecular reaction of ALICE with OH to form BOB. This reaction is given by:

| ALICE - | + OH | $\longrightarrow$ | BOB |
|---------|------|-------------------|-----|
|         |      |                   |     |

| Parameter             | Value    |
|-----------------------|----------|
| <i>k</i> <sub>0</sub> | 2.70E-11 |
| α                     | 0.00     |
| β                     | -390.00  |

## Solution

## Changes to ukca\_chem\_strattrop.F90

The only UKCA code changes that are required, are in **ukca\_chem\_strattrop.F90**. You should add the following line at the end of the **ratb\_defs\_strattrop05** array

| ratb t('ALICE | ' <b>,</b> 'ОН | ','BOB         | ','           | ','           | ',& |  |
|---------------|----------------|----------------|---------------|---------------|-----|--|
| _ ` ',        | 2.70E-11,      | 0.00, -390.00, | 0.000, 0.000, | 0.000, 0.000) | ŵ   |  |

(remembering to add a comma at the end of the line above) and increase the size of the ratb\_defs\_strattrop05 array to 19 and the size of the ratb\_defs\_strattrop\_chem master array to 199.

## Hand-edit to increase JPBK and JPNR

You will now need to make a hand-edit to increase the size of JPBK and JPNR, which are set in CNTLATM. This should look like

| ed CNTLATM<<\EOF                                                                                                    |     |
|----------------------------------------------------------------------------------------------------|-----|
|                                                                                                    | - 1 |
|                                                                                                    | 1   |
|                                                                                                    |     |
| 1                                                                                                    |     |
| JPBK=199,                                                                                                    | - 1 |
|                                                                                                    |     |
| /JPNR/                                                                                                    |     |
| d                                                                                                    | i   |
| -                                                                                                    |     |
|                                                                                                    |     |
| JPNR-204,                                                                                                    | i   |
|                                                                                                    |     |
| Ŵ                                                                                                    |     |
| đ                                                                                                    | - 1 |
| EOF                                                                                                    | - 1 |
|                                                                                                    |     |
| You should make this script executable (chmod a+rx script.ed) and add it to the UMUI in the Model Selection → Input/Output Control and Resource –<br>User hand edit files by placing it in the table and putting a Y in the Include Y/N column. |     |

\_\_\_\_\_

An example hand-edit can be found at

| /home/ukca/hand | edits/VN8.2/ | Tutorial/Ta | ask6.1 i | incr JPvals.ed | d |
|-----------------|--------------|-------------|----------|----------------|---|
|                 |              |             |          |                |   |

### on PUMA.

1

## Output

Now that we are forming BOB, this tracer field will be non-zero. If you open the **pb** file (located in your **archive** directory) in Xconv and plot the surface of 34065, you should see a field similar to that in Figure 1.

Sample output from this job can be found in

| /work/n02/n02/ukca/Tutorial/sample_output/Task6.1/ |
|----------------------------------------------------|
| on HECToR, and in                                  |
|                                                    |

/projects/ukca/Tutorial/sample\_ouput/Task6.1/

i L\_\_\_\_\_

on MONSooN.

## **Worked Solution**

There is a worked solution to this problem in the UMUI Tutorial experiment. This is job **g**: *Tutorial: solution to Task 6.1 - add a new bimolecular reaction.* 

The code changes can be viewed by using the following FCM command

fcm diff -g fcm:um\_br/dev/luke/vn8.2\_UKCA\_Tutorial\_Solns@12168

This gives the following (non-graphical) output:

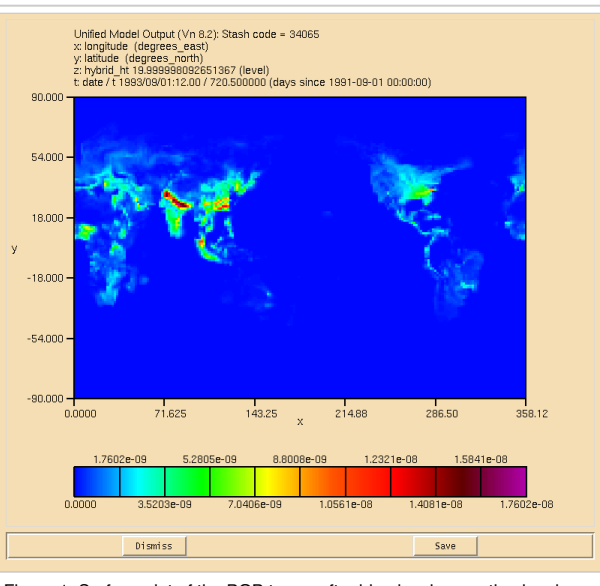

Figure 1: Surface plot of the BOB tracer after bimolecular reaction has been applied.

| Index: src/atmosphere/UKCA/ukca_chem_strattrop.F90                                                                                                    |
|----------------------------------------------------------------------------------------------------|
| src/atmosphere/UKCA/ukca_chem_strattrop.F90 (revision 12168)<br>+++ src/atmosphere/UKCA/ukca_chem_strattrop.F90 (revision 12170)<br>@@ -235,7 +235,7 @@<br>chch_t( 87,'Sec_Org ', 1,'TR ',' ', 1, 1, 0) &! 87 DD:41,WD:34<br>/)                                                                                                    |
| -TYPE(RATB_T), DIMENSION( 198) :: ratb_defs_strattrop_chem<br>+TYPE(RATB_T), DIMENSION( 199) :: ratb_defs_strattrop_chem                                                                                                    |
| <pre>! reactions found in either Trop or Strat but not both<br/>TYPE(RATB_T), DIMENSION( 15),PARAMETER :: ratb_defs_strattrop_aer=(/ &amp;<br/>@@ -755,7 +755,7 @@<br/>TYPE(RATB_T), DIMENSION( 45 ) :: ratb_defs_strattrop02<br/>TYPE(RATB_T), DIMENSION( 45 ) :: ratb_defs_strattrop03<br/>TYPE(RATB_T), DIMENSION( 45 ) :: ratb_defs_strattrop04<br/>-TYPE(RATB_T), DIMENSION( 18 ) :: ratb_defs_strattrop05<br/>+TYPE(RATB_T), DIMENSION( 19 ) :: ratb_defs_strattrop05</pre>                                                                             |
| REAL, DIMENSION( 360) :: depvel_defs_strattrop01<br>REAL, DIMENSION( 360) :: depvel_defs_strattrop02                                                                                                    |
| <pre>ratb_t('n-PrOO ','NO ','EtCHO ','HO2 ','NO2 ',&amp; ! B196<br/>' ', 2.90E-12, 0.00, -350.00, 0.000, 0.000, 0.000, 0.000), &amp; ! B196 IUPAC2005<br/>ratb_t('n-PrOO ','NO3 ','EtCHO ','HO2 ','NO2 ',&amp; ! B197<br/>-' ', 2.70E-12, 0.00, -360.00, 0.000, 0.000, 0.000) &amp; ! B197 MCM3.2<br/>+' ', 2.70E-12, 0.00, -360.00, 0.000, 0.000, 0.000), &amp; ! B197 MCM3.2<br/>+ratb_t('ALICE ','OH ','BOB ',' ',' ',&amp; ! UKCA TUTORIAL RXN 01<br/>+' ', 2.70E-11, 0.00, -390.00, 0.000, 0.000, 0.000) &amp; ! UKCA TUTORIAL RXN 01<br/>/)<br/>!</pre> |

Written by Luke Abraham 2013

Retrieved from "http://www.ukca.ac.uk/wiki/index.php?title=Solution\_to\_UKCA\_%26\_UMUI\_Tutorial\_6\_Task\_6.1&oldid=1448"

• This page was last modified on 15 July 2013, at 15:54.

# **UKCA & UMUI Tutorial 7**

From UKCA

Back to UKCA & UMUI Tutorials

## Contents

- 1 Adding Dry Deposition
- 2 Chemistry Scheme Specification
- 3 2D Dry Deposition Scheme
- 4 Interactive Dry Deposition Scheme
  - 4.1 Changes to ukca\_aerod.F90
  - 4.2 Changes to ukca\_surfddr.F90
- 5 Increase the value of JPDD
- 6 Task 7.1: adding new dry deposition values

# **Adding Dry Deposition**

UKCA uses two different dry-deposition schemes:

- A simple 2D parameterisation described by Giannakopoulos (1999)[1], Ganzeveld and Lelieveld (1995)[2], and Sander and Crutzen (1996)[3].
- A more detailed interactive parameterisation, based on the Wesely scheme (Wesely, 1989; Sanderson 2007)[4,5]

The default scheme is the 2D scheme. To choose the interactive dry deposition scheme in the UMUI, go to Model Selection  $\rightarrow$  Atmosphere  $\rightarrow$  Model Configuration  $\rightarrow$  UKCA Chemistry and Aerosols  $\rightarrow$  COUPL and select UKCA interactive dry deposition scheme.

Note: If you are using the interactive scheme and wish to add new values to it, you will also need to add values to the 2D scheme as well. As the 2D scheme is the default, it must always have values set.

During this tutorial you will be tasked with adding the dry deposition of one of your new tracers.

#### References

- 1. Giannakopoulos, C., M. P. Chipperfield, K. S. Law, and J. A. Pyle (1999), Validation and intercomparison of wet and dry deposition schemes using 210Pb in a global three-dimensional off-line chemical transport model, J. Geophys. Res., 104(D19), 23761–23784, doi:10.1029/1999JD900392.
- 2. Ganzeveld, L., and J. Lelieveld (1995), Dry deposition parameterization in a chemistry general circulation model and its influence on the distribution of reactive trace gases, J. Geophys. Res., 100(D10), 20999–21012, doi:10.1029/95JD02266.
- 3. Sander, R., and P. J. Crutzen (1996), Model study indicating halogen activation and ozone destruction in polluted air masses transported to the sea, J. Geophys. Res., 101(D4), 9121–9138, doi:10.1029/95JD03793.
- M.L. Wesely, Parameterization of surface resistances to gaseous dry deposition in regional-scale numerical models, Atmospheric Environment (1967), Volume 23, Issue 6, 1989, Pages 1293-1304, ISSN 0004-6981, http://dx.doi.org/10.1016/0004-6981(89)90153-4.
- 5. Sanderson, M. G., Collins, W. J., Hemming, D. L. and Betts, R. A. (2007), Stomatal conductance changes due to increasing carbon dioxide levels: Projected impact on surface ozone levels. Tellus B, 59: 404–411. doi: 10.1111/j.1600-0889.2007.00277.x

# **Chemistry Scheme Specification**

The default is to use the 2D scheme, although it is advisable to use the interactive scheme. Within the UKCA code, whether a species is dry deposited or not is controlled in the ukca\_chem\_scheme.F90 file. In the chch\_defs\_scheme array there are lines like

| chch_t( 10,'HONO2<br>chch_t( 11,'H2O2 | ',<br>', | 1,'TR<br>1,'TR | · , '<br>· , ' | ',<br>', | 1,<br>1, | 1,<br>1, | 0),<br>0), | & !<br>& ! | 10 DD:<br>11 DD: | 7,WD:<br>8,WD: | 4,<br>5, | <br> |
|---------------------------------------|----------|----------------|----------------|----------|----------|----------|------------|------------|------------------|----------------|----------|------|
| i                                     |          |                |                |          |          |          |            |            |                  |                |          | <br> |

Where the 1 in the 6th column turns on dry deposition of that species (being 0 otherwise). You will need to change the 0 to a 1 for the species that you wish to now dry deposit.

# **2D Dry Deposition Scheme**

The deposition velocities for the 2D scheme are defined in the **depvel\_defs\_scheme** array, which is held in the **ukca\_chem\_scheme.F90** module. This is a large array made up of size (6,5) blocks. These blocks mean

| Summer (day) velocity over water     | Summer (night) velocity<br>over water  | Summer (24h ave.) velocity over water  | Winter (day) velocity<br>over water  | Winter (night) velocity<br>over water  | Winter (24h ave.) velocity over water  |
|--------------------------------------|----------------------------------------|----------------------------------------|--------------------------------------|----------------------------------------|----------------------------------------|
| Summer (day) velocity<br>over forest | Summer (night) velocity<br>over forest | Summer (24h ave.) velocity over forest | Winter (day) velocity<br>over forest | Winter (night) velocity<br>over forest | Winter (24h ave.) velocity over forest |
| Summer (day) velocity over grass     | Summer (night) velocity over grass     | Summer (24h ave.) velocity over grass  | Winter (day) velocity<br>over grass  | Winter (night) velocity<br>over grass  | Winter (24h ave.) velocity over grass  |
| Summer (day) velocity<br>over desert | Summer (night) velocity over desert    | Summer (24h ave.) velocity over desert | Winter (day) velocity<br>over desert | Winter (night) velocity<br>over desert | Winter (24h ave.) velocity over desert |
| Summer (day) velocity over ice       | Summer (night) velocity<br>over ice    | Summer (24h ave.) velocity over ice    | Winter (day) velocity<br>over ice    | Winter (night) velocity<br>over ice    | Winter (24h ave.) velocity over ice    |

and are in cm/s. The *desert* category is not used, and only the *day* and *night* values are considered in the calculation of the dry-deposition velocities. Examples of these values are

| 1   | 1 03  | (Ganzer | veld &  | Lelieve | ld (199 | 5) note | 1   | ( m | odified to same as | 3 Guang) | Ì |
|-----|-------|---------|---------|---------|---------|---------|-----|-----|--------------------|----------|---|
|     | 0.05, | 0.05,   | 0.05,   | 0.05,   | 0.05,   | 0.05,   | &   | !   | 1.1                |          | ł |
| 1   | 0.85, | 0.30,   | 0.65,   | 0.65,   | 0.25,   | 0.45,   | &   | !   | 1.2                |          | Ì |
| ł.  | 0.65, | 0.25,   | 0.45,   | 0.65,   | 0.25,   | 0.45,   | &   | !   | 1.3                |          | i |
| 1   | 0.18, | 0.18,   | 0.18,   | 0.18,   | 0.18,   | 0.18,   | &   | !   | 1.4                |          | ł |
| i i | 0.05, | 0.05,   | 0.05,   | 0.05,   | 0.05,   | 0.05,   | &   | !   | 1.5                |          | i |
| 1   | 2 NO  | (infer  | red fro | m NO2 - | see Gi  | annakop | oul | os  | (1998))            |          | ł |
| i i | 0.00, | 0.00,   | 0.00,   | 0.00,   | 0.00,   | 0.00,   | &   | !   | 2.1                |          | į |
|     | 0.14, | 0.01,   | 0.07,   | 0.01,   | 0.01,   | 0.01,   | &   | !   | 2.2                |          | ł |
| 1   | 0.10, | 0.01,   | 0.06,   | 0.01,   | 0.01,   | 0.01,   | &   | !   | 2.3                |          | į |
| ł.  | 0.01, | 0.01,   | 0.01,   | 0.01,   | 0.01,   | 0.01,   | &   | !   | 2.4                |          | i |
| 1   | 0.00, | 0.00,   | 0.00,   | 0.00,   | 0.00,   | 0.00,   | &   | !   | 2.5                |          | ł |
| i   |       |         |         |         |         |         |     |     |                    |          | j |

Note: When adding new deposition values you should be careful. UKCA assumes that the order of this array is the same as the order of the species in the chch\_defs\_scheme array. If you are adding values for a species in the middle of the list then you will need to make sure that you slot it in to the appropriate place in the existing depvel\_defs\_scheme array (and change the size of this array accordingly).

This scheme is controlled in ukca\_ddeprt.F90. The deposition only occurs in the bottom (i.e. 'surface') layer.

## Interactive Dry Deposition Scheme

Adding in new species to the interactive scheme is slightly more involved than for the 2D scheme. This scheme is controlled from the ukca\_ddepctl.F90 routine which is called from ukca\_chemistry\_ctl.F90. The two routines ukca\_aerod.F90 and ukca\_surfddr.F90 contain species specific information, and it is these routines that need to be altered to add in values for a new species. Further details on this scheme can be found in the two documentation paper for UM

version 8.2 (//www.ukca.ac.uk/wiki/index.php/File:Umdp84\_vn82.pdf)

When using this scheme, dry deposition occurs throughout the boundary layer, rather than just in the lowest model (i.e. surface) layer.

#### Changes to ukca\_aerod.F90

This routine calculates the aerodynamic and quasi-laminar surface resistances. The species dependant information that is needed is the diffusion coefficient, **d0** (in units of  $m^2s^{-1}$ ). By default this is set to -1 if the species is not deposited. If it is deposited, and there are no values for this coefficient in the literature, it is suggested that  $d_{0,\text{species}}$  is calculated as

$$d_{0,\text{species}} = d_{0,H_2O} \sqrt{M_{H_2O}/M_{\text{species}}}$$

Where  $M_{H_2O}$  is the relative molecular mass of H2O, and  $M_{\text{species}}$  is the relative molecular mass of the species being deposited, and  $d_{0,H_2O}$  is the diffusion coefficient for H2O (2.08E-5  $m^{2}s^{-1}$ ).

You should add in an appropriate value for the new species that you are depositing in the CASE statement in this routine. Examples of how this is already done are

\_\_\_\_\_

```
CASE ('03 ','NO2 ','O3S ','NO3 ')

d0(j) = 1.4e-5

CASE ('HONO ')

d0(j) = d_h2o * SQRT(m_h2o / m_hono)
```

Note: If you have not yet defined a M\_species value for your new species, you will need to do this in ukca\_constants.F90.

#### Changes to ukca\_surfddr.F90

The Wesely scheme considers 9 different surface types:

- 1. Broadleaved trees 2. Needleleaf trees 3. C3 Grass 4. C4 Grass 5. Shrub 6. Urban 7. Water 8. Bare Soil
- 9. Ice

ukca\_sufddr.F90 sets the surface resistance (in  $sm^{-1}$ ) for each of the species dry-deposited (**rsurf**)). If a species is not deposited onto a particular type of surface (but is deposited onto other types) then its resistance on this type can be set to a very large value (**r\_null**). Often many species are assigned the same values. You will need to add in appropriate values for your species into the **CASE** statement within this routine.

\_\_\_\_\_

Examples of how this is already done are

```
CASE ('NO2 ','NO3 ')

rsurf(:,n)=(/225.,225.,400.,400.,600.,1200.,2600.,1200., &

3500. /)

CASE ('CO ')

rsurf(:,n)=(/3700.,7300.,4550.,1960.,4550.0,r_null,r_null, &

4550.0,r_null /) ! Shrub+bare soil set to C3 grass (guess)
```

## Increase the value of JPDD

When you added a new chemical reaction you needed to increment a counter which gave the number of reactions, when adding new dry deposition of a species you will need to increase the size of the **JPDD** counter. This is done with a hand-edit, the value of **JPDD** being set in the **CNTLATM** file in your \$HOME/umui\_jobs/jobid directory.

# Task 7.1: adding new dry deposition values

TASK 7.1: You should now add in the dry deposition of ALICE. This species deposits in a similar way to CO. The values for depvel\_defs\_strattrop are:

| Surface Type | Summer (day) | Summer (night) | Summer (24h ave) | Winter (day) | Winter (night) | Winter (24h ave) |
|--------------|--------------|----------------|------------------|--------------|----------------|------------------|
| Water        | 0.00         | 0.00           | 0.00             | 0.00         | 0.00           | 0.00             |
| Forest       | 0.03         | 0.03           | 0.03             | 0.03         | 0.03           | 0.03             |
| Grass        | 0.03         | 0.03           | 0.03             | 0.03         | 0.03           | 0.03             |
| Desert       | 0.03         | 0.03           | 0.03             | 0.03         | 0.03           | 0.03             |
| Ice          | 0.00         | 0.00           | 0.00             | 0.00         | 0.00           | 0.00             |

## i.e. the same as for CO.

| l | Hint                                                                                                    | [hide]   |
|---|----------------------------------------------------------------------------------------------------|----------|
| ĺ | You will need to make changes for both dry deposition schemes. The changes to ukca_surfddr.F90 can be made very easily by adding ALICE to the | CO block |
| l | in the CASE statement.                                                                                                    |          |

Note: If you were unable to successfully complete Task 6.1, then please take a copy of the g job from the Tutorial experiment (*Tutorial: solution to Task 6.1 - add a new bimolecular reaction*) and work from there, as this will allow you to only make the changes required for this task.

Remember: If you are using MONSooN you will need to delete/move any existing output files in your archive directory.

Solution

## Written by Luke Abraham 2013

Retrieved from "http://www.ukca.ac.uk/wiki/index.php?title=UKCA\_%26\_UMUI\_Tutorial\_7&oldid=1493"

This page was last modified on 15 July 2013, at 16:29.

# Solution to UKCA & UMUI Tutorial 7 Task 7.1

From UKCA

Back to UKCA & UMUI Tutorials

Back to the adding dry deposition tutorial

| Contents                                                                                                    |  |
|----------------------------------------------------------------------------------------------------|--|
| <ul> <li>1 Task</li> <li>2 Solution <ul> <li>2.1 Changes to ukca_chem_strattrop.F90</li> <li>2.1.1 chch_defs array</li> <li>2.1.2 Additions for depvel_defs</li> <li>2.2 Changes to ukca_aerod.F90</li> <li>2.3 Changes to ukca_surfddr.F90</li> <li>2.4 Hand-edit to increase the value of JPDD</li> </ul> </li> <li>3 Output <ul> <li>4 Worked Solution</li> </ul> </li> </ul> |  |

## Task

You were asked to

You should now add in the dry deposition of ALICE. This species deposits in a similar way to CO. The values for depvel\_defs\_strattrop are:

| Surface Type | Summer (day) | Summer (night) | Summer (24h ave) | Winter (day) | Winter (night) | Winter (24h ave) |
|--------------|--------------|----------------|------------------|--------------|----------------|------------------|
| Water        | 0.00         | 0.00           | 0.00             | 0.00         | 0.00           | 0.00             |
| Forest       | 0.03         | 0.03           | 0.03             | 0.03         | 0.03           | 0.03             |
| Grass        | 0.03         | 0.03           | 0.03             | 0.03         | 0.03           | 0.03             |
| Desert       | 0.03         | 0.03           | 0.03             | 0.03         | 0.03           | 0.03             |
| lce          | 0.00         | 0.00           | 0.00             | 0.00         | 0.00           | 0.00             |

i.e. the same as for CO.

and were given the hint

You will need to make changes for both dry deposition schemes. The changes to ukca\_surfddr.F90 can be made very easily by adding ALICE to the CO block in the CASE statement.

## Solution

You will need to make changes to 3 UKCA routines and make 1 hand-edit.

## Changes to ukca\_chem\_strattrop.F90

#### chch\_defs array

First, you will need to change the **0** in the 6th column of the chch\_defs\_strattrop\_chem to **1**:

| L                     |   |               |   |   |    |    |         |      |    |   |
|-----------------------|---|---------------|---|---|----|----|---------|------|----|---|
| 1                     |   |               |   |   |    |    |         |      |    |   |
| i                     |   |               |   |   |    |    |         |      |    |   |
| i <b></b>             |   | · ·           |   |   | -  | -  | ÷ .     |      |    | i |
| $chch + (76)^{ATTCE}$ |   | סיתי 1        |   |   | 1  | 0  | 0 \     | 2. 1 | 76 |   |
| CHCH ( /0, ALLCH      | , | <b>1</b> , 1N | ' | , | ±, | •• | · · · · | α.   | 70 | 1 |
|                       |   |               |   |   |    |    |         |      |    |   |
| 1                     |   |               |   |   |    |    |         |      |    |   |
|                       |   |               |   |   |    |    |         |      |    |   |

#### Additions for depvel\_defs

To add in the values for the deposition velocity into the depvel\_defs\_strattrop array you will need to

- Increase the value of ndry\_strattrop from 36 to 37
- Increase the size of depvel\_defs\_strattrop03 from 360 to 390
- Add this code block to end of the depvel\_defs\_strattrop03 array (remembering to add a comma to end of the line preceding this)

\_\_\_\_\_

| - |       |       |       |       |       |       |     |      |   |
|---|-------|-------|-------|-------|-------|-------|-----|------|---|
|   |       |       |       |       |       |       |     |      | i |
|   | 0.00, | 0.00, | 0.00, | 0.00, | 0.00, | 0.00, | & ! | 37.1 | 1 |
|   | 0.03, | 0.03, | 0.03, | 0.03, | 0.03, | 0.03, | & ! | 37.2 | ł |
|   | 0.03, | 0.03, | 0.03, | 0.03, | 0.03, | 0.03, | & ! | 37.3 | i |
|   | 0.03, | 0.03, | 0.03, | 0.03, | 0.03, | 0.03, | & ! | 37.4 | i |
|   | 0.00. | 0.00. | 0.00. | 0.00. | 0.00. | 0.00  | ا ع | 37.5 | i |

## Changes to ukca\_aerod.F90

You will need to add the following block to the CASE statement within this routine

CASE ('ALICE ') d0(j) = d\_h2o \* SQRT(m\_h2o / m\_ALICE) http://www.ukca.ac.uk/wiki/index.php/Solution\_to\_UKCA\_%26\_UMUI\_Tutorial\_7\_Task\_7.1

1/3

the value of m\_ALICE having been set in Task 5.2 - adding new emissions to UKCA.

## Changes to ukca\_surfddr.F90

As has been noted in the hint for this task, the only change required to ukca\_surfddr.F90 is to add 'ALICE ' to the CO section of the CASE statement:

```
CASE ('CO ','ALICE ')
rsurf(:,n)=(/3700.,7300.,4550.,1960.,4550.0,r_null,r_null, &
4550.0,r_null /) ! Shrub+bare soil set to C3 grass (guess)
```

## Hand-edit to increase the value of JPDD

You will need to add a hand-edit to UMUI in the Model Selection  $\rightarrow$  Input/Output Control and Resource  $\rightarrow$  User hand edit files by placing it in the table and putting a Y in the Include Y/N column.

### It should contain the following:

ed CNTLATM<<\EOF /JPDD/ d jJPDD = 37, w g EOF

An example hand-edit can be found at

| ¦/ho | ome/ | ukca | /hand | edits/ | 'VN8.2 | /Tuto | rial/ | Task7. | 1 incr | JPvals | .ed |
|------|------|------|-------|--------|--------|-------|-------|--------|--------|--------|-----|
|      |      |      | -     | -      |        |       |       |        | _      | _      |     |
|      |      |      |       |        |        |       |       |        |        |        |     |
|      |      |      |       |        |        |       |       |        |        |        |     |

## Output

If you view the ALICE (34064) field in the **pb** file (located in your **archive** directory) after these changes, and compare it to the equivalent field after the previous Task (6.1) you will see that there are some difference. However, we will not be able to quantify these differences correctly until Tutorial 9: Adding new UKCA diagnostics.

Sample output from this job can be found in

| /work/n02/n02/ukca/Tutorial/sample_output/Task7.1/ |   |
|----------------------------------------------------|---|
| on HECToR, and in                                  | - |
| /projects/ukca/Tutorial/sample_ouput/Task7.1/      |   |

on MONSooN.

## **Worked Solution**

There is a worked solution to this problem in the UMUI Tutorial experiment. This is job h: Tutorial: solution to Task 7.1 - add new dry deposition .

The code changes can be viewed by using the following FCM command

fcm diff -g fcm:um\_br/dev/luke/vn8.2\_UKCA\_Tutorial\_Solns@12170 fcm:um\_br/dev/luke/vn8.2\_UKCA\_Tutorial\_Solns@1221

&

This gives the following (non-graphical) output:

```
Index: src/atmosphere/UKCA/ukca_surfddr.F90
 -- src/atmosphere/UKCA/ukca_surfddr.F90
                                        (revision 12170)
+++ src/atmosphere/UKCA/ukca_surfddr.F90
                                         (revision 12214)
@@ -277,7 +277,7 @@
         500.0, 12500. /)
                          ')
           CASE ('NH3
       rsurf(:,n)=hno3
           CASE ('CO
                          ')
                          ','ALICE
           CASE ('CO
                                     ')
       rsurf(:,n)=(/3700.,7300.,4550.,1960.,4550.0,r_null,r_null,
         4550.0,r_null /) ! Shrub+bare soil set to C3 grass (guess)
```

http://www.ukca.ac.uk/wiki/index.php/Solution\_to\_UKCA\_%26\_UMUI\_Tutorial\_7\_Task\_7.1

```
CASE ('CH4
                                ')
Index: src/atmosphere/UKCA/ukca_chem_strattrop.F90
_ _ _
|------
 --- src/atmosphere/UKCA/ukca chem strattrop.F90 (revision 12170)
.
+++ src/atmosphere/UKCA/ukca_chem_strattrop.F90 (revision 12214)
@@ -56,7 +56,7 @@
INTEGER, PARAMETER, PUBLIC :: nhet_st_tpht = 2
                                                             ! trophet rxns
 ! No of dry deposited species
-INTEGER, PARAMETER, PUBLIC :: ndry_strattrop = 36
                                                           ! Stratospheric chemistry
+INTEGER, PARAMETER, PUBLIC :: ndry_strattrop = 37
                                                            ! Stratospheric chemistry
INTEGER, PARAMETER, PUBLIC :: ndry_st_aer
                                              = 5
                                                            ! Aerosol chemistry
 ! No of wet deposited species
@@ -141,7 +141,7 @@
chch t( 73, 'CO2
                            1,'CT
                                          ','
                                                            Ο,
                                                                Ο,
                                                                    0),
                                                                         &!
                                                                               73
                                                        ۰,
chch_t( 74,'02
                        ', 1,'CT
                                          ','
','
                                                        ', 0, 0,
                                                                    0), & !
                                                                               74
                                                        ', 0, 0,
chch_t( 75,'N2
                        ', 1,'CT
                                                                    0), & !
                                                                               75
                       ', 1,'TR
', 1,'TR
', 1,'TR
-chch_t( 76, 'ALICE
+chch_t( 76, 'ALICE
                                                        ', 0, 0, 0), & !
                                                                               76
                                                       ۰,
                                                                    0),
                                                               Ο,
                                                           1,
                                                                         & !
                                                                               76
 chch_t( 77, 'BOB
                                                                    0)
                                                            0. 0.
                                                                              77
                                                                          <u>8</u>
  /)
@@ -759,7 +759,7 @@
REAL, DIMENSION( 360) :: depvel_defs_strattrop01
REAL, DIMENSION( 360) :: depvel_defs_strattrop02
-REAL, DIMENSION( 360) :: depvel_defs_strattrop03
+REAL, DIMENSION( 390) :: depvel_defs_strattrop03
INTEGER(KIND=jpim), PARAMETER :: zhook_in = 0
INTEGER(KIND=jpim), PARAMETER :: zhook_out = 1
@@ -2120,7 +2120,13 @@
    0.83, 0.04, 0.44, 0.06, 0.05, 0.06, & !
                                                         36.2
   0.63, 0.06, 0.35, 0.08, 0.06, 0.07, & !
0.03, 0.03, 0.03, 0.03, 0.03, 0.03, & !
                                                        36.3
                                                        36.4
  0.01, 0.01, 0.01, 0.01, 0.01, 0.01 & !
                                                        36.5
+
  0.01, 0.01, 0.01, 0.01, 0.01, 0.01, & !
                                                        36.5
+! 37 ALICE - same as for CO
+ 0.00, 0.00, 0.00, 0.00, 0.00, &!
                                                        37.1
   0.03, 0.03, 0.03, 0.03, 0.03, 0.03, & !
i+
i+
i+
                                                       37.2
  0.03, 0.03, 0.03, 0.03, 0.03, 0.03, & !
0.03, 0.03, 0.03, 0.03, 0.03, 0.03, & !
0.00, 0.00, 0.00, 0.00, 0.00, 0.00 & !
                                                        37.3
                                                        37.4
į+
                                                        37.5
   1
Index: src/atmosphere/UKCA/ukca_aerod.F90
______
|------
--- src/atmosphere/UKCA/ukca_aerod.F90 (revision 12170)
+++ src/atmosphere/UKCA/ukca_aerod.F90 (revision 12214)
@@ -222,6 +222,8 @@
                d0(j) = d_h2o * SQRT(m_h2o / m_meoh)
             CASE ('Monoterp')
               d0(j) = d_h2o * SQRT(m_h2o / m_monoterp)
;
;+
;+
              CASE ('ALICE ')
                d0(j) = d_h2o * SQRT(m_h2o / m_ALICE)
           END SELECT
         END DO
 1
```

Written by Luke Abraham 2013

Retrieved from "http://www.ukca.ac.uk/wiki/index.php?title=Solution\_to\_UKCA\_%26\_UMUI\_Tutorial\_7\_Task\_7.1&oldid=1506"

This page was last modified on 15 July 2013, at 16:30.

# **UKCA & UMUI Tutorial 8**

From UKCA

Back to UKCA & UMUI Tutorials

## Contents

- 1 Adding Wet Deposition
  - 2 Turning on Wet Deposition for a Species
    - 2.1 Chemistry Scheme Specification
      - 2.2 Setting Henry's Law values
      - 2.3 Increase the value of JPDW
- 3 Task 8.1: Add wet deposition of a species

## **Adding Wet Deposition**

The formulation used in UKCA is described in Giannakopoulos (1999)[1]. This scheme uses the following formula to calculate the effective Henry's Law coefficient

$$H_{eff} = k \ (298) \exp\left(-\frac{\Delta H}{R} \left[\left(\frac{1}{T}\right) - \left(\frac{1}{298}\right)\right]\right)$$

where  $k\left(298
ight)$  is the rate constant at 298K.

During this tutorial you will be tasked with adding the wet deposition of one of your new tracers.

#### References

 Giannakopoulos, C., M. P. Chipperfield, K. S. Law, and J. A. Pyle (1999), Validation and intercomparison of wet and dry deposition schemes using 210Pb in a global three-dimensional off-line chemical transport model, J. Geophys. Res., 104(D19), 23761–23784, doi:10.1029/1999JD900392.

## **Turning on Wet Deposition for a Species**

## **Chemistry Scheme Specification**

Within the UKCA code, whether a species is wet deposited or not is controlled in the ukca\_chem\_scheme.F90 file. In the chch\_defs\_scheme array there are lines like

| 1           |           |    |       |     |     |    |    |       |            |        |       |     |
|-------------|-----------|----|-------|-----|-----|----|----|-------|------------|--------|-------|-----|
| 1           |           |    |       |     |     |    |    |       |            |        |       |     |
| !chch t(1)  | 0. 'HONO2 | '. | 1.'TR | '.' | '.  | 1. | 1. | 0).   | & !        | 10 DD: | 7.WD: | 4 _ |
| 100.        | o, nonoE  | '  | -,    | ,   | '   | -, | -, | • , , | ~ •        | 10 000 | ,,    | - / |
| ichch + (1) | 1. 'H2O2  | 1  | 1.'TR | 1 1 | · . | 1. | 1. | 0).   | ı ی        | 11 DD: | 8.WD: | 5.  |
| ionon_c( 1  | 1, 11202  | '  | 1, 11 | /   | '   | ±, | -, | •,,   | <b>~ ·</b> | 11 00. | 0,    | 57  |
|             |           |    |       |     |     |    |    |       |            |        |       |     |
| L           |           |    |       |     |     |    |    |       |            |        |       |     |

Where the 1 in the 7th column turns on wet deposition of that species (being 0 otherwise). You will need to change the 0 to a 1 for the species that you wish to now wet deposit.

## Setting Henry's Law values

In the ukca\_chem\_scheme.F90 the parameters required to calculate H<sub>eff</sub> are held in the henry\_defs\_scheme array, and has format

| $k(298) - (\Delta H/R)$ | k(298) for the 1st | $-\left(\Delta H/R ight)$ for the | k(298) for the 2nd | $-\left(\Delta H/R ight)$ for the 2nd |
|-------------------------|--------------------|-----------------------------------|--------------------|---------------------------------------|
| (                       | dissociation       | 1st dissociation                  | dissociation       | dissociation                          |

Columns 3 and 4 are used if the species dissociates in the aqueous phase. In this case,  $H_{eff}$  is further multiplied by a factor of

$$1 + \frac{k(aq)}{H^+}$$

where

$$k(aq) = k(298) \exp\left(-\frac{\Delta H}{R}\left[\left(\frac{1}{T}\right) - \left(\frac{1}{298}\right)\right]\right)$$

and column 3 contains the values of k(298) and column 4 contains the value of  $-\Delta H/R$ . Similarly, if the species dissociates a second time then a further factor of 1 +  $k(aq)/H^+$  is applied, where this value of k(aq) is calculated from the values of k(298) and  $-\Delta H/R$  in columns 5 and 6.

Note: As with the 2D dry deposition values in depvel\_defs\_scheme, the order of henry\_defs\_scheme also assumes that the values are in the same order as the species (that wet deposit) in the chch\_defs\_scheme array.

Examples for this array are

UKCA & UMUI Tutorial 8 - UKCA

| 1            |             |              |                   |             |               |   |   |         |   |
|--------------|-------------|--------------|-------------------|-------------|---------------|---|---|---------|---|
| 1            |             |              |                   |             |               |   |   |         |   |
| 0 2100 - 06  | 0 8700 - 01 | 0 2000〒+02   | 0 0000 00         | 0 0000 - 00 | 0 0000        | 1 | Λ | HONO2   | 1 |
| 0.21000100,  | 0.07001104, | 0.20000002,  | 0.0000100,        | 0.00001100, | 0.00000100,0  | • | - | 1101102 |   |
| 0 0000000    | 0 74007.04  | 0 04000 11   | 0 0 0 0 0 0 0 0 0 | 0 0000 - 00 | 0 0000 - 00 0 |   | - |         |   |
| 10.8300E+05, | 0./400E+04. | 0.24008-11,- | -0.3/305+04,      | 0.0000E+00. | 0.0000E+00.&  | 1 | 5 | HZOZ    |   |
| 1            |             | · · · ·      |                   |             |               |   |   |         |   |
| 1            |             |              |                   |             |               |   |   |         |   |
| L            |             |              |                   |             |               |   |   |         |   |

## Increase the value of JPDW

Similar to when adding dry deposition of a species you will need to increase the size of the JPDW counter. This is done with a hand-edit, the value of JPDW being set in the CNTLATM file in your <code>\$HOME/umui\_jobs/jobid</code> directory.

## Task 8.1: Add wet deposition of a species

Task 8.1: Add in wet deposition for BOB, using the following values:

| k(298)                 | $-\left(\Delta H/R ight)$ | k(298) for the 1st dissociation | $-\left(\Delta H/R\right)$ for the 1st dissociation | k(298) for the 2nd dissociation | $-\left(\Delta H/R ight)$ for the 2nd dissociation |
|------------------------|---------------------------|---------------------------------|-----------------------------------------------------|---------------------------------|----------------------------------------------------|
| $0.21 \times 10^{+06}$ | $0.87 \times 10^{+04}$    | $0.2 \times 10^{+02}$           | 0.0                                                 | 0.0                             | 0.0                                                |

Note: If you were unable to successfully complete Task 7.1, then please take a copy of the h job from the Tutorial experiment (*Tutorial: solution to Task 7.1 - add new dry deposition*) and work from there, as this will allow you to only make the changes required for this task.

Remember: If you are using MONSooN you will need to delete/move any existing output files in your archive directory.

Solution

### Written by Luke Abraham 2013

Retrieved from "http://www.ukca.ac.uk/wiki/index.php?title=UKCA\_%26\_UMUI\_Tutorial\_8&oldid=1548"

This page was last modified on 15 July 2013, at 16:37.

# Solution to UKCA & UMUI Tutorial 8 Task 8.1

From UKCA

Back to UKCA & UMUI Tutorials

Back to the adding wet deposition tutorial

| Contents                                                                                                    |  |
|----------------------------------------------------------------------------------------------------|--|
| <ul> <li>1 Task</li> <li>2 Solution <ul> <li>2.1 Changes to ukca_chem_strattrop.F90</li> <li>2.2 Hand-edit</li> </ul> </li> <li>3 Output <ul> <li>4 Worked Solution</li> </ul> </li> </ul> |  |

# Task

You were asked to

Add in wet deposition for **BOB**, using the following values:

| k(298)                 | $-\left(\Delta H/R ight)$ | k(298) for the 1st dissociation | $\begin{array}{c} -\left(\Delta H/R\right) \\ \text{for the 1st} \\ \text{dissociation} \end{array}$ | k(298) for the 2nd dissociation | $- \left( \Delta H/R \right) \\ _{\rm for \ the \ 2nd} \\ _{\rm dissociation}$ |
|------------------------|---------------------------|---------------------------------|----------------------------------------------------------------------------------------------------|---------------------------------|--------------------------------------------------------------------------------|
| $0.21 \times 10^{+06}$ | $0.87\times10^{+04}$      | $0.2 \times 10^{+02}$           | 0.0                                                                                                  | 0.0                             | 0.0                                                                            |

## Solution

## Changes to ukca\_chem\_strattrop.F90

First, you will need to increase the value of nwet\_strattrop from 29 to 30.

Then, you will need to change the 0 in the 7th column of the BOB entry in the chch\_defs\_strattrop\_chem array to 1, e.g.

| chch_t( 77,'B         | ов ',               | 1,'TR            | ','              | ', O,            | 1, 0)          | & ! | 77 |    |     |  |
|-----------------------|---------------------|------------------|------------------|------------------|----------------|-----|----|----|-----|--|
| Finally, you will nee | ed to add the follo | owing to the end | of the henry_det | fs_strattrop_che | <b>m</b> array |     |    |    |     |  |
| 0.2100E+06, 0         | .8700E+04,          | 0.2000E+02,      | 0.0000E+00,      | 0.0000E+00,      | 0.0000E+0      |     | !  | 30 | BOB |  |

(remembering to add a comma to the end of the preceding line).

## Hand-edit

You will need to make a hand-edit containing

|                                                                                                    | i  |
|----------------------------------------------------------------------------------------------------|----|
| ed CNTLATM<<\EOF                                                                                                    | i  |
|                                                                                                    | i  |
|                                                                                                    | i  |
| id.                                                                                                    | Ì  |
| li                                                                                                    | Ì  |
| JPDW = 30,                                                                                                    | į  |
|                                                                                                    | i  |
|                                                                                                    |    |
| W .                                                                                                    | i  |
| iq.                                                                                                    | i  |
| EOF                                                                                                    | i  |
|                                                                                                    | Ì  |
| L                                                                                                    |    |
| and add this to the UMUI in the Model Selection $\rightarrow$ Input/Output Control and Resource $\rightarrow$ User hand edit files by placing it in the table and putting a Y in t Include Y/N column. | he |

An example hand-edit can be found at

| /home/ukca/hand_edits/VN8.2/Tutorial/Task8.1_incr_JPvals.ed |     |
|-------------------------------------------------------------|-----|
| · · · · · · · · · · · · · · · · · · ·                       | - i |
|                                                             |     |
|                                                             |     |

# Output

If you view the BOB (34065) field in the **pb** file (located in your **archive** directory) after these changes, and compare it to the equivalent field after the previous Task (7.1) you will see that there are some differences. However, we will not be able to quantify these differences correctly until Tutorial 9: Adding new UKCA diagnostics.

http://www.ukca.ac.uk/wiki/index.php/Solution\_to\_UKCA\_%26\_UMUI\_Tutorial\_8\_Task\_8.1

Sample output from this job can be found in

/work/n02/n02/ukca/Tutorial/sample\_output/Task8.1/ on HECToR, and in /projects/ukca/Tutorial/sample\_ouput/Task8.1/

on MONSooN.

## **Worked Solution**

There is a worked solution to this problem in the UMUI Tutorial experiment. This is job i: Tutorial: solution to Task 8.1 - add new wet deposition .

The code changes can be viewed by using the following FCM command

fcm diff -g fcm:um\_br/dev/luke/vn8.2\_UKCA\_Tutorial\_Solns@12214 fcm:um\_br/dev/luke/vn8.2\_UKCA\_Tutorial\_Solns@1222

This gives the following (non-graphical) output:

```
------
Index: src/atmosphere/UKCA/ukca_chem_strattrop.F90
--- src/atmosphere/UKCA/ukca_chem_strattrop.F90 (revision 12214)
+++ src/atmosphere/UKCA/ukca_chem_strattrop.F90 (revision 12227)
@@ -60,7 +60,7 @@
INTEGER, PARAMETER, PUBLIC :: ndry st aer
                                        = 5
                                                  ! Aerosol chemistrv
 ! No of wet deposited species
-INTEGER, PARAMETER, PUBLIC :: nwet_strattrop = 29
                                                  ! Stratospheric chemistry
+INTEGER, PARAMETER, PUBLIC :: nwet_strattrop = 30
                                                   ! Stratospheric chemistry
INTEGER, PARAMETER, PUBLIC :: nwet_st_aer = 34
                                                   ! Aerosol chemistry
@@ -142,7 +142,7 @@
                    ', 1,'CT
                                                      Ο,
                                                         0),
                                                  Ο,
chch_t( 74,'02
                                                             <u>ا</u> چ
                                                                  74
                    ',
                                    ','
                                                         0),
 chch_t( 75,'N2
                       1,'CT
                                                                  75
                                                  Ο,
                                                      Ο,
                                                             & !
                                                ,
                    ', 1,'TR
chch_t( 76,'ALICE
                                               .
                                                 1, 0, 0),
                                                             <u>& !</u>
                                                                  76
                                                ,
                    .
', 1,'TR
 -chch_t( 77,'BOB
                                                  Ο,
                                                     Ο,
                                                         0)
                                                                  77
                                                              & !
+chch_t( 77,'BOB
                       1,'TR
                                                  0,
                                                     1.
                                                         0)
                                                              & !
                                                                  77
  /)
 TYPE(CHCH_T), DIMENSION( 87), PUBLIC :: chch_defs_strattrop_aer=(/
@@ -689,7 +689,8 @@
 0.6900E+04, 0.5600E+04, 0.1800E-03,-0.1510E+04, 0.0000E+00, 0.0000E+00,& !
                                                                       26 HCOOH
                                                                       27 MeCO3H
 0.7500E+03, 0.5300E+04, 0.6300E-08, 0.0000E+00, 0.0000E+00, 0.0000E+00,& !
 0.4700E+04, 0.6000E+04, 0.1800E-04, 0.0000E+00, 0.0000E+00, 0.0000E+00,& ! 28 MeCO2H
- 0.2300E+03, 0.4900E+04, 0.0000E+00, 0.0000E+00, 0.0000E+00, 0.0000E+00 &
+ 0.2300E+03, 0.4900E+04, 0.0000E+00, 0.0000E+00, 0.0000E+00, 0.0000E+00, &
                                                                    1
                                                                       29
                                                                           MeOH
                                                                   1
                                                                       29 MeOH
+ 0.2100E+06, 0.8700E+04, 0.2000E+02, 0.0000E+00, 0.0000E+00, 0.0000E+00 &
                                                                  !
                                                                      30 BOB
  /),(/ 6, nwet_strattrop/) )
<u>.</u>.....
```

Written by Luke Abraham 2013

Retrieved from "http://www.ukca.ac.uk/wiki/index.php?title=Solution\_to\_UKCA\_%26\_UMUI\_Tutorial\_8\_Task\_8.1&oldid=1564"

This page was last modified on 15 July 2013, at 16:38.

# **UKCA & UMUI Tutorial 9**

From UKCA

Back to UKCA & UMUI Tutorials

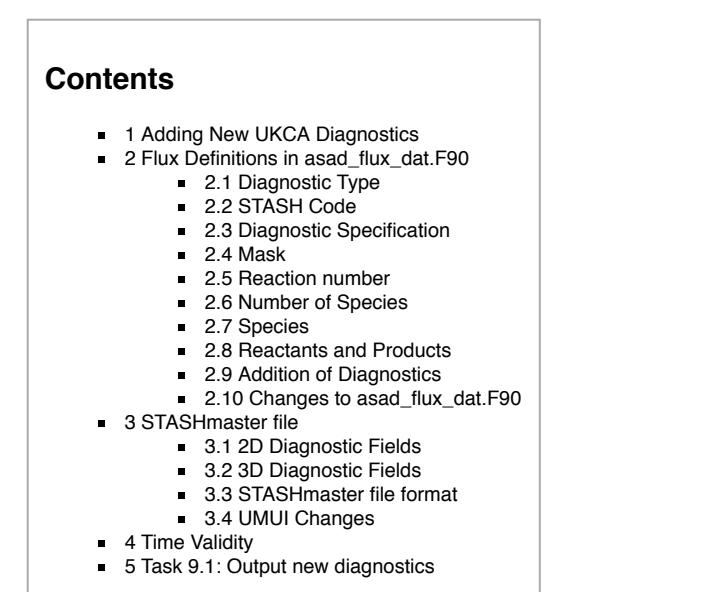

# Adding New UKCA Diagnostics

If you are using one of the chemistry schemes that uses ASAD (e.g. *CheT/TropIsop*, *CheS/Strat*, *CheST/StratTrop*) then you can make use of the ASAD Reaction Flux Diagnostics module (held in **asad\_chem\_flux\_diags.F90**). These allow you to straight-forwardly output new reaction and deposition fluxes.

To output new diagnostics you will first need to define them in the asad\_flux\_dat.F90 module, and then create new STASHmaster file specifications for them.

During this tutorial you will be tasked with outputting the reaction and deposition fluxes that you have added in to your branch.

## Flux Definitions in asad\_flux\_dat.F90

Within the asad\_flux\_dat.F90 module the diagnostics are defined in blocks with the format

```
asad_flux_defn('Diagnostic type',STASH code,'Diagnostic specification',Mask,Reaction number,Number of spec
(/'Species/Reactant 1','Reactant 2'/),
(/'Product 1','Product 2','Product 3','Product 4'/)),
```

Which have the following meaning:

## **Diagnostic Type**

This is a three character string which defines what type of diagnostic is being requested. This can take the values

- RXN to output the flux through a reaction (in moles/gridcell/s)
- DEP to output the deposition flux of a species (in moles/gridcell/s)
- EMS to output the emission flux into a species (in moles/gridcell/s)
- **NET** to output the net chemical tendency of a species (in moles/gridcell/s)
- STE to output the net dynamical tendency of a species (in moles/gridcell/s)
- MAS to output the mass of the atmosphere (in kg/gridcell)
- PSC to output polar stratospheric cloud diagnostics (1 when the gridcell contains a PSC, 0 otherwise monthly mean field will be a fraction in range 0 →
- **TPM** to output the tropospheric mask (1 for troposphere, 0 otherwise monthly mean field will be a fraction in range  $0 \rightarrow 1$ )
- OUT to output a tracer in mmr. Only really useful if the field is masked to give the tropospheric concentration only (see the discussion of the Mask option)
- **RTE** to output the rate of a reaction (in gridcell/s)

## STASH Code

This is a 5 digit integer defining the STASH code that the diagnostic will be outputted to (e.g. 34301). Currently this must be in section 34.

## **Diagnostic Specification**

This is a **one character string** which is needed to further define what diagnostic is required. If it isn't needed then it should just be set to **X** or left blank.

- RXN
  - B to output the flux through a bimolecular reaction
  - T to output the flux through a termolecular reaction
  - H to output the flux through a heterogeneous reaction
  - J to output the flux through a photolysis reaction
- DEP
  - D to output the dry deposition flux
    - W to output the wet deposition flux

http://www.ukca.ac.uk/wiki/index.php/UKCA\_%26\_UMUI\_Tutorial\_9

- EMS
   S to output a surface emission (2D)
  - A to output aircraft emissions (3D)
  - L to output lightning emissions (3D)
  - V to output volcanic SO2 emissions (3D)
  - T to output SO2 emissions (3D)
  - 1 to output the fraction of Type 1 PSCs
- 2 to output the fraction of Type 2 PSCs
- RTE
  - B to output the rate of a bimolecular reaction
    - T to output the rate of a termolecular reaction
    - H to output the rate of a heterogeneous reaction
    - J to output the rate of a photolysis reaction

## Mask

This is a logical which defines whether only the tropospheric values of the diagnostic are outputted (.TRUE.) or not (.FALSE.). It is calculated every timestep.

For the *STE* diagnostic this is required if you wish to output the diagnosed stratosphere-troposphere exchange of a species. For the *OUT* diagnostic this can be used to output only the tropospheric concentration of a tracer. This is also used in the calculation of the of the *TPM* diagnostic.

## **Reaction number**

This is an **integer**, and should only be used in the special case of there being two (or more) reactions with the exactly the same reactants and products, but with different rate coefficients. In this case the first reaction in the list would be given number **1** and the second **2** etc. If this is not needed then it should be set to **0** (which will be usual for most reactions).

## **Number of Species**

This is an integer, and should give the total number of species, so this will be 1 for diagnostics such as DEP, STE, NET etc., which only consider a single species, and the total number of reactants and products for diagnostics RXN and RTE.

#### Species

This is a **10-character string** giving the exact name of the species that the diagnostic should be considered for (including capitalisation). This is only used for the *DEP*, *EMS*, *NET*, *STE*, and *OUT*. For the *RXN* and *RTE* diagnostics the full list of reactants and products should be given (see below). For the *MAS*, *PSC*, and *TPM* diagnostics this isn't needed and could either be set to **XXX** or left blank. If it is needed the other reactant/product slots should be left blank.

### **Reactants and Products**

These are 10-character strings, and should be as the reaction is defined in the ukca\_chem\_scheme.F90 modules.

#### **Addition of Diagnostics**

If you define more than one diagnostic to be output to the same STASH code, then the diagnostic routines will sum these diagnostics together. This can be useful (e.g., if you wanted to output the sum of all NO+RO2 reactions to one STASH item), but can be problematic if you accidentally output two fields to the same STASH code, as this will give strange results!

### Changes to asad\_flux\_dat.F90

After you have defined your new diagnostics at the top of this module, you will need to make sure that they have been added correctly to the **asad\_chemical\_fluxes** array, which is defined in the **ASAD\_LOAD\_DEFAULT\_FLUXES** subroutine held in the **asad\_flux\_dat.F90**.

## STASHmaster file

While the diagnostics are defined in **asad\_flux\_dat.F90** they are turned on by requesting the item through STASH. To do this you will need to make a new STASHmaster file for diagnostics that you have defined yourself. The easiest option is to copy an existing diagnostic specification from the *STASHmaster\_A* file, which is located at

| /work/n02/n02/hum/vn8.2/ctldata/STASHmaster/STASHmaster_A |  |
|-----------------------------------------------------------|--|
| on HECToR, and at                                         |  |
| /projects/um1/vn8.2/ctldata/STASHmaster/STASHmaster_A     |  |

on MONSooN.

#### **2D Diagnostic Fields**

If you are outputting a 2D field such as a surface emission or a dry deposition field (e.g. you are using the old 2D dry deposition scheme) then the fact that this is a 2D surface field is defined in the STASHmaster entry, which looks like this e.g.

| # |                                                 |     |   |   |
|---|-------------------------------------------------|-----|---|---|
| 1 | 1   34   321  OX BUDGET: O3 DRY DEPOSITION (2D) |     |   |   |
| 2 | 0   0   1   1   5   -1   -1   0                 | 0   | 0 | 0 |
| 3 | 000000000000000000000000000000000000000         | 3   |   |   |
| 4 | 1   0   -99 -99 -99 -99 -99 -99 -99 -99 -99 -   | -99 |   |   |
| 5 | 0   1871   1   129   0   0   0   0              | 0   |   |   |
| # |                                                 |     |   |   |

\_\_\_\_\_

However, you can always output a surface diagnostic using a STASHmaster file that defines a 3D field, it is just that only the surface values will be non-zero (if the full field is output).

You will need to edit the two elements in red to match your new diagnostic.

#### **3D Diagnostic Fields**

A 3D diagnostic field has slightly different values for some of the elements of the STASHmaster definition. These can been seen by comparing the specification above with the one below

| # |          |         |          |         |          |         |          |     |     |   |   |   |
|---|----------|---------|----------|---------|----------|---------|----------|-----|-----|---|---|---|
| 1 | 1        | 34      | 321  Ox  | BUDGET  | : O3 DRY | DEPOSI  | TION (3D | )   |     |   |   |   |
| 2 | 0        | 0       | 1        | 1       | 2        | 10      | 11       | 0   | 0   | 0 | 0 |   |
| 3 | 00000000 | 0000000 | 00000000 | 0000000 | 0   0000 | 0000000 | 00000000 | 1   | 3   |   |   |   |
| 4 | 1        | 0   -   | 99 -99   | -99     | -99 -99  | -99     | -99 -99  | -99 | -99 |   |   |   |
| 5 | 0   1    | 871     | 0        | 65      | 0        | 0       | 0        | 0   | 0   |   |   |   |
| # |          |         |          |         |          |         |          |     |     |   |   |   |
| i |          |         |          |         |          |         |          |     |     |   |   | i |

You will need to edit the two elements in red to match your new diagnostic.

### STASHmaster file format

As well as defining the STASH items in your new user STASHmaster file, you will also need to include the correct preamble and an end of file specifier. These are

```
Preamble:
```

SUBMODEL\_NUMBER=1 !H1 Н2 SUBMODEL\_NAME=ATMOS H3 UM VERSION=8.2 # #|Model |Sectn | #|Space |Point | Ttem Name Time | Grid |LevelT|LevelF|LevelL|PseudT|PseudF|PseudL|LevCom| #| Option Codes | Version Mask Halo #|DataT |DumpP | PC1 PC2 PC3 PC4 PC5 PC6 PC7 PC8 PC9 PCA # Rotate PPF USER | LBVC | BLEV | TLEV | RBLEVV | CFLL | CFFF

which is also helpful in describing what the elements in the STASH specification are.

#### End of file specifier:

| ;<br>;# |          |         |          |         |          |          |         |     |   |   |  |
|---------|----------|---------|----------|---------|----------|----------|---------|-----|---|---|--|
| 1       | -1       | -1      | -1  END  | OF FILE | MARK     |          |         |     |   |   |  |
| 2       | 0        | 0       | 0        | 0   0   | 0        | 0        | 0       | 0   | 0 | 0 |  |
| 3       | 00000000 | 0000000 | 00000000 | 0000000 | 00000000 | 00000000 | 0000    | 0   |   |   |  |
| 4       | 0        | 0   -9  | 99 -99   | -99 -99 | -30 -9   | 9 -99    | -99 -99 | -99 |   |   |  |
| 5       | 0        | 0       | 0        | 0   0   | 0        | 0        | 0       | 0   |   |   |  |
| #       |          |         |          |         |          |          |         |     |   |   |  |
|         |          |         |          |         |          |          |         |     |   |   |  |

### **UMUI Changes**

After you have made your STASHmaster file with the required diagnostics, you should add it to the UMUI in **Model Selection**  $\rightarrow$  **Atmosphere**  $\rightarrow$  **STASH**  $\rightarrow$  **User-STASHmaster files. Diags, Progs & Ancils.** You will also need to give it an initial value in **Model Selection**  $\rightarrow$  **Atmosphere**  $\rightarrow$  **STASH**  $\rightarrow$  **Initialisation of User Prognostics** (you can just set it to zero, i.e. 3 in the **Option** column). After you have done this you can select the diagnostic in the **Model Selection**  $\rightarrow$  **Atmosphere**  $\rightarrow$  **STASH**  $\rightarrow$  **STASH**. **Specification of Diagnostics requirements** panel.

## **Time Validity**

When outputting UKCA reaction and deposition fluxes, you need to consider what time-points these diagnostics are valid at. Tracer fields are valid at all timesteps, but for reaction fluxes this is not the case. For all the chemistry schemes which use ASAD/Newton-Raphson (*CheT/TropIsop, CheS/Strat*, and *CheST/StratTrop*), the UKCA chemical timestep is every hour.

This means that when you output this diagnostic through STASH you need to change the *sampling frequency*. To do this, go to the STASH panel in the UMUI (**Model Selection**  $\rightarrow$  **Atmosphere**  $\rightarrow$  **STASH**  $\rightarrow$  **STASH**. **Specification of Diagnostic requirements**) and **copy** the **time profile** you would like to use for the diagnostic to a new profile (giving it a similar, but slightly different name) and then change the **sampling frequency** to be

- Frequency (every) to be 3
- Offset to be 2

This will then sample the diagnostic on the UKCA timesteps. If you don't sample the diagnostic using this sampling frequency, then the output may be incorrect.

The following diagnostics are valid on all timesteps:

- MAS
- OUT
- TPM
- STE
- EMS

The following diagnostics are only valid on chemical timesteps:

- RXN
- DEP
- RTE
- PSC

# Task 9.1: Output new diagnostics

TASK 9.1: Output diagnostics of the reaction  $ALICE + OH \longrightarrow BOB$  to STASH code 34461, the dry deposition of ALICE to STASH code 34462, and the wet deposition of BOB to 34463. They should be outputted as a daily mean to the pb/UPB stream.

| Hint                                 | [hide]       |
|--------------------------------------|--------------|
| Remember to use the correct sampling | g frequency. |

Note: If you were unable to successfully complete Task 8.1, then please take a copy of the i job from the Tutorial experiment (*Tutorial: solution to Task 8.1 - add new wet deposition*) and work from there, as this will allow you to only make the changes required for this task.

Remember: If you are using MONSooN you will need to delete/move any existing output files in your archive directory.

Solution

Written by Luke Abraham 2013

Retrieved from "http://www.ukca.ac.uk/wiki/index.php?title=UKCA\_%26\_UMUI\_Tutorial\_9&oldid=1611"

This page was last modified on 15 July 2013, at 16:43.
# Solution to UKCA & UMUI Tutorial 9 Task 9.1

From UKCA

Back to UKCA & UMUI Tutorials

Back to the adding new diagnostics tutorial

| Contents                                                                                                    |  |
|----------------------------------------------------------------------------------------------------|--|
| <ul> <li>1 Task</li> <li>2 Solution <ul> <li>2.1 Changes to asad_flux_dat.F90</li> <li>2.2 STASHmaster file</li> <li>2.3 UMUI STASH table changes</li> <li>2.3.1 Create a new time profile</li> <li>2.3.2 Output the diagnostics</li> </ul> </li> <li>3 Output <ul> <li>4 Worked Solution</li> </ul> </li> </ul> |  |

### Task

You were asked to

Output diagnostics of the reaction  $ALICE + OH \longrightarrow BOB$  to STASH code 34461, the dry deposition of ALICE to STASH code 34462, and the wet deposition of BOB to 34463. They should be outputted as a daily mean to the pb/UPB stream.

and were given the hint

Remember to use the correct sampling frequency.

### Solution

As well as making some code changes and making a new user STASHmaster file, you will also need to make some changes to the STASH table to output the diagnostics correctly.

#### Changes to asad\_flux\_dat.F90

The only code changes that need to be made are in **asad\_flux\_dat.F90**, where you will need to add the following diagnostic specification blocks

|            |                |                |           |               |   | <br> |
|------------|----------------|----------------|-----------|---------------|---|------|
| asad_flux_ | _defn('RXN',   | 34461,'B',.FAI | LSE.,0,3, |               | æ |      |
| (/'ALICE   | ' <b>,</b> 'OH | '/),           |           |               | & |      |
| ( / ' BOB  | ' <b>,</b> '   | ','            | ','       | '/)) <b>,</b> | & |      |
| asad_flux  | defn('DEP',    | 34462,'D',.FAI | LSE.,0,1, |               | & |      |
| (/'ALICE   | · ','          | '/) <b>,</b>   |           |               | & |      |
| (/'        | ','            | ','            | ','       | '/)) <b>,</b> | & |      |
| asad_flux_ | _defn('DEP',   | 34463,'W',.FAI | LSE.,0,1, |               | & |      |
| ( / ' BOB  | ','            | '/),           |           |               | & |      |
| (/'        | ','            | ','            | ','       | '/))          | & |      |
|            |                |                |           |               |   |      |

It is probably best to make this as a separate array, rather than add this to the end of an existing array. You should then add this array into the **asad\_chemical\_fluxes** master array that holds all the possible diagnostics. You should also increase the **n\_chemical\_fluxes** integer by 3 to **235** to take account of these extra fluxes.

### STASHmaster file

You will need to make a user STASHmaster file which looks similar to

```
_____
H1| SUBMODEL_NUMBER=1
H2
  SUBMODEL NAME=ATMOS
H3 UM VERSION=8.2
#
#|Model |Sectn | Item |Name
                                        #|Space |Point | Time | Grid |LevelT|LevelF|LevelL|PseudT|PseudF|PseudL|LevCom|
#| Option Codes
                      Version Mask
                                  | Halo |
#|DataT |DumpP | PC1 PC2 PC3 PC4 PC5 PC6 PC7 PC8 PC9 PCA |
#|Rotate| PPF | USER | LBVC | BLEV | TLEV |RBLEVV| CFLL | CFFF |
#
#=
#
2|
3|
4|
5|
    _____
           461 |UKCA Tutorial: ALICE+OH->BOB Flux
    1
        34 |
                                               0 |
            1 | 1 | 2 | 10 | 11 | 0 |
                                                    0 |
    0 |
        0 |
                                          0 |
  3 |
        1 |
    0 | 1871 |
           0 | 65 | 0 | 0 |
                                0 |
                                     0 |
                                          0 |
```

!4

| 1         | 1     | 34       | 462     | UKCA 1   | utoria   | L: ALI | CE Di  | y Dep | p (3D) |       |     |   |      |    |
|-----------|-------|----------|---------|----------|----------|--------|--------|-------|--------|-------|-----|---|------|----|
| 2         | 0     | 0        | 1       | 1        | 2        | 1      | 0      | 11    | 0      |       | 0   | 0 | 0    |    |
| 3         | 00000 | 0000000  | 000000  | 00000000 | 00000    | 00000  | 00000  | 00000 | 000001 |       | 3   |   |      |    |
| 4         | 1     | 0        | -99     | -99 -9   | 9 -99    | -99    | -99    | -99   | -99    | -99   | -99 |   |      |    |
| 5         | 0     | 1871     | 0       | 65       | 0        |        | 0      | 0     | 0      |       | 0   |   |      |    |
| ¦#        |       |          |         |          |          |        |        |       |        |       |     |   |      |    |
| 1         | 1     | 34       | 463     | UKCA 1   | utoria   | L: BOE | 3 Wet  | Dep   | (3D)   | . 1   |     |   |      |    |
| 2         | 0     | 0        | 1       | 1        | 2        | 1      | 0      | 11    | 0      |       | 0   | 0 | 0    |    |
| ¦3        | 00000 | 0000000  | 000000  | 00000000 | 00000    | 00000  | 00000  | 00000 | 000001 |       | 3   |   |      |    |
| 4         | 1     | 0        | -99     | -99 -9   | 9 -99    | -99    | -99    | -99   | -99    | -99   | -99 |   |      |    |
| 5         | 0     | 1871     | 0       | 65       | 0        |        | 0      | 0     | 0      |       | 0   |   |      |    |
| i#        |       |          |         |          |          |        |        |       |        |       |     |   |      |    |
| ¦#≕<br>!⊥ |       |          |         |          |          |        | .====: |       |        | ===== |     |   | ==== | == |
| #<br>!1   | 1     | 1        | 1       |          | י הידה י | 1702   |        |       |        | 1     |     |   |      |    |
|           | -1    | -1       |         |          |          |        |        | •     |        |       |     |   | 0    |    |
| 2         | 0     | 0        | 0       | 0        | 0        | I      | 0      | 0     | 0      |       | 0   | 0 | 0    | 1  |
| 3         | 00000 | 00000000 | 0000000 | 00000000 | 00000    | 00000  | 00000  | 00000 | 000000 |       | 0   |   |      |    |
| 4         | 0     | 0        | -99     | -99 -9   | 9 -99    | -30    | -99    | -99   | -99    | -99   | -99 |   |      |    |
| 5         | 0     | 0        | 0       | 0        | 0        | 1      | 0      | 0     | 0      |       | 0   |   |      |    |
| #         |       |          |         |          |          |        |        |       |        |       |     |   |      |    |
| i         |       |          |         |          |          |        |        |       |        |       |     |   |      |    |

This should be included in the UMUI in Model Selection  $\rightarrow$  Atmosphere  $\rightarrow$  STASH  $\rightarrow$  User-STASHmaster files. Diags, Progs & Ancils and the three diagnostics should be initialised to zero (Option 3) in Model Selection  $\rightarrow$  Atmosphere  $\rightarrow$  STASH  $\rightarrow$  Initialisation of User Prognostics.

An example STASHmaster file can be found at

/home/ukca/userprestash/VN8.2/Tutorial/Task9.1\_Tutorial\_Diags.presm

#### **UMUI STASH table changes**

Once you have added in your new user STASHmaster file, you can now output these diagnostics through the STASH panel, by placing entries in the STASH table. However, to do this properly you will need to make a new STASH **Time Profile**.

Go to Model Selection 

Atmosphere 

STASH 

STASH. Specification of Diagnostics requirements to make these changes.

#### Create a new time profile

We want to output these diagnostics as daily means, but we cannot use the existing **TDAYM** time profile, as the *sampling frequency* is incorrect. We also don't want to alter the existing *TDAYM* profile as this will then affect all diagnostics currently outputted using this profile. To make the required changes you need to

- 1. Select the TDAYM profile (it should now highlight yellow)
  - 1. Go to Profiles → Copy Profile → Copy time

2. You will now be asked for a new name to copy this profile to (e.g. TDYMUKCA)

- 2. Now select this new profile
  - 1. Edit it by going to **Profiles** → **Edit Profile** → **Edit time**
  - 2. Set the Frequency (every) to 3
  - 3. Change the Sampling offset to 2
  - 4. Click Close to save these changes

You have now created a new time profile with the correct sampling frequency for UKCA diagnostics.

#### Output the diagnostics

Now that you have created the new time profile (TDYMUKCA), you should use it to output the diagnostics as

| _   |     |      |           |                    |                 |     |     |   | <br> |  |
|-----|-----|------|-----------|--------------------|-----------------|-----|-----|---|------|--|
| 1   |     |      |           |                    |                 |     |     |   | <br> |  |
| 34  | 461 | UKCA | Tutorial: | ALICE+OH->BOB Flux | TDYMUKCA DALLTH | UPB | ү + | Y |      |  |
| 34  | 462 | UKCA | Tutorial: | ALICE Dry Dep (3D) | TDYMUKCA DALLTH | UPB | Y + | Y |      |  |
| 34  | 463 | UKCA | Tutorial: | BOB Wet Dep (3D)   | TDYMUKCA DALLTH | UPB | Ү + | Y |      |  |
| ÷ . |     |      |           |                    |                 |     |     |   |      |  |

### Output

Your pb file (located in your archive directory) should now contain the following fields

| 3       : 192       145       85       1       Stash code = 34461         4       : 192       145       85       1       Stash code = 34462         5       : 192       145       85       1       Stash code = 34463                                                                 | 0<br>1<br>2 | : | 192<br>192<br>192 | 145<br>145<br>145 | 85<br>85<br>85 | 1<br>1<br>1 | Stash code = 34001<br>Stash code = 34064<br>Stash code = 34065 |  |
|----------------------------------------------------------------------------------------------------|-------------|---|-------------------|-------------------|----------------|-------------|----------------------------------------------------------------|--|
| 192       145       85       1       Stash code = 34063         3       : 192       145       85       1       Stash code = 34461         4       : 192       145       85       1       Stash code = 34462         5       : 192       145       85       1       Stash code = 34463 | 0           | : | 192<br>192<br>192 | 145<br>145<br>145 | 85<br>85<br>85 | 1<br>1      | Stash code = 34001<br>Stash code = 34064<br>Stash code = 34065 |  |
| 4       : 192       145       85       1       Stash code = 34462         5       : 192       145       85       1       Stash code = 34463                                                                                                    | 3           | : | 192               | 145               | 85             | 1           | Stash code = $34461$                                           |  |
|                                                                                                    | 14<br>15    | : | 192<br>192        | 145<br>145        | 85<br>85       | 1<br>1      | Stash code = 34462<br>Stash code = 34463                       |  |

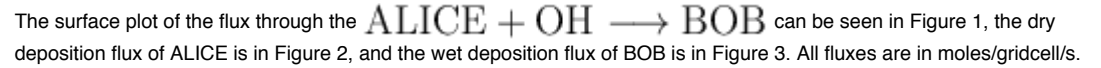

Sample output from this job can be found in

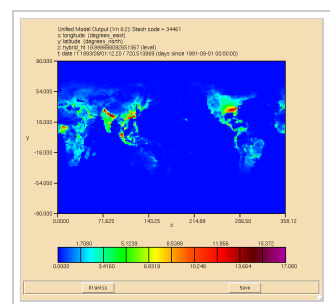

Figure 1: Flux through the ALICE+OH->BOB Reaction in the lowest model level.

/work/n02/n02/ukca/Tutorial/sample output/Task9.1/

\_\_\_\_\_

#### on HECToR, and in

/projects/ukca/Tutorial/sample\_ouput/Task9.1/

#### on MONSooN.

## **Worked Solution**

There is a worked solution to this problem in the UMUI Tutorial experiment. This is job j: *Tutorial: solution to Task 9.1 - add new diagnostics.* 

\_\_\_\_\_

\_\_\_\_\_

The code changes can be viewed by using the following FCM command

fcm diff -g fcm:um\_br/dev/luke/vn8.2\_UKCA\_Tutorial\_Solns@12227 fcm:um\_br/dev/luke/vn8

------

This gives the following (non-graphical) output:

```
Index: src/atmosphere/UKCA/asad flux dat.F90
-- src/atmosphere/UKCA/asad_flux_dat.F90
                                           (revision 12227)
+++ src/atmosphere/UKCA/asad_flux_dat.F90
                                            (revision 12230)
@@ -102,7 +102,7 @@
      CHARACTER(LEN=10) :: blank0 = '
                                              ! Defines null product
 ! Number of chemical fluxes defined below
      INTEGER, PARAMETER :: n_chemical_fluxes = 232
      INTEGER, PARAMETER :: n_chemical_fluxes = 235
 ! Do we load standard diagnostics as done below (T), or use only reactions
   specified in STASH (F) ?
 1
@@ -922,6 +922,21 @@
                               ','
       (/'
                                           ','
                                                       '/))
                                                                   &
       /)
Tropospheric sulphur chemistry
       TYPE(asad_flux_defn), PARAMETER, PUBLIC ::
                                      UKCA_Tutorial_Fluxes(3) = (/
                                                                   æ
       asad_flux_defn('RXN',34461,'B',.FALSE.,0,3,
                                                                   &
       (/'ALICE ','OH
(/'BOB ','
                               '/),
                                                                   &
                                           ۰,۰
       ( / ' BOB
                                                       '/)),
       asad_flux_defn('DEP',34462,'D',.FALSE.,0,1,
                                                                   &
                                '/),
                   '''
       (/'ALICE
       (/'
                               ۰,
                                                       '/)),
       asad_flux_defn('DEP',34463,'W',.FALSE.,0,1,
        (/'BOB
                                '/),
                                                                   æ
                                           ','
                                                       '/))
       (/'
                                                                   £
       /)
      PUBLIC :: ASAD LOAD DEFAULT FLUXES
      INTERFACE ASAD_LOAD_DEFAULT_FLUXES
        MODULE PROCEDURE ASAD_LOAD_DEFAULT_FLUXES
@@ -1005,7 +1020,8 @@
       asad_strat_oh_loss,
                                 & ! 26 181
       asad_strat_o3_budget,
                                 & ! 20 201
       asad_strat_o3_misc,
                                 & ! 15 216
       asad_aerosol_chem
                                 & ! 16 232
asad_aerosol_chem,
                                 & ! 16 232
       UKCA_Tutorial_Fluxes
                                 & ! 3 235
       /)
       ELSE
L_____
```

Written by Luke Abraham 2013

Retrieved from "http://www.ukca.ac.uk/wiki/index.php?title=Solution\_to\_UKCA\_%26\_UMUI\_Tutorial\_9\_Task\_9.1&oldid=1628"

This page was last modified on 15 July 2013, at 16:45.

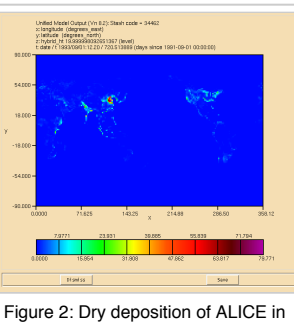

Figure 2: Dry deposition of ALICE in the lowest model level.

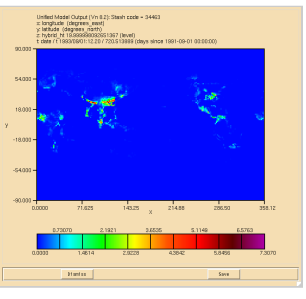

Figure 3: Wet deposition of BOB in the lowest model level.